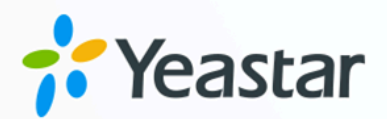

# IP 话机配置手册

### Yeastar P 系列云 PBX

版本: v1 日期: 2024年07月09日

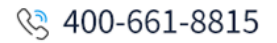

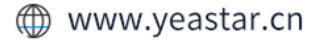

目录

| 概述                                       | 1 |
|------------------------------------------|---|
| 亿联 (Yealink)                             | 6 |
| 通过 Yeastar PBX 自动配置亿联 (Yealink)IP 话机     | 6 |
| 通过 Yeastar PBX 自动配置亿联 (Yealink)扩展模块1     | 1 |
| 在亿联 (Yealink) IP 话机上手动注册分机1              | 4 |
| 方位 (Fanvil)1                             | 9 |
| 通过 Yeastar PBX 自动配置方位 (Fanvil) IP 话机1    | 9 |
| 在方位 (Fanvil) IP 话机上手动注册分机2               | 6 |
| 通过方位 (Fanvil) IP 话机的 BLF 键监控分机状态3        | 0 |
| Snom                                     | 2 |
| 通过 Yeastar PBX 自动配置 Snom IP 话机3          | 2 |
| 在 Snom IP 话机上手动注册分机3                     | 6 |
| Gigaset4                                 | 1 |
| 通过 Yeastar PBX 自动配置 Gigaset DECT 系统4     | 1 |
| 潮流 (Grandstream)4                        | 9 |
| 通过 Yeastar PBX 配置潮流 (Grandstream) IP 话机4 | 9 |
| 在潮流 (Grandstream) IP 话机上手动注册分机5          | 7 |
| 为潮流 (Grandstream) IP 话机移除不必要的编解码6        | 2 |
| 汉隆 (Htek)6                               | 5 |
| 通过 Yeastar PBX 自动配置汉隆 (Htek) IP 话机6      | 5 |
| 在汉隆 (Htek) IP 话机上手动注册分机6                 | 9 |
| Tiptel                                   | 4 |
| 通过 Yeastar PBX 自动配置 Tiptel IP 话机7        | 4 |
| 在 Tiptel IP 话机上手动注册分机7                   | 7 |
| 阿尔卡特朗讯 (ALE)8                            | 2 |
| 通过 Yeastar PBX 配置阿尔卡特朗讯 (ALE) IP 话机8     | 2 |
| 在阿尔卡特朗讯 (ALE) IP 话机上手动注册分机8              | 9 |

| 飞音时代 (Flyingvoice)                          |     |
|---------------------------------------------|-----|
| 通过 Yeastar PBX 自动配置飞音时代 (Flyingvoice) IP 话机 | 94  |
| 在飞音时代 (Flyingvoice) IP 话机上手动注册分机            | 99  |
| Mitel                                       | 104 |
| 通过 Yeastar PBX 配置 Mitel IP 话机               | 104 |
| 在 Mitel IP 话机上手动注册分机                        | 112 |
| 鼎信通达 (Dinstar)                              | 117 |
| 在鼎信通达 (Dinstar) IP 话机上手动注册分机                | 117 |
| Poly                                        | 121 |
| 通过 Yeastar PBX 自动配置 Poly IP 话机              |     |
| 在 Poly IP 话机上手动注册分机                         | 123 |
| Wildix                                      |     |
| 通过 Yeastar PBX 配置 Wildix IP 话机              | 129 |
| 在 Wildix IP 话机上手动注册分机                       | 135 |

概述

Yeastar P 系列云 PBX 支持接入基于 SIP (Session IP Protocol) 协议的 IP 话机配套使用。本手 册介绍可用于连接 IP 话机与 Yeastar PBX 的配置方式 (包括话机配置和分机注册),以帮助你 了解 IP 话机与 Yeastar PBX 之间的配置流程,并提供了不同厂商 IP 话机的详细配置指南。

### 配置方式

Yeastar 支持通过多种配置方式实现 IP 话机和 Yeastar PBX 的连接,如下表所示:

| 配置方式        | 说明                                                                                     |
|-------------|----------------------------------------------------------------------------------------|
| 自动配置        | 批量配置相同的 IP 话机,完成常规设置 (偏好设置、编解码等)<br>和分机注册,提升部署效率,并可在 Yeastar P 系列云 PBX 上集中管理 IP<br>话机。 |
|             | 此方式适用于 <u>支持自动配直的</u> IF_ <u>估机</u> 。                                                  |
| <u>手动配置</u> | 通过在话机网页中手动输入 <b>PBX</b><br>提供的一个配置链接,完成对单台话机的常规设置 (偏好设置、编解码等)<br>和分机注册。                |
|             | 此方式常用于不支持 RPS 自动配置的 IP 话机。                                                             |
| 手动注册        | 将 PBX 分机注册到 IP 话机上,不自动配置话机。                                                            |
|             | 此方式适用于兼容 SIP 协议的 IP 话机。                                                                |

#### 自动配置

Yeastar 支持通过 **RPS** 方式和 **DHCP** 方式自动配置 IP 话机。你可以根据 IP 话机支持情况, 选择最适合的配置方式。

### RPS (重定向与配置服务) 配置方式

你可以使用 RPS 配置方式自动配置 IP 话机。

RPS 配置流程如下所示:

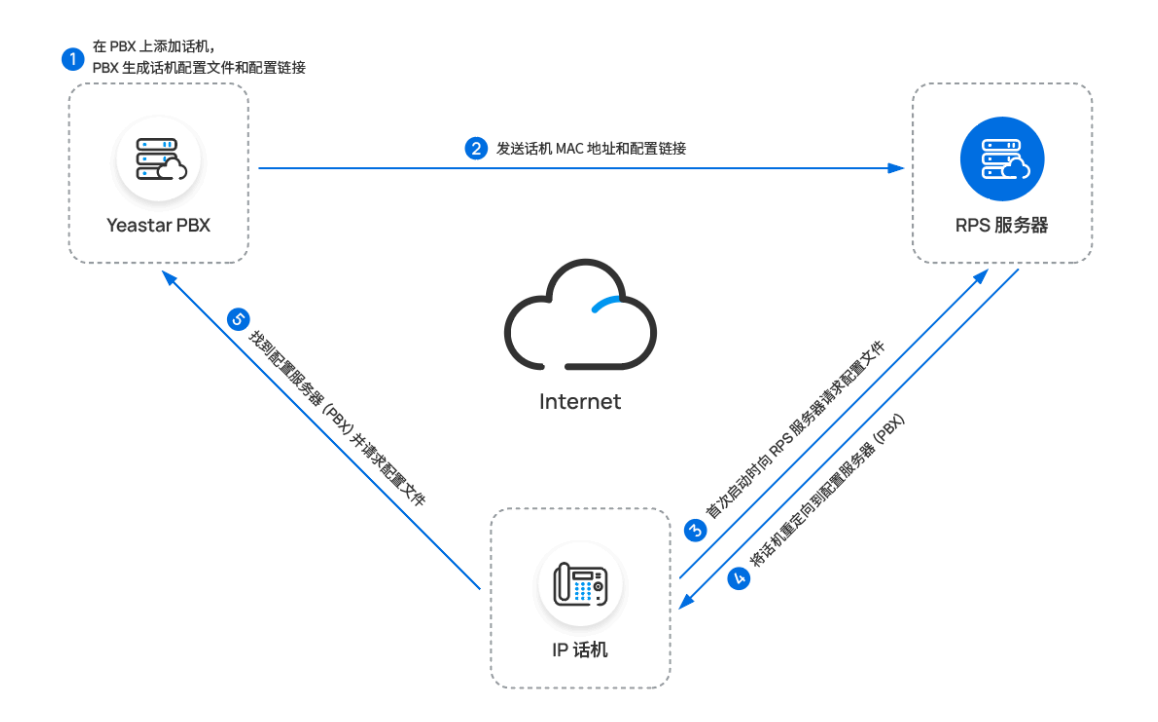

### DHCP 配置方式

如果你需要配置大量相同的 IP 话机,但话机不支持 RPS 配置方式,你可以使用 DHCP 服务器的 option 66 将 PBX 提供的配置链接传递给 IP 话机。这样一来, 话机可通过配置链接,自动从 PBX 下载配置文件。

DHCP 配置流程如下所示:

| <ol> <li>在 PBX 上添加话机,<br/>PBX 生成话机配置文件;</li> </ol> | 和配置链接                          | <pre>////////////////////////////////////</pre> |
|----------------------------------------------------|--------------------------------|-------------------------------------------------|
| Yeastar PBX                                        | 5 找到配置服务器 (PBX) 并请求配置文件        | _                                               |
| <u>`</u>                                           |                                |                                                 |
| · /                                                | <u>`</u>                       | IP 话机                                           |
|                                                    | 4 发送网络配置数据,包括 option 66 中的配置链接 |                                                 |
|                                                    |                                |                                                 |
|                                                    | 3 话机启动时发送 DHCP 请求              |                                                 |
|                                                    |                                |                                                 |
| 2 将 DHCP option 66<br>设置为配置链接                      |                                |                                                 |

### 手动配置

对于不支持 **RPS** 配置的 IP 话机,你可以通过手动在话机网页中填入 PBX 提供的配置链接, 实现话机配置。

### 注: 如果需要配置大量相同的 IP 话机,可使用 <u>DHCP option 66</u> 进行批量配置。

配置流程如下所示:

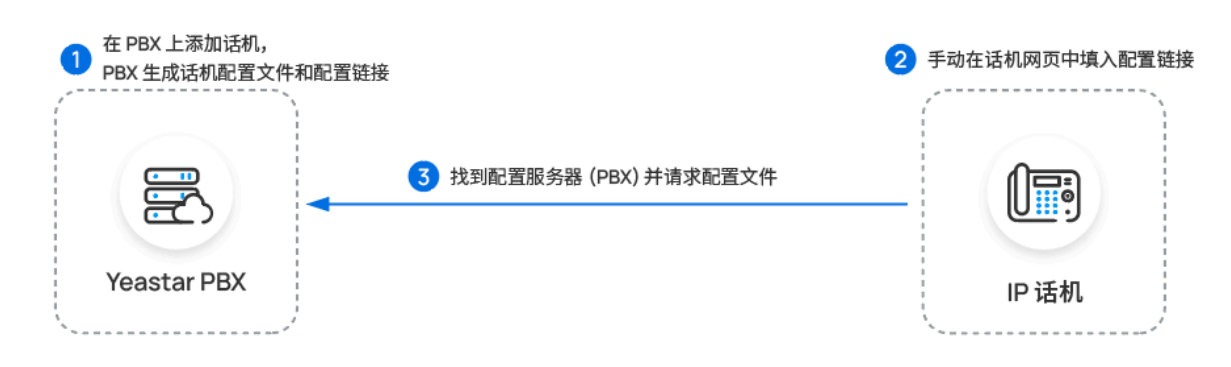

手动注册

你可以通过手动在话机网页中填入 SIP 凭据 (包括分机验证信息和 PBX 服务器信息) 的方式, 在话机上注册 PBX 分机。 注册流程如下所示:

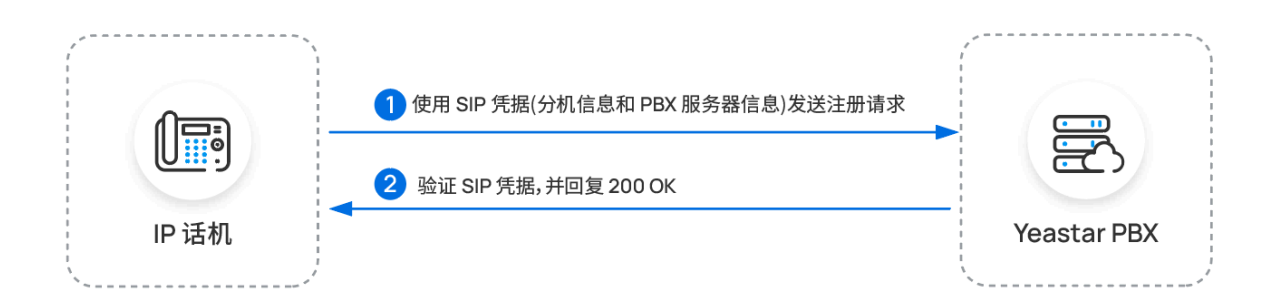

### 配置指南

基于上述配置方法,我们提供了以下配置指南,详细介绍如何配置不同厂商的 IP 话机。

| Yealink                                  | Fanvil                                                                                                    | SNOM                        |
|------------------------------------------|----------------------------------------------------------------------------------------------------|-----------------------------|
| <u>自动配置</u><br>手动注册                      | <u>自动配置</u><br><u>手动注册</u>                                                                                                    | <u>自动配置</u><br><u>手动注册</u>  |
| Gigaset                                  | GRANDSTREAM                                                                                                    | El-Itek                     |
| 自动配置                                     | 配置<br><u>手动注册</u>                                                                                                    | <u>自动配置</u><br><u>手动注册</u>  |
|                                          |                                                                                                    |                             |
| tiptel                                   | Alcatel·Lucent                                                                                                    | FLYINGVOICE                 |
| <b>tiptel</b><br><sup>自动配置</sup><br>手动注册 | Alcatel・Lucent<br>Enterprise<br>配置<br><u>手动注册</u>                                                                                                    | FLYINGVOICE<br>自动配置<br>手动注册 |
| tiptel<br><sup>自动配置</sup><br>手动注册        | Alcatel・Lucent<br>Enterprise<br>配置<br>手动注册<br>ひにのののでは、こののでは、こののいいいいいいいいいいいいいいいいいいいいいいいいいいいいいいいいいいい | FLYINGVOICE<br>自动配置<br>手动注册 |

| $\mathcal{N}$ Wildix |  |
|----------------------|--|
| 配置                   |  |
| 手动注册                 |  |

## 亿联 (Yealink)

### 通过 Yeastar P 系列云 PBX 自动配置亿联 (Yealink) IP 话机

本文以 Yealink SIP-T53W (固件版本: 96.85.0.5) 为例,介绍如何通过 Yeastar P 系列云 PBX 自动配置亿联 IP 话机。

### 使用要求

亿联 IP 话机和 Yeastar PBX 的固件须符合以下版本要求。

| 型号          | 话机固件版本要求          | PBX 固件版本要求      |
|-------------|-------------------|-----------------|
| CP920       | 78.85.0.5 或更高版本   | 84.5.0.86 或更高版本 |
| CP925       | 148.86.0.5 或更高版本  | 84.5.0.86 或更高版本 |
| CP960       | 73.85.0.5 或更高版本   | 84.5.0.86 或更高版本 |
| CP965       | 143.86.0.5 或更高版本  | 84.5.0.86 或更高版本 |
| SIP-CP935W  | 149.86.0.5 或更高版本  | 84.6.0.24 或更高版本 |
| SIP-T19P_E2 | 53.84.0.125 或更高版本 | 84.5.0.86 或更高版本 |
| SIP-T21P_E2 | 52.84.0.125 或更高版本 | 84.5.0.86 或更高版本 |
| SIP-T21_E2  | 52.84.0.125 或更高版本 | 84.5.0.86 或更高版本 |
| SIP-T23P    | 44.84.0.125 或更高版本 | 84.5.0.86 或更高版本 |
| SIP-T23G    | 44.84.0.125 或更高版本 | 84.5.0.86 或更高版本 |
| SIP-T27G    | 69.85.0.5 或更高版本   | 84.5.0.86 或更高版本 |
| SIP-T29G    | 46.83.0.120 或更高版本 | 84.5.0.86 或更高版本 |
| SIP-T30     | 124.85.0.15 或更高版本 | 84.5.0.86 或更高版本 |
| SIP-T30P    | 124.85.0.15 或更高版本 | 84.5.0.86 或更高版本 |
| SIP-T31     | 124.85.0.15 或更高版本 | 84.5.0.86 或更高版本 |
| SIP-T31G    | 124.85.0.15 或更高版本 | 84.5.0.86 或更高版本 |
| SIP-T31P    | 124.85.0.15 或更高版本 | 84.5.0.86 或更高版本 |
| SIP-T31W    | 124.86.0.75 或更高版本 | 84.12.0.32或更高版本 |
| SIP-T33G    | 124.85.0.15 或更高版本 | 84.5.0.86 或更高版本 |

| <u>쩿</u> 뮹                              | 话机固件版本要求          | PBX 固件版本要求       |
|-----------------------------------------|-------------------|------------------|
| SIP-T33P                                | 124.85.0.15 或更高版本 | 84.5.0.86 或更高版本  |
| SIP-T34W                                | 124.86.0.75 或更高版本 | 84.12.0.32或更高版本  |
| SIP-T40P                                | 54.84.0.125 或更高版本 | 84.5.0.86 或更高版本  |
| SIP-T40G                                | 76.84.0.125 或更高版本 | 84.5.0.86 或更高版本  |
| SIP-T41P                                | 36.83.0.120 或更高版本 | 84.5.0.86 或更高版本  |
| SIP-T41S                                | 66.85.0.5 或更高版本   | 84.5.0.86 或更高版本  |
| SIP-T41U                                | 108.85.0.39 或更高版本 | 84.5.0.86 或更高版本  |
| SIP-T42G                                | 29.83.0.120 或更高版本 | 84.5.0.86 或更高版本  |
| SIP-T42S                                | 66.85.0.5 或更高版本   | 84.5.0.86 或更高版本  |
| SIP-T42U                                | 108.85.0.39 或更高版本 | 84.5.0.86 或更高版本  |
| SIP-T43U                                | 108.85.0.39 或更高版本 | 84.5.0.86 或更高版本  |
| SIP-T44U                                | 108.86.0.90 或更高版本 | 84.10.0.32 或更高版本 |
| SIP-T44W                                | 108.86.0.90 或更高版本 | 84.10.0.32 或更高版本 |
| SIP-T46G                                | 28.83.0.120 或更高版本 | 84.5.0.86 或更高版本  |
| SIP-T46S                                | 66.85.0.5 或更高版本   | 84.5.0.86 或更高版本  |
| SIP-T46U                                | 108.85.0.39 或更高版本 | 84.5.0.86 或更高版本  |
| SIP-T48G                                | 35.83.0.120 或更高版本 | 84.5.0.86 或更高版本  |
| SIP-T48S                                | 66.85.0.5 或更高版本   | 84.5.0.86 或更高版本  |
| SIP-T48U                                | 108.85.0.39 或更高版本 | 84.5.0.86 或更高版本  |
| SIP-T52S                                | 70.84.0.70 或更高版本  | 84.5.0.86 或更高版本  |
| SIP-T53                                 | 96.85.0.5 或更高版本   | 84.5.0.86 或更高版本  |
| SIP-T53W                                | 96.85.0.5 或更高版本   | 84.5.0.86 或更高版本  |
| SIP-T54S                                | 70.84.0.70 或更高版本  | 84.5.0.86 或更高版本  |
| SIP-T54W                                | 96.85.0.5 或更高版本   | 84.5.0.86 或更高版本  |
| SIP-T56A                                | 58.83.0.15 或更高版本  | 84.5.0.86 或更高版本  |
| SIP-T57W                                | 96.85.0.5 或更高版本   | 84.5.0.86 或更高版本  |
| SIP-T58                                 | 58.85.0.5 或更高版本   | 84.5.0.86 或更高版本  |
| SIP-T58W                                | 150.86.0.5 或更高版本  | 84.5.0.86 或更高版本  |
| VP59                                    | 91.85.0.5 或更高版本   | 84.5.0.86 或更高版本  |
| W60B (W53P, W41P, W60P,<br>CP930W-Base) | 77.83.0.85 或更高版本  | 84.5.0.86 或更高版本  |

| 型号                      | 话机固件版本要求          | PBX 固件版本要求       |
|-------------------------|-------------------|------------------|
| W70B (W79P, W76P, W73P) | 146.85.0.20 或更高版本 | 84.5.0.86 或更高版本  |
| W75DM                   | 175.85.0.5 或更高版本  | 84.14.0.26 或更高版本 |
| W80B                    | W80DM-103.83.0.80 | 84.5.0.86 或更高版本  |
| W90DM                   | 130.85.0.15 或更高版本 | 84.5.0.86 或更高版本  |

### 前提条件

- ·确保已下载对应话机型号的自动配置模板(路径:自动配置>资源库>默认模板)。
- ·如果话机已使用过,你需要先重置话机。
- ・收集 IP 话机信息,包括供应商,型号和 MAC 地址。

### 操作步骤

- •步骤一、在 PBX 上添加亿联 IP 话机
- •步骤二、触发 IP 话机完成配置

### 步骤一、在 PBX 上添加亿联 IP 话机

- 1. 登录 PBX 管理网页,进入 自动配置 > 话机。
- 2. 点击 **添加 > 添加**。
- 3. 在 IP话机栏,填写话机信息。

| IP话机                |        |          |              |
|---------------------|--------|----------|--------------|
| * 供应商               |        | * 型号     |              |
| Yealink             | $\sim$ | SIP-T53W | $\checkmark$ |
| * MAC地址             |        |          |              |
| Million of Academic |        |          |              |
|                     |        |          |              |

### ·供应商:选择 Yealink。

- ·型号:选择话机型号。在本例中,选择 SIP-T53W。
- ·MAC地址:填写 IP 话机的 MAC 地址。
- 4. 在 选项 栏,进行以下配置。

| 选项               |                                                                  |
|------------------|------------------------------------------------------------------|
| *模板              | 配置链接                                                             |
| YSDP_YealinkT5 V | https://docs.example.yeastarcloud.com:443/api/autoprovision/H70R |
| ✔ 第一次自动配置时要求验证   |                                                                  |

·模板:从下拉列表中选择要应用的模板。

| Ľ  | <b>注:</b><br>你可<br>更多 | ,<br>可以选择该<br>多信息,参 |       | 的默认模<br>I定义配置 | 扳,<br>模 | ,  | 戊者<br>j | 先择 | 自足 | <b>宦义</b> | 的话 | 5机i | 配置  | 嗼板。 | D  |
|----|-----------------------|---------------------|-------|---------------|---------|----|---------|----|----|-----------|----|-----|-----|-----|----|
| 配置 | <b>置链接</b> :          | PBX 自动              | 生成一个醒 | 配置链接,         | 此       | 比链 | 接指      | 旨向 | 话朾 | 的         | 記置 | 文作  | 牛所花 | 了储白 | り位 |

·第一次自动配置时要求验证:若启用此选项,在话机首次触发配置之前,用户需 要在话机上输入鉴权信息。

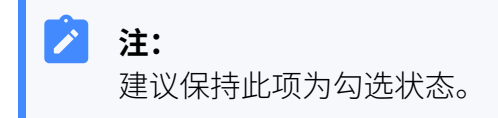

5. 在 分配分机 栏,为 IP 话机分配一个分机。

置。

| 分配分机          |        |
|---------------|--------|
| * 选择分机        |        |
| 3000-Leo Ball | $\sim$ |
|               |        |

**提示:** 如果要分配的分机不在列表中,说明该分机已绑定其他话机。
 • 如需将分机从话机上解绑,请参见 <u>释放绑定在话机上的分机</u>。
 • 如需在不解绑的情况下将此分机分配给 IP 话机,你需要 <u>配置分机的 IP</u> <u>话机同时注册数</u>,因为默认情况下 PBX 仅允许一个分机注册一台 IP 话 机。

6. 点击 **保存**。

PBX 将发送一个 RPS 请求成功 的事件通知。

### 步骤二、触发 IP 话机完成配置

- 1. 重启 IP 话机。
- 2. 如果你在 PBX 上启用了 **第一次自动配置时要求验证**,需在话机上输入鉴权信息完成话 机配置。

| `                                | Yealink                    |                 |
|----------------------------------|----------------------------|-----------------|
|                                  | Redirector                 |                 |
| Username:                        |                            |                 |
| Password:                        |                            |                 |
|                                  |                            |                 |
|                                  |                            |                 |
| Back                             |                            | ОК              |
| ・Username: 输入分<br>・Password: 输入分 | }配给 IP 话机的分机号<br>机的语音信箱密码。 | <u>1</u><br>7 o |

|   | T在分        | 机而得     | 雪而而白 | \ <b>语</b> 돌 | そ信箱 | 而答!      | 山杏看语:     | 咅슽綷 | 宓码         |   |
|---|------------|---------|------|--------------|-----|----------|-----------|-----|------------|---|
| - | ני דו נ    | 1/1001  |      |              |     | <u> </u> |           |     | а цц и—) о |   |
|   | 用户         | 状态      | 语音信箱 | 功能           | 高级  | 安全       | Linkus客户端 | 话机  | 功能键        |   |
|   |            |         |      |              |     |          |           |     |            |   |
|   | - <b>-</b> | 自用语音信箱  |      |              |     |          |           |     |            |   |
|   | * 语音信      | 简PIN码认证 |      |              |     |          | * 语音信箱密码  |     |            |   |
|   | 启用         |         |      |              |     | $\sim$   | 8742      |     |            | 0 |

### 执行结果

•IP 话机自动从 PBX 下载配置并应用。

・分机成功注册到 IP 话机上,你可以在 PBX 管理网页上查看注册状态 (路径:自动配置> 话机)。

| 状态 | 分机   | 名称       | 供应商 🌲   | 型号 🛔     | 话机密码    | 操作                      | 7 |
|----|------|----------|---------|----------|---------|-------------------------|---|
| ۶. | 3000 | Leo Ball | Yealink | SIP-T53W | ******* | <b>∠</b>   <b>⊘</b>   ∨ |   |

#### 相关信息

<u>允许用户通过 IP 话机查询联系人</u> <u>自动配置 IP 话机的 LDAP</u> 通过 Yeastar P 系列云 PBX 自动配置亿联 (Yealink) 扩展模块

# 通过 Yeastar P 系列云 PBX 自动配置亿联 (Yealink) 扩展模块

本文以 Yealink T53W 为例,介绍如何通过 Yeastar P 系列云 PBX 自动配置 Yealink 扩展模块,从而添加额外的可编程功能键。

### 使用要求

参考下表,了解扩展模块支持的 IP 话机型号及其对应的话机配置模板。

| 扩展模块  | 话机型号                                        | 话机配置模板                         |
|-------|---------------------------------------------|--------------------------------|
| EXP40 | T46S / T48S                                 | YSDP_YealinkT4 (1.0.5 或更高版本)   |
|       | T46G / T48G                                 | YSDP_YealinkT4xG (1.0.4 或更高版本) |
| EXP43 | T43U / T46U / T48U                          | YSDP_YealinkT4 (1.0.5 或更高版本)   |
| EXP50 | SIP-T53 / SIP-T53W / SIP-T54W /<br>SIP-T57W | YSDP_YealinkT5 (1.0.5 或更高版本)   |
|       | SIP-T56A                                    | YSDP_YealinkT56 (1.0.5 或更高版本)  |
|       | SIP-T58 / SIP-T58W                          | YSDP_YealinkT58 (1.0.5 或更高版本)  |

### 前提条件

• Yealink 话机已连接了扩展模块。

• Yealink 话机已通过自动配置连接到 Yeastar P 系列云 PBX。

### 支持的方式

- 在 PBX 管理网页上为亿联 (Yealink) 扩展模块配置功能键
- 使用自动配置模板为亿联 (Yealink) 扩展模块配置功能键

### 在 PBX 管理网页上为亿联 (Yealink) 扩展模块配置功能键

在 PBX 管理网页上,你可以直接从菜单中选择功能键类型,并为每个功能键设置具体的操作,从而轻松定制功能键。

### > 注:

Yeastar P系列云 PBX 支持在 PBX 管理网页上添加多达 120 个功能键。

1. 添加并配置功能键。

a. 登录 PBX 管理网页,进入 分机和中继 > 分机,编辑分配给话机的分机。

b. 点击 **功能键** 页签。

c. 点击 添加,为扩展模块添加并配置功能键。

/ 注:

扩展模块的功能键设置从 超出 IP 话机所支持的功能键 后的部分开始生效。例如,Yealink T53W 支持 21 个可编程功能键,则从第 22 个按键开始的功能键配置会在扩展模块上生效。

| 用户     | 状态   | 语音信箱  | 功能 | 高级            | 安全 Link | us客户端      | 话机           | 功能键 |    |    |   |
|--------|------|-------|----|---------------|---------|------------|--------------|-----|----|----|---|
| 功能键    |      | 类型    |    | 值             |         | 标签         |              |     | 操作 | 排丹 | 序 |
| 功能键 1  |      | BLF   | V  | *99           | V       | Global Bu  | siness Hours |     | 団  | ≡  |   |
| 功能键 2  |      | BLF   | ~  | *042001       | ~       | Phillip Hu | ff           |     | Ē  | ≡  |   |
| 功能键    |      |       | ~  |               | V       |            |              |     | Ē  | ≡  |   |
| 功能键 21 |      | 停泊/取回 | ~  | 6000          | ~       | Park-6000  | )            |     | Ē  | =  |   |
| 功能键 22 |      | 收听留言  | ~  | 2008-Anna Sir | mmons v | VM-Anna    | Simmons      |     | 団  | ≡  |   |
|        | + 添加 |       |    |               |         |            |              |     |    |    |   |

·类型:选择功能键类型。

·值:根据功能键类型配置具体的按键值。

•标签:可选。填写功能键标签名,此内容将显示在 LCD 屏幕上。 d. 点击 **保存**。 2. 更新 IP 话机配置。

a. 在 PBX 管理网页,进入 自动配置 > 话机。

- b. 点击话机旁边的 📿。
- c. 在弹出的窗口中,点击确定。

### 使用自动配置模板为亿联 (Yealink) 扩展模块配置功能键

如果你熟悉 IP 话机的配置参数,你可以在自定义的自动配置模板中批量编辑功能键参数,将 配置模板导入 IP 话机后,功能键配置即可自动应用到话机和扩展模块上,从而节省时间和精 力。

### 🔰 注:

自定义配置模板是基于 IP 话机的默认配置模板创建的,因此你需要确保已在 PBX 上将话机对应的默认配置模板更新到 <u>指定版本</u> (路径:自动配置 > 资源库 > 默认模 板)。

- 1. 创建自定义的自动配置模板。
  - a. 登录 PBX 管理网页,进入 自动配置 > 资源库 > 自定义模板。
  - b. 点击 **添加**。
  - c. 在 基本 栏中,设置模板的基本信息。
    - ·模板名称:输入一个名称,帮助你识别此配置模板。
    - ・源于默认模板:选择 IP 话机对应的默认模板。在本例中,选择
       YSDP\_YealinkT5。
    - ·模板类型:选择高级。
    - ·**备注**:可选。为模板添加备注。
  - d. **可选:** 在 **偏好设置、区别振铃、编解码** 和 **LDAP电话簿** 栏,根据需要进行配置。
  - e. 在 **文本式自定义配置参数** 的第二个文本框中,选择具体的话机型号,然后参照具体话机的配置参数说明,为扩展模块添加功能键配置参数。

#### / 注:

扩展模块的功能键设置从 超出 IP 话机所支持的功能键 后的部分开始生效。例如,Yealink T53W 支持 21 个可编程功能键,则从第 22 个按键开始的功能键配置会在扩展模块上生效。

| SIP-T53 SIP-T53W SIP-T54W SIP-T57W                                                                              |  |
|----------------------------------------------------------------------------------------------------|--|
| #FUNCTIONKEY21                                                                                                  |  |
| inekey.21.type = {(.FunctionkeyType_21}}                                                                        |  |
| inekey.21.line = {{.FunctionkeyLine_21}}                                                                        |  |
| <pre>iinekey.21.value = {(.FunctionkeyCodeValue_21)}{{.FunctionkeyValue_21}}</pre>                              |  |
| linekey.21.label = {{.FunctionkeyLabel_21}}                                                                     |  |
| inekey.21.extension = {{.FunctionkeyCodeExtension_21}}                                                          |  |
| expansion_module 1 key 1 type = {{ FunctionkeyType_22}}                                                         |  |
| expansion_module.1.key.1.line = {{.FunctionkeyLine_22}}                                                         |  |
| expansion_module.1.key.1.value = {{.FunctionkeyCodeValue_22}}{{.FunctionkeyValue_22}}                           |  |
| expansion_module.1.key.1.label = {{.FunctionkeyLabel_22}}                                                       |  |
| expansion_module.1.key.1.extension = {{.FunctionkeyCodeExtension_22}}                                           |  |
| expansion module 1 key 2 type = (( Eurotion/eurType 22))                                                        |  |
| expansion_module.t.key.2.type = {{-FunctionkeyType_23}} expansion_module.t.key.2 line = {{-FunctionkeyType_23}} |  |
| expansion_module.1.kev.2.value = {{.FunctionkeyCodeValue_23}}{{.FunctionkevValue_23}}                           |  |
| expansion_module.1.key.2.label = {{FunctionkeyLabel_23}}                                                        |  |
| expansion_module.1.key.2.extension = {{.FunctionkeyCodeExtension_23}}                                           |  |
| expansion_module.1.key.3.type = {{.FunctionkeyType_24}}                                                         |  |
| expansion_module.1.key.3.line = {{.FunctionkeyLine_24}}                                                         |  |
| expansion_module.1.key.3.value = {{.FunctionkeyCodeValue_24}}{{.FunctionkeyValue_24}}                           |  |
|                                                                                                    |  |

- 2. 在话机上应用新配置模板。
  - a. 在 PBX 管理网页,进入 自动配置 > 话机,编辑话机。
  - b. 在 选项 栏,从 模板 下拉列表中选择自定义的配置模板。
  - c. 点击 保存。
- 3. 更新 IP 话机配置。
  - a. 在 PBX 管理网页,进入 自动配置 > 话机。
  - b. 点击话机旁边的 📿。
  - c. 在弹出的窗口中,点击确定。

### 在亿联 (Yealink) IP 话机上手动注册分机

本文以 Yealink SIP-T53W (固件版本: 96.85.0.5) 为例,介绍如何在亿联 IP 话机上手动注册 Yeastar P 系列云 PBX 的分机。

### 支持的设备

兼容 SIP (Session IP Protocol) 协议的亿联 (Yealink) IP 话机。

### 操作步骤

- •步骤一、在 Yeastar PBX 上收集注册信息
- •步骤二、在亿联 IP 话机上注册分机

### 步骤一、在 Yeastar PBX 上收集注册信息

登录 PBX 管理网页,收集以下分机注册所需的信息。

| 信息   | 操作说明                                                                                                    |
|------|----------------------------------------------------------------------------------------------------|
| 分机信息 | 进入 <b>分机和中继 &gt; 分机 &gt; <sup>2</sup> &gt; 用户 &gt; 分机信息</b> ,记录以下信息:<br>・分机号码<br>・认证名称<br>・注册密码                                                                                                    |
|      | 分机信息         *分机容弱       * 显示导弱         3000       39-3000         * 认证名称       39-3000         birkhCOMdW       * 注册密码         PrE机间时注册数       ✓         1       ✓                                                                                                    |
| 传输协议 | 进入分机和中继>分机>        ◇ 高级 > VolP设置 >         协议,记录分机的传输协议。          在本例中,分机使用 UDP 协议。         順户          城本          百合宿          功能          夏聚          上inkus客户端          びIP设置                                                                                                    |
|      | DTMF模式     协议       RFC4733(RFC2833)     V                                                                                                    |
|      | <ul> <li> <b>这 注:</b> <ul> <li>如果分机使用 TCP 协议,须确保 PBX 的 SIP TCP 端口已启用,否则注册会失败(路径: PBX设置 &gt; SIP设置 &gt; 常规 &gt; 基本)。         </li> </ul> </li> <li> <b>基本</b> <ul> <li>(* SIP UOP 端口: * SIP UOP 端口: * SIP UOP 端 : * SIP UOP 端 : * SIP UOP : * SIP UOP : * SIP</li></ul></li></ul> |

| 信息       | 操作说明                                                                  |
|----------|-----------------------------------------------------------------------|
|          | TLS ・ SIP TLS 端口 5061                                                 |
| PBX 域名   | PBX 的域名。<br>在本例中,我们使用 PBX 域名 docs.example.yeastarcloud.com<br>进行分机注册。 |
| SIP 注册端口 | PBX 的 SIP 注册端口为 5060。                                                 |

### 步骤二、在亿联 IP 话机上注册分机

1. 登录亿联 IP 话机网页。

|                               | Q 🖻 🌣 | ∨<br>★ 4 | - 0<br>5 0 | × |
|-------------------------------|-------|----------|------------|---|
| 高级商务话机SIP-T53W                |       |          |            |   |
| 登录<br>1 用户名<br>全 密码           |       |          |            |   |
|                               | G     |          |            |   |
| 版积所有 © 2020 III了亿联网给技术报份有限公司。 |       |          |            |   |

a. 在浏览器的地址栏中,输入话机的 IP 地址。

b. 输入用户名 admin 和关联的密码。

在本例中,输入默认密码 admin。

- c. 点击 **登录**。
- 2. 在左侧导航栏,进入 **账号 > 注册**,并完成以下注册配置。

| Y          | Yealink   T53W |   |   |         |                               |    |      |   |  |  |
|------------|----------------|---|---|---------|-------------------------------|----|------|---|--|--|
| i          | 状态             |   |   |         |                               |    |      |   |  |  |
| 1          | 账号             | ^ | a | 账号      | 账号1 👻                         | ?  |      |   |  |  |
|            | 注册             |   |   | 注册状态    | 禁用                            | ?  |      |   |  |  |
|            | 基础             |   | Þ | 线路激活    | Ħ                             | ?  |      |   |  |  |
|            | 编解码器           |   |   | 标签      | Leo Ball                      | ?  |      |   |  |  |
| •          | 高级             |   |   | 显示名     |                               | ?  |      |   |  |  |
| 8          | M络             |   | 0 | 注册名     | birKhcOMdW                    | ?  |      |   |  |  |
| .∎         | 可编程按键          |   |   | 用户名     | 3000                          | ?  |      |   |  |  |
| <b>v</b> e | 功能             |   |   | 密码      | ••••••                        | ?  |      |   |  |  |
| ÷          | 设直             |   | S | iP服务器 1 |                               |    |      |   |  |  |
|            | 联系人            |   |   | 服务器主地址  | docs.example.yeastarcloud.com | 端口 | 5060 | ? |  |  |
| <b>v</b>   | 安全             | Ň | - | 传输      | UDP •                         | ?  |      |   |  |  |

a. 在 账号 下拉列表中,选择一个空闲账号。

b. 打开 线路激活 开关以启用账号。

c. 填写分机信息。

·标签:填写与账号关联的名称,此名称将显示在话机屏幕上。

·注册名:填写分机的认证名称。

·用户名:填写分机号码。

·密码:填写分机的注册密码。

d. 填写 PBX 服务器信息。

•服务器主地址:填写 PBX 的域名。

・端口:填写 PBX 的 SIP 注册端口。

•传输:选择分机的传输协议。在本例中,选择 UDP。

3. 点击 **提交**。

### 执行结果

分机注册成功,你可以在注册状态中查看状态。

| Yealink   T53W |   |      |                                |   |  |  |  |  |  |
|----------------|---|------|--------------------------------|---|--|--|--|--|--|
| ① 状态 ~ ~ ~     |   |      |                                |   |  |  |  |  |  |
| ▲ 账号 へ         |   | 账号   | 账号 1 (Leo Ball : Registered) 🔹 | ? |  |  |  |  |  |
| 注册             |   | 计则将关 |                                | 0 |  |  |  |  |  |
| 1171u          | L | 工加水芯 | 江川上                            | U |  |  |  |  |  |
| <b>举</b> 啦     |   | 线路激活 | <b>#</b>                       | ? |  |  |  |  |  |
| 编解码器           |   | 标签   | Leo Ball                       | ? |  |  |  |  |  |

# 方位 (Fanvil)

### 通过 Yeastar P 系列云 PBX 自动配置方位 (Fanvil) IP 话机

本文以 Fanvil X6U-V2 (固件版本: 2.12.1) 为例,介绍如何通过 Yeastar P 系列云 PBX 自动配置方位 IP 话机。

### 使用要求

方位 IP 话机和 Yeastar PBX 的固件须符合以下版本要求。

| 型号     | 话机固件版本要求          | PBX 固件版本要求       |
|--------|-------------------|------------------|
| A10    | 2.12.4 或更高版本      | 84.11.0.22 或更高版本 |
| A10W   | 2.12.4 或更高版本      | 84.11.0.22 或更高版本 |
| A32    | 2.6.0.408 或更高版本   | 84.5.0.86 或更高版本  |
| A32i   | 2.6.0.408 或更高版本   | 84.5.0.86 或更高版本  |
| A320   | 2.6.0.1402 或更高版本  | 84.11.0.22 或更高版本 |
| A320i  | 2.6.0.1402 或更高版本  | 84.11.0.22 或更高版本 |
| FH-S01 | 2.12.8 或更高版本      | 84.9.0.20 或更高版本  |
| H1     | 2.12.1 或更高版本      | 84.10.0.32 或更高版本 |
| H2U    | 2.4.7 或更高版本       | 84.5.0.86 或更高版本  |
| H2U-V2 | 2.4.7.6 或更高版本     | 84.5.0.86 或更高版本  |
| Н3     | 2.12.1.7334 或更高版本 | 84.5.0.86 或更高版本  |
| H3W    | 2.4.4 或更高版本       | 84.5.0.86 或更高版本  |
| H5     | 2.12.1.7334 或更高版本 | 84.5.0.86 或更高版本  |
| H5W    | 2.4.4 或更高版本       | 84.5.0.86 或更高版本  |
| i10    | 1.2.7 或更高版本       | 84.5.0.86 或更高版本  |
| i10D   | 1.2.7 或更高版本       | 84.5.0.86 或更高版本  |
| i10S   | 2.4.4 或更高版本       | 84.5.0.86 或更高版本  |
| i10SD  | 2.4.4 或更高版本       | 84.5.0.86 或更高版本  |
| i10SV  | 2.4.4 或更高版本       | 84.5.0.86 或更高版本  |

| 型号    | 话机固件版本要求         | PBX 固件版本要求       |
|-------|------------------|------------------|
| i10V  | 1.2.7 或更高版本      | 84.5.0.86 或更高版本  |
| i11S  | 1.2.7 或更高版本      | 84.5.0.86 或更高版本  |
| i11SV | 2.4.4 或更高版本      | 84.5.0.86 或更高版本  |
| i12   | 2.8.2.7009 或更高版本 | 84.5.0.86 或更高版本  |
| i16V  | 2.8.2.7009 或更高版本 | 84.5.0.86 或更高版本  |
| i16S  | 2.4.4 或更高版本      | 84.5.0.86 或更高版本  |
| i16SV | 2.4.4 或更高版本      | 84.5.0.86 或更高版本  |
| i18S  | 2.8.2.7009 或更高版本 | 84.5.0.86 或更高版本  |
| i20S  | 2.8.2.7009 或更高版本 | 84.5.0.86 或更高版本  |
| i23S  | 2.8.2.7009 或更高版本 | 84.5.0.86 或更高版本  |
| i30   | 2.8.2.7009 或更高版本 | 84.5.0.86 或更高版本  |
| i31S  | 2.8.2.7009 或更高版本 | 84.5.0.86 或更高版本  |
| i32V  | 2.8.2.7009 或更高版本 | 84.5.0.86 或更高版本  |
| i33V  | 2.8.2.7009 或更高版本 | 84.5.0.86 或更高版本  |
| i33VF | 2.8.2.7009 或更高版本 | 84.5.0.86 或更高版本  |
| i504  | 2.12.43.13 或更高版本 | 84.6.0.24 或更高版本  |
| i505  | 2.6.6.391 或更高版本  | 84.11.0.22 或更高版本 |
| i506W | 2.12.43.13 或更高版本 | 84.6.0.24 或更高版本  |
| i507W | 2.6.6.394 或更高版本  | 84.11.0.22 或更高版本 |
| i51   | 2.8.13 或更高版本     | 84.5.0.86 或更高版本  |
| i51W  | 2.8.13 或更高版本     | 84.5.0.86 或更高版本  |
| i52   | 2.8.13 或更高版本     | 84.5.0.86 或更高版本  |
| i52W  | 2.8.13 或更高版本     | 84.5.0.86 或更高版本  |
| i53   | 2.8.13 或更高版本     | 84.5.0.86 或更高版本  |
| i53W  | 2.8.13 或更高版本     | 84.5.0.86 或更高版本  |
| i55A  | 1.0.0.45 或更高版本   | 84.8.0.25 或更高版本  |
| i56A  | 0.3.0.21 或更高版本   | 84.5.0.86 或更高版本  |
| i57A  | 1.0.0.46 或更高版本   | 84.8.0.25 或更高版本  |
| i61   | 2.4.0 或更高版本      | 84.6.0.24 或更高版本  |
| i62   | 2.4.0 或更高版本      | 84.6.0.24 或更高版本  |
| i63   | 2.4.0 或更高版本      | 84.6.0.24 或更高版本  |

| 型号                   | 话机固件版本要求          | PBX 固件版本要求       |
|----------------------|-------------------|------------------|
| i64                  | 2.4.0 或更高版本       | 84.6.0.24 或更高版本  |
| i68                  | 2.8.40.22 或更高版本   | 84.8.0.25 或更高版本  |
| PA2                  | 2.8.2.7009 或更高版本  | 84.5.0.86 或更高版本  |
| PA2S                 | 2.8.11 或更高版本      | 84.5.0.86 或更高版本  |
| PA3                  | 2.4.4 或更高版本       | 84.5.0.86 或更高版本  |
| V62                  | 2.4.10 或更高版本      | 84.6.0.24 或更高版本  |
| V63                  | 2.12.16.19 或更高版本  | 84.11.0.22 或更高版本 |
| V64                  | 2.4.10 或更高版本      | 84.6.0.24 或更高版本  |
| V65                  | 2.12.2.4 或更高版本    | 84.7.0.17 或更高版本  |
| V67                  | 2.6.0 或更高版本       | 84.6.0.24 或更高版本  |
| W610W                | 2.12.0 或更高版本      | 84.11.0.22 或更高版本 |
| W611W                | pvt-2.8 或更高版本     | 84.8.0.25 或更高版本  |
| X1S / X1SP           | 2.2.12 或更高版本      | 84.5.0.86 或更高版本  |
| X1SG                 | 2.2.12 或更高版本      | 84.5.0.86 或更高版本  |
| X2/X2P               | 2.14.0.7386 或更高版本 | 84.5.0.86 或更高版本  |
| X2C/X2CP             | 2.14.0.7386 或更高版本 | 84.5.0.86 或更高版本  |
| X210                 | 2.2.11 或更高版本      | 84.5.0.86 或更高版本  |
| X210-V2              | 2.12.1.3 或更高版本    | 84.7.0.17 或更高版本  |
| X210i                | 2.2.11 或更高版本      | 84.5.0.86 或更高版本  |
| X210i-V2             | 2.12.1.3 或更高版本    | 84.7.0.17 或更高版本  |
| X3SG                 | 2.2.12 或更高版本      | 84.5.0.86 或更高版本  |
| X3S/X3SP/X3G         | 2.14.0.7386 或更高版本 | 84.5.0.86 或更高版本  |
| X3S Lite / X3SP Lite | 2.4.5 或更高版本       | 84.5.0.86 或更高版本  |
| X3S Pro / X3SP Pro   | 2.4.5 或更高版本       | 84.5.0.86 或更高版本  |
| X3SW                 | 2.4.5 或更高版本       | 84.5.0.86 或更高版本  |
| X3SG Lite            | 2.4.5 或更高版本       | 84.5.0.86 或更高版本  |
| X3SG Pro             | 2.4.5 或更高版本       | 84.5.0.86 或更高版本  |
| X3U                  | 2.2.12 或更高版本      | 84.5.0.86 或更高版本  |
| X3U Pro              | 2.4.5 或更高版本       | 84.5.0.86 或更高版本  |
| X301                 | 0.0.16 或更高版本      | 84.8.0.25 或更高版本  |
| X301G                | 0.0.16 或更高版本      | 84.8.0.25 或更高版本  |

| 型号      | 话机固件版本要求          | PBX 固件版本要求       |
|---------|-------------------|------------------|
| X301W   | 0.0.16 或更高版本      | 84.8.0.25 或更高版本  |
| X303    | 0.0.16 或更高版本      | 84.8.0.25 或更高版本  |
| X303G   | 0.0.16 或更高版本      | 84.8.0.25 或更高版本  |
| X303W   | 0.0.16 或更高版本      | 84.8.0.25 或更高版本  |
| X305    | 2.12.1.6 或更高版本    | 84.8.0.25 或更高版本  |
| X4/X4G  | 2.14.0.7386 或更高版本 | 84.5.0.86 或更高版本  |
| X4U     | 2.2.11 或更高版本      | 84.5.0.86 或更高版本  |
| X4U-V2  | 2.12.1 或更高版本      | 84.6.0.24 或更高版本  |
| X5U     | 2.2.11 或更高版本      | 84.5.0.86 或更高版本  |
| X5U-V2  | 2.12.1 或更高版本      | 84.6.0.24 或更高版本  |
| X5S     | 2.2.1 或更高版本       | 84.5.0.86 或更高版本  |
| X6      | 2.2.1 或更高版本       | 84.5.0.86 或更高版本  |
| X6U     | 2.2.11 或更高版本      | 84.5.0.86 或更高版本  |
| X6U-V2  | 2.12.1 或更高版本      | 84.6.0.24 或更高版本  |
| Х7      | 2.2.11 或更高版本      | 84.5.0.86 或更高版本  |
| X7C     | 2.2.11 或更高版本      | 84.5.0.86 或更高版本  |
| X7A     | 2.2.0.229 或更高版本   | 84.5.0.86 或更高版本  |
| X7-V2   | 2.12.1.3 或更高版本    | 84.7.0.17 或更高版本  |
| X7C-V2  | 2.12.1.3 或更高版本    | 84.7.0.17 或更高版本  |
| Y501    | 2.12.4 或更高版本      | 84.11.0.22 或更高版本 |
| Y501W   | 2.12.4 或更高版本      | 84.11.0.22 或更高版本 |
| Y501-Y  | 2.12.4 或更高版本      | 84.11.0.22 或更高版本 |
| Y501-YW | 2.12.4 或更高版本      | 84.11.0.22 或更高版本 |

### 前提条件

- ·确保已下载对应话机型号的自动配置模板(路径:自动配置>资源库>默认模板)。
- ·如果话机已使用过,你需要先重置话机。
- ・收集 IP 话机信息,包括供应商,型号和 MAC 地址。

操作步骤

- ・<u>步骤一、在 PBX 上添加方位 IP 话机</u>
- ・步骤二、触发 IP 话机完成配置

### 步骤一、在 PBX 上添加方位 IP 话机

- 1. 登录 PBX 管理网页,进入 自动配置 > 话机。
- 2. 点击 **添加 > 添加**。
- 3. 在 IP话机栏,填写话机信息。

| IP话机                     |              |        |        |
|--------------------------|--------------|--------|--------|
| * 供应商                    |              | *型号    |        |
| Fanvil                   | $\checkmark$ | X6U-V2 | $\vee$ |
| * MAC地址                  |              |        |        |
| The THE Tax Tax off size |              |        |        |

- ·供应商:选择 Fanvil。
- ・型号:选择话机型号。在本例中,选择 X6U-V2。
- ·MAC地址:填写 IP 话机的 MAC 地址。
- 4. 在 选项 栏,进行以下配置。

| 选项             |        |                                                                  |
|----------------|--------|------------------------------------------------------------------|
| * 模板           |        | 配置链接                                                             |
| YSDP_FanvilX6  | $\sim$ | https://docs.example.yeastarcloud.com:443/api/autoprovision/H70R |
| ✔ 第一次自动配置时要求验证 |        |                                                                  |

·模板:从下拉列表中选择要应用的模板。

|   | 注:<br>你可以选择该话机型号的默认模板,或者选择自定义的话机配置模板。<br>更多信息,参见 <u>创建自定义配置模板</u> 。 |
|---|---------------------------------------------------------------------|
| • | <b>配置链接</b> : PBX 自动生成一个配置链接,此链接指向话机的配置文件所存储的位置。                    |
| • | <b>第一次自动配置时要求验证</b> :若启用此选项,在话机首次触发配置之前,用户需<br>要在话机上输入鉴权信息。         |
|   |                                                                     |

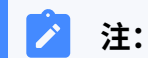

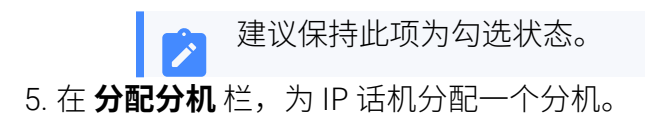

| 分配分机          |        |
|---------------|--------|
| *选择分机         |        |
| 3000-Leo Ball | $\vee$ |
| •             |        |

### **i** 提示:

如果要分配的分机不在列表中,说明该分机已绑定其他话机。

- ·如需将分机从话机上解绑,请参见<u>释放绑定在话机上的分机</u>。
- •如需在不解绑的情况下将此分机分配给 IP 话机,你需要 配置分机的 IP 适机同时注册数,因为默认情况下 PBX 仅允许一个分机注册一台 IP 话 机。
- 6. 点击 **保存**。

PBX 将发送一个 RPS 请求成功 的事件通知。

### 步骤二、触发 IP 话机完成配置

- 1. 重启 IP 话机。
- 2. 如果你在 PBX 上启用了 **第一次自动配置时要求验证**,需在话机上输入鉴权信息完成话 机配置。

|  | 7 H H |
|--|-------|
|  |       |

| Update Prompt | 11:38 |
|---------------|-------|
| 1. Username   |       |
| 2. Password   |       |
|               |       |
| Return        | ОК    |

·Username:输入分配给 IP 话机的分机号。

·Password:输入分机的语音信箱密码。

| È  | •     |         |      |             |    |    |           |     |      |   |
|----|-------|---------|------|-------------|----|----|-----------|-----|------|---|
| ]; | 在分    | 机配量     | 置页面的 | り <b>语音</b> | 信箱 | 页签 | 中查看语语     | 音信箱 | 昏密码。 |   |
|    | 用户    | 状态      | 语音信箱 | 功能          | 高级 | 安全 | Linkus客户端 | 话机  | 功能键  |   |
|    | 启     | 用语音信箱   |      |             |    |    |           |     |      |   |
|    | * 语音信 | 箱PIN码认证 |      |             |    |    | * 语音信箱密码  |     |      |   |
|    | 启田    |         |      |             |    | ~  | 8742      |     |      | 0 |

### Result

- •IP 话机自动从 PBX 下载配置并应用。
- ・分机成功注册到 IP 话机上,你可以在 PBX 管理网页上查看注册状态 (路径:自动配置 > 话机)。

| 状态 | 分机   | 名称       | 供应商 🍦  | 型号 🍦   | 话机密码   | 操作                             | Y |
|----|------|----------|--------|--------|--------|--------------------------------|---|
| 2  | 3000 | Leo Ball | Fanvil | X6U-V2 | *****@ | <b>2</b>   <b>0</b>   <b>0</b> | ~ |

### 相关信息

自动配置 IP 话机的 LDAP

### 在方位 (Fanvil) IP 话机上手动注册分机

本文以 Fanvil X6U-V2 (固件版本: 2.12.1) 为例,介绍如何在方位 IP 话机上手动注册 Yeastar P 系列云 PBX 的分机。

### 支持的设备

兼容 SIP (Session IP Protocol) 协议的方位 (Fanvil) IP 话机。

### 操作步骤

- 步骤一、在 Yeastar PBX 上收集注册信息
- •步骤二、在方位 IP 话机上注册分机

### 步骤一、在 Yeastar PBX 上收集注册信息

登录 PBX 管理网页,收集以下分机注册所需的信息。

| 信息   | 操作说明                                                                      |                    |  |
|------|---------------------------------------------------------------------------|--------------------|--|
| 分机信息 | 进入分机和中继 > 分机 > 🖉 > 用户 > 分机                                                | <b>言息</b> ,记录以下信息: |  |
|      | ・分机号码<br>・认证名称<br>・注册密码                                                   |                    |  |
|      | 分机信息                                                                      |                    |  |
|      | *分机号码                                                                     | * 显示号码             |  |
|      | 3000                                                                      | 39-3000            |  |
|      | * 认证名称                                                                    | * 注册密码             |  |
|      | birKhC0MdW                                                                |                    |  |
|      | IP话机同时注册数                                                                 |                    |  |
|      |                                                                           |                    |  |
| 传输协议 | 进入 <b>分机和中继 &gt; 分机 &gt; 🖉 &gt; 高级 &gt; VolP</b><br><b>协议</b> ,记录分机的传输协议。 | 设置 >               |  |
|      | 在本例中,分机使用 UDP 协议。                                                         |                    |  |

| 信息       | 操作说明                                                                      |     |
|----------|---------------------------------------------------------------------------|-----|
|          | 用户 状态 语音信箱 功能 高级 安全 Linkus客户端 话机 功能操                                      | ŧ   |
|          | VolP设置           DTMF模式         协议           RFC4733(RFC2833)         UDP |     |
|          | <ul> <li>▶ シングングングングングングングングングングングングングングングングングングング</li></ul>              | 082 |
| PBX 域名   | PBX 的域名。<br>在本例中,我们使用 PBX 域名 docs.example.yeastarcloud.com<br>进行分机注册。     |     |
| SIP 注册端口 | PBX 的 SIP 注册端口为 5060。                                                     |     |

### 步骤二、在方位 IP 话机上注册分机

1. 登录方位 IP 话机网页。

| 🛛 togin x +                         |   | $\sim$ | -   | 0 | × |
|-------------------------------------|---|--------|-----|---|---|
| ← → C ▲ Not secure 192.168.28.206 a | Ê | ☆      | * 0 |   | : |
|                                     |   |        |     |   |   |

- a. 在浏览器的地址栏中,输入话机的 IP 地址。
- b. 输入用户名 admin 和关联的密码。

在本例中,输入默认密码 admin。

- c. 点击 **登录**。
- 2. 在左侧导航栏,进入 线路 > SIP,选择一个空闲账号。

|                 | SIP          | SIP热点 | 收号规则 | 联动计划        | 基本设定 | 声音监测 |   |
|-----------------|--------------|-------|------|-------------|------|------|---|
| › <del>系统</del> |              |       |      |             |      |      |   |
| > 网络            | <b>线路</b> SI | P1 🗸  |      |             |      |      |   |
|                 | 注册设定 >>      |       |      |             |      |      |   |
| > 线路            | 线路状态:        | 未启用   |      | 启用:         |      |      |   |
|                 | 用户名:         |       |      | ] 🕜     用户认 | 证:   |      | 0 |
| > 电话设置          | 显示名:         |       |      | 2 验证密       | 码:   |      | 0 |
|                 | 域:           |       |      | 1 服务器       | 名称:  |      | 0 |

3. 在 注册设定 栏,完成以下注册配置。

|            | SIP             | SIP热点         | 收号规则 | 联动计划     | 基本设定             | 声音监测       |   |
|------------|-----------------|---------------|------|----------|------------------|------------|---|
| > 系统       |                 |               |      |          |                  |            |   |
| 2 网络       | 线路              | iP1 ¥         |      |          |                  |            |   |
| > 线路       | b 线路状态:         | 未启用           | ]    |          | 自用:              |            |   |
| > 电话设置     | 用户名:<br>显示名:    | 3000<br>Leo B | all  |          | 刊 / 以业:<br>金证密码: | birKhcOMdW | 0 |
| > 电话本      | ля;:            |               |      | U h      | 权方番占你;           |            |   |
| > 通话记录     | C SIP Serve     | r 1:          |      | <b>0</b> | SIP Server 2:    |            | 0 |
| > 快速键      | 服务器端口:<br>传输协议: | 5060          |      | ⊘ ∄      | 版务器端口:<br>专输协议:  | 5060       | 0 |
| N WHEN COL | 注册有效期:          | 3600          | 秒 🕜  | ž        | 主册有效期:           | 3600 秒 2   |   |

a. 勾选 启用 以启用账号。

b. 填写分机信息。

- ·用户名:填写分机号码。
- ·显示名:填写与账号关联的名称,此名称将显示在话机屏幕上。
- ·用户认证:填写分机的认证名称。
- ·验证密码:填写分机的注册密码。

#### c. 填写 PBX 服务器信息。

- •服务器地址:填写 PBX 的域名。
- ・服务器端口:填写 PBX 的 SIP 注册端口。
- •传输协议:选择分机的传输协议。在本例中,选择 UDP。
- 4. 在页面底部,点击 **应用**。

### 执行结果

分机注册成功。你可以在 线路状态 中查看注册状态。

|             | SIP                | SIP热点       | 收号规则                 | 联动记 | 划                        | 基本设定 | 声音监测            |     |
|-------------|--------------------|-------------|----------------------|-----|--------------------------|------|-----------------|-----|
| › <b>系统</b> |                    |             |                      |     |                          |      |                 |     |
| > 网络        | 线路 SIP1 ·          | ~           |                      |     |                          |      |                 |     |
| > 线路        | 线路状态:              | 已注册         | ]                    | •   | 启用:                      |      | <b>2</b> 0      |     |
| > 电话设置      | 用户名:<br>显示名:<br>域: | Leo Ba      | all                  | 0   | 用户认证:<br>验证密码:<br>服务器名称: |      |                 | 0   |
| > 电话本       | STP Server 1.      |             |                      |     | SID Server               |      |                 |     |
| > 通话记录      | 服务器地址:             | docs.e      | xample.yeastarcloud. | 0   | 服务器地址:                   |      |                 | 0   |
| > 快捷鍵       | 服务器端口:<br>传输协议:    | 5060<br>UDP | v 0                  | 0   | 服务器端口:<br>传输协议:          |      | 5060<br>UDP 🗸 🕜 | 0   |
|             | 注册有效期:             | 3600        | 砂 🕜                  |     | 注册有效期:                   |      | 3600            | 秒 🕜 |

### 通过方位 (Fanvil) IP 话机的 BLF 键监控分机状态

本文以 Fanvil X6U-V2 (固件版本: 2.12.1) 为例,介绍如何在 PBX 管理网页上为自动配置的方位 IP 话机配置 BLF 按键,用于监控指定分机的通话状态及免打扰状态 (DND, Do Not Disturb)。

### 前提条件

话机已通过自动配置连接到 Yeastar P 系列云 PBX,并分配了分机。

更多信息,请参见通过 Yeastar P 系列云 PBX 自动配置方位 (Fanvil) IP 话机。

### 步骤一、配置用于监控分机的功能键

- 1. 登录 PBX 管理网页,进入 分机和中继 > 分机,编辑分配给 IP 话机的分机。
- 2. 点击 **功能键** 页签。
- 3. 配置一个用于监控分机状态的功能键。

以下为监控分机 1004 的配置示例。

| 功能键   | 类型    | 值                   | 标签             | 操作 |
|-------|-------|---------------------|----------------|----|
| 功能键 1 | BLF ~ | 1004-Kristin Hale V | 1004-ExtStatus | 団  |
|       |       | + 添加                |                |    |

· **类型**:选择 BLF。

·值:在下拉列表中选择要监控的分机。

- ·标签:可选。输入的值会显示在话机屏幕上。
- 4. 点击 **保存**。

### 步骤二、应用配置到方位 IP 话机

1. 进入 自动配置 > 话机,点击话机旁边的  $igced{1}$  。

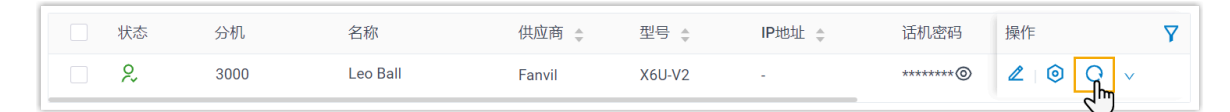

系统提示是否更新话机配置。

2. 在弹出的窗口中,点击确定。

### 执行结果

- ・BLF LED 显示被监控分机 1004 的实时状态:
  - 。BLF LED 绿灯常亮:分机成功被监控,且当前状态为空闲。
  - 。BLF LED 红灯常亮:分机正在发送呼叫或正在通话中。
  - •BLF LED 黄灯常亮:分机处于免打扰状态 (DND, Do Not Disturb)。

### / 注:

如果你的方位 IP 话机不支持 DND 状态的区分显示,DND 状态将显示为 **红灯常亮**。关于支持 DND 状态区分显示的具体方位话机型号和固件版本 的信息,请联系你的话机提供商。

- 。BLF LED 红灯闪烁:分机正在响铃。
- 。BLF LED 不亮:分机未注册,或分机已从 PBX 系统中被删除。
- ・你可以在话机上按下 BLF 按键直接拨打被监控的分机号,或截答被监控分机的来电。

#### / 注:

要使用截答功能,需确保指定截答特征码已启用(路径:**呼叫功能>特征码>** 呼叫截答>指定截答)。

#### 相关信息

Linkus 网页端用户手册 - 配置功能键 Linkus 桌面端用户手册 - 配置功能键

### Snom

### 通过 Yeastar P 系列云 PBX 自动配置 Snom IP 话机

本文以 Snom D865 (固件版本: 10.1.137.15) 为例,介绍如何通过 Yeastar P 系列云 PBX 自动 配置 Snom IP 话机。

### 使用要求

Snom IP 话机和 Yeastar PBX 的固件须符合以下版本要求。

| 型号       | 话机固件版本要求          | PBX 固件版本要求       |
|----------|-------------------|------------------|
| D120     | 10.1.54.13 或更高版本  | 84.5.0.86 或更高版本  |
| D140     | 10.1.148.1 或更高版本  | 84.12.0.34 或更高版本 |
| D150     | 10.1.148.1 或更高版本  | 84.12.0.34 或更高版本 |
| D315     | 10.1.73.16 或更高版本  | 84.5.0.86 或更高版本  |
| D335     | 10.1.73.16 或更高版本  | 84.5.0.86 或更高版本  |
| D385     | 10.1.73.16 或更高版本  | 84.5.0.86 或更高版本  |
| D713     | 10.1.73.16 或更高版本  | 84.6.0.46 或更高版本  |
| D717     | 10.1.73.16 或更高版本  | 84.5.0.86 或更高版本  |
| D735     | 10.1.73.16 或更高版本  | 84.5.0.86 或更高版本  |
| D785     | 10.1.73.16 或更高版本  | 84.5.0.86 或更高版本  |
| D862     | 10.1.137.15 或更高版本 | 84.9.0.22 或更高版本  |
| D865     | 10.1.137.15 或更高版本 | 84.9.0.22 或更高版本  |
| HD100    | 1.0.0.3-0 或更高版本   | 84.14.0.26 或更高版本 |
| HD101    | 1.0.0.3-0 或更高版本   | 84.14.0.26 或更高版本 |
| HD350W   | 1.0.0.3-0 或更高版本   | 84.14.0.26 或更高版本 |
| HD351W   | 1.0.0.3-0 或更高版本   | 84.14.0.26 或更高版本 |
| HM201    | 1.0.0.3-0 或更高版本   | 84.14.0.26 或更高版本 |
| M100 KLE | 1.0.5.7 或更高版本     | 84.14.0.24 或更高版本 |
| M500     | 1.12.2 或更高版本      | 84.14.0.24 或更高版本 |
| M300     | BSV530B2 或更高版本    | 84.8.0.25 或更高版本  |
| M400     | BSV610B5 或更高版本    | 84.8.0.25 或更高版本  |

| 型号   | 话机固件版本要求       | PBX 固件版本要求      |
|------|----------------|-----------------|
| M900 | BSV530B7 或更高版本 | 84.8.0.25 或更高版本 |

### 前提条件

- ·确保已下载对应话机型号的自动配置模板(路径:自动配置>资源库>默认模板)。
- ·如果话机已使用过,你需要先重置话机。
- ・收集 IP 话机信息,包括供应商,型号和 MAC 地址。

### 操作步骤

- ・<u>步骤一、在 PBX 上添加 Snom IP 话机</u>
- •步骤二、触发 IP 话机完成配置

### 步骤一、在 PBX 上添加 Snom IP 话机

- 1. 登录 PBX 管理网页,进入 自动配置 > 话机。
- 2. 点击 **添加 > 添加**。
- 3. 在 IP话机栏,填写话机信息。

| IP话机            |        |          |   |
|-----------------|--------|----------|---|
| * 供应商           |        | *型号      |   |
| Snom            | $\vee$ | snomD865 | ~ |
| * MAC地址         |        |          |   |
| B100-15-1-00-75 |        |          |   |

#### ·供应商:选择 Snom。

- ・型号:选择话机型号。在本例中,选择 snomD865。
- ·MAC地址:填写 IP 话机的 MAC 地址。
- 4. 在 选项 栏,进行以下配置。

| 选项             |              |                                                                     |
|----------------|--------------|---------------------------------------------------------------------|
| * 模板           |              | 配置链接                                                                |
| YSDP_SnomD     | $\checkmark$ | https://docs.example.yeastarcloud.com:443/api/autoprovision/grobc 自 |
| ✓ 第一次自动配置时要求验证 |              |                                                                     |

·模板:从下拉列表中选择要应用的模板。
**注:** 你可以选择该话机型号的默认模板,或者选择自定义的话机配置模板。 更多信息,参见<u>创建自定义配置模板</u>。

•配置链接: PBX 自动生成一个配置链接,此链接指向话机的配置文件所存储的位置。

·第一次自动配置时要求验证:若启用此选项,在话机首次触发配置之前,用户需 要在话机上输入鉴权信息。

注: 建议保持此项为勾选状态。

5. 在 分配分机 栏,为 IP 话机分配一个分机。

| 分配分机          |        |
|---------------|--------|
| * 选择分机        |        |
| 3000-Leo Ball | $\sim$ |
|               |        |

#### *i* 提示:

如果要分配的分机不在列表中,说明该分机已绑定其他话机。

- ·如需将分机从话机上解绑,请参见<u>释放绑定在话机上的分机</u>。
- •如需在不解绑的情况下将此分机分配给 IP 话机,你需要 配置分机的 IP 适机同时注册数,因为默认情况下 PBX 仅允许一个分机注册一台 IP 话 机。

#### 6. 点击 保存。

PBX 将发送一个 RPS 请求成功 的事件通知。

## 步骤二、触发 IP 话机完成配置

- 1. 重启 IP 话机。
- 2. 如果你在 PBX 上启用了 **第一次自动配置时要求验证**,需在话机上输入鉴权信息完成话 机配置。

## SNOM

|                                                        | 9:07a    |
|--------------------------------------------------------|----------|
|                                                        |          |
| <b>Provisioning</b><br>HTTP authentication is required |          |
|                                                        | Login ID |
|                                                        | Password |
|                                                        |          |

·Login ID: 输入分配给 IP 话机的分机号。

·Password:输入分机的语音信箱密码。

| 注:    |          |      |             |    |    |           |     |     |   |
|-------|----------|------|-------------|----|----|-----------|-----|-----|---|
| 可在分   | 们配置      | 置页面的 | 匀 <b>语音</b> | 信箱 | 页签 | 中查看语音     | 音信箱 | 密码。 |   |
| 用户    | 状态       | 语音信箱 | 功能          | 高级 | 安全 | Linkus客户端 | 话机  | 功能键 |   |
| -• 1  | 自用语音信箱   |      |             |    |    |           |     |     |   |
| * 语音信 | 言箱PIN码认证 |      |             |    |    | * 语音信箱密码  |     |     |   |
| da m  |          |      |             |    |    | 8742      |     |     | 0 |

## 执行结果

- ·IP 话机自动从 PBX 下载配置并应用。
- ・分机成功注册到 IP 话机上,你可以在 PBX 管理网页上查看注册状态 (路径:自动配置 > 话机)。

| 状态 | 分机   | 名称       | 供应商 🌲 | 型号 🖕     | 话机密码     | 操作    | Y |
|----|------|----------|-------|----------|----------|-------|---|
| 2  | 3000 | Leo Ball | Snom  | snomD865 | *******@ | ∠ ⊚ 0 | ~ |

#### 相关信息

自动配置 IP 话机的 LDAP

## 在 Snom IP 话机上手动注册分机

本文以 Snom D865 (固件版本: 10.1.137.15) 为例,介绍如何在 Snom 话机上手动注册 Yeastar P 系列云 PBX 的分机。

## 支持的设备

兼容 SIP (Session IP Protocol) 协议的 Snom IP 话机。

### 操作步骤

- •步骤一、在 Yeastar PBX 上收集注册信息
- •步骤二、在 Snom IP 话机上注册分机

## 步骤一、在 Yeastar PBX 上收集注册信息

登录 PBX 管理网页,收集以下分机注册所需的信息。

| 信息   | 操作说明                                                 |                    |       |
|------|------------------------------------------------------|--------------------|-------|
| 分机信息 | 进入 <b>分机和中继 &gt; 分机 &gt; 🖉 &gt; 用户 &gt; 分机</b>       | <b>言息</b> ,记录以下信息: |       |
|      | ・分机号码<br>・认证名称<br>・注册密码                              |                    |       |
|      | 分机信息                                                 |                    |       |
|      | *分机号码                                                | * 显示号码             |       |
|      | 3000                                                 | 39-3000            |       |
|      | * 认证名称<br>birkbC0MdW                                 | * 注册密码<br>         | × 🖻 🖸 |
|      | IP活机同时注册数<br>1 · · · · · · · · · · · · · · · · · · · |                    |       |
| 传输协议 | 进入 分机和中继 > 分机 > 🧖 > 高级 > VoIP                        | 设置 >               |       |
|      | <b>炒以</b> ,记录分机的传输协议。                                |                    |       |
|      | 在本例中,分机使用 UDP 协议。                                    |                    |       |

| 信息       | 操作说明                                                                                                    |
|----------|----------------------------------------------------------------------------------------------------|
|          | 用户 状态 语音信箱 功能 高级 安全 Linkus客户端 话机 功能键                                                                                       |
|          | VoIP设置           DTMF模式         协议           RFC4733(RFC2833)         UDP                                                  |
|          | ▶ 注: • 如果分机使用 TCP 协议,须确保 PBX 的 SIP TCP 端口已启用,否则注册会失败(路径: PBX设置 > SIP设置 > 常规 > 基本)。 ▶ ● ● ● ● ● ● ● ● ● ● ● ● ● ● ● ● ● ● ● |
| PBX 域名   | ■ PBX 的域名。<br>在本例中,我们使用 PBX 域名 docs.example.yeastarcloud.com<br>进行分机注册。                                                    |
| SIP 注册端口 | PBX 的 SIP 注册端口为 5060。                                                                                                    |

## 步骤二、在 Snom IP 话机上注册分机

1. 登录 Snom IP 话机网页。

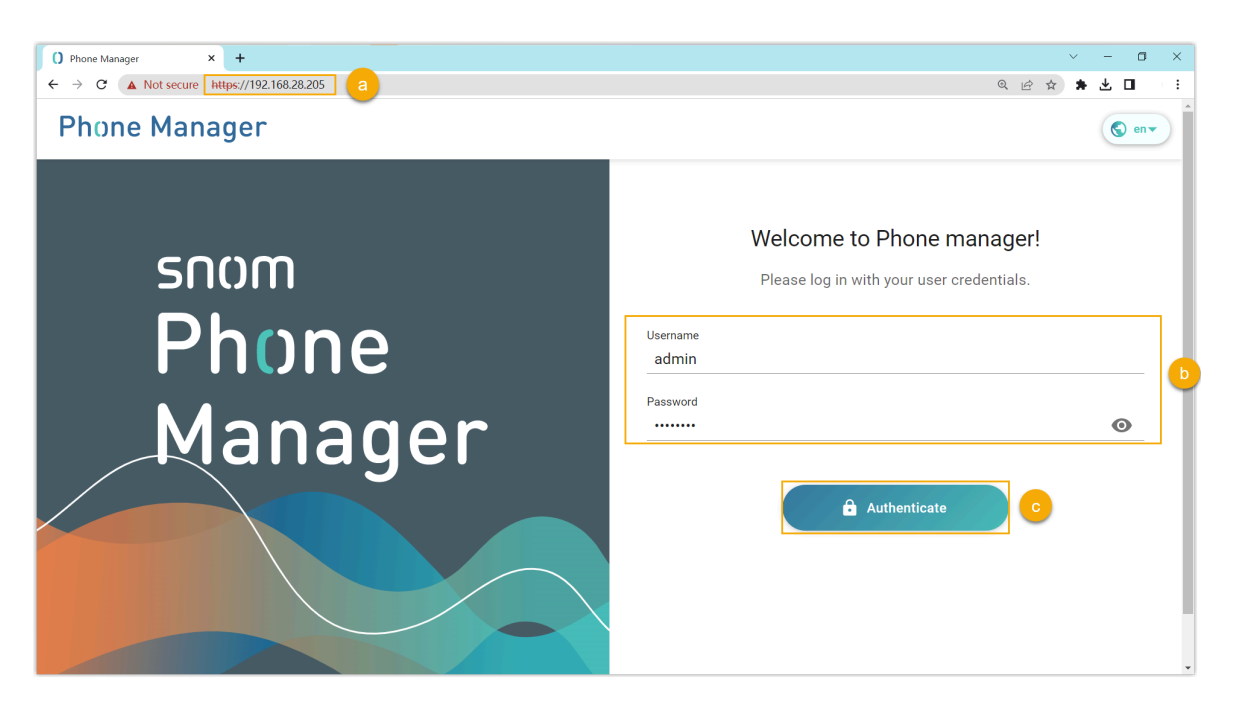

- a. 在浏览器的地址栏中,输入话机的 IP 地址。
- b. 输入用户名 admin 和关联的密码。
- c. 点击 Authenticate。
- 2. 为分机添加一个账号。

| Phone Manager              | D865   |                              | Search settings                                                 | Q 🗿      | S en 🕶 🔁        |                |                |
|----------------------------|--------|------------------------------|-----------------------------------------------------------------|----------|-----------------|----------------|----------------|
| 🔒 НОМЕ                     |        | Home                         |                                                                 | Get info |                 |                |                |
| Status<br>Preferences      | *      | Phone Manager D8             | 65                                                              |          | Search settings | ۹ (۵           | <b>©</b> en▼ ∋ |
| Directory<br>Function Keys | ×<br>• | 🔒 НОМЕ                       | Homepage $\rightarrow$ Identities $\rightarrow$ 2 $\rightarrow$ | Profile  |                 |                |                |
| Identities                 | ^      | Status 🗸                     | Profile                                                         |          |                 | Revert Changes | Apply          |
| 1 Kristin Hale             | ~      | Preferences V<br>Directory V | Drofile                                                         |          |                 |                |                |
| Action URLs                |        | Function Keys 🗸 🗸            | FIGHT                                                           |          |                 |                |                |
| Security<br>Network        | ×<br>• | Identities ^                 | Displayname                                                     |          |                 |                |                |
| Maintenance                | × (    | 2 ^                          | Account                                                         |          |                 |                |                |
|                            |        | Profile                      | Password                                                        |          | ×               |                |                |
|                            |        | <sup>®™</sup> SIP            | Registrar                                                       |          |                 |                |                |
|                            |        | III Dial Plan                |                                                                 |          |                 |                |                |
|                            |        | ැලි Advanced                 | Outbound Proxy                                                  |          |                 |                |                |

a. 在左侧导航栏,进入 Identities, 点击 Add Identity。

b. 选择一个空闲账号,然后进入账号的 Profile 页面。

3. 完成以下注册配置。

| Homepage $\rightarrow$ Identities $\rightarrow$ 2 $\rightarrow$ Profile |                                  |
|-------------------------------------------------------------------------|----------------------------------|
| Profile                                                                 |                                  |
| Profile                                                                 |                                  |
| Displayname                                                             | Leo Ball                         |
| Account                                                                 | 3000                             |
| Password                                                                | × )                              |
| Registrar                                                               | docs.example.yeastarcloud.com:50 |
| Outbound Proxy                                                          | docs.example.yeastarcloud.com:50 |
| Failover Identity                                                       | None                             |
| Hidden Identity                                                         | Off On                           |
| Authentication Username                                                 | birKhC0MdW                       |

- ·Displayname:填写与账号关联的名称,此名称将显示在话机屏幕上。
- ·Account: 填写分机号码。
- ·Password:填写分机的注册密码。
- ·Registar:填写 PBX 的域名和 SIP 注册端口。
- ·Outbound Proxy: 填写 PBX 的域名和 SIP 端口,以及分机的传输协议。

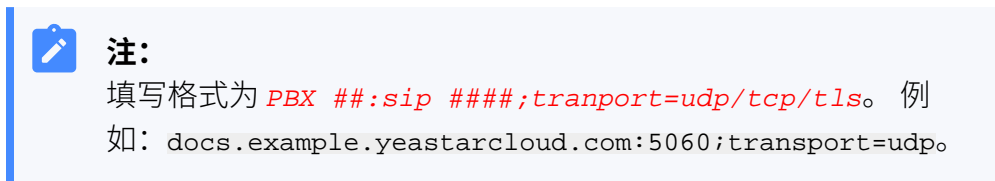

- ·Authentication Username:填写分机的认证名称。
- 4. 在 Profile 页面的右上角,点击 Apply。

## 执行结果

分机注册成功,你可以在话机网页中进入 Status > Account Info 查看注册状态。

| 🔒 НОМЕ             | Homepage $\rightarrow$ Status $\rightarrow$ Account Info |                         |
|--------------------|----------------------------------------------------------|-------------------------|
| Status ^           | Account Info                                             | Log off All Identities  |
| (j) System Info    | Account into                                             |                         |
| ((•)) Network Info | All identities                                           |                         |
| L Account Info     | •                                                        |                         |
| Preferences V      | Kristin Hale                                             | [default] 💁 voicemail > |
| Directory 🗸        |                                                          |                         |
| Function Keys 🗸    | Leo Ball                                                 | : >                     |
| Identities 🗸       | Registered Identity 2                                    |                         |

## Gigaset

# 通过 Yeastar P 系列云 PBX 自动配置 Gigaset DECT 系统

DECT 系统由两个部分组成,包括 DECT 基站和 DECT 手柄 (即 DECT 话机)。本文介绍如何通过 Yeastar P 系列云 PBX 配置 Gigaset DECT 基站,以便 Gigaset DECT 手柄可以通过基站与 PBX 连接,从而允许用户将手柄用作 PBX 分机来进行呼叫和接听电话。

## 使用要求

Gigaset DECT 基站和 Yeastar PBX 的固件须符合以下版本要求。

| 型号                | 话机固件版本要求     | PBX 固件版本要求      |
|-------------------|--------------|-----------------|
| N870 IP PRO       | 2.38.1 或更高版本 | 84.5.0.86 或更高版本 |
| N870 VI PRO       | 2.38.1 或更高版本 | 84.5.0.86 或更高版本 |
| N670 IP PRO       | 2.38.1 或更高版本 | 84.5.0.86 或更高版本 |
| N610 IP PRO       | 2.52.0 或更高版本 | 84.5.0.86 或更高版本 |
| Maxwell Basic PRO | 3.18.1 或更高版本 | 84.5.0.86 或更高版本 |
| Maxwell 2 PRO     | 3.18.1 或更高版本 | 84.5.0.86 或更高版本 |
| Maxwell 3 PRO     | 3.18.1 或更高版本 | 84.5.0.86 或更高版本 |
| Maxwell 4 PRO     | 3.18.1 或更高版本 | 84.5.0.86 或更高版本 |

在本例中使用的 Gigaset DECT 系统的设备型号和固件版本如下表所示。

| 设备型号            | 固件版本       |
|-----------------|------------|
| Gigaset DECT 基站 |            |
| N870 IP PRO     | v2.38.1    |
| Gigaset DECT 手柄 |            |
| S650H PRO       | 114.074.04 |
| SL750H PRO      | 116.074.04 |

## 前提条件

- •确保 DECT 系统 (基站和手柄)所在网段中只有一台 DHCP 服务器在运行,否则 DECT 基站无法获取 IP 地址。
- ·确保已下载对应话机型号的自动配置模板 (路径:自动配置>资源库>默认模板)。
- ・收集 Gigaset DECT 基站信息,包括供应商,型号和 MAC 地址。

## 步骤一、在 PBX 上添加 Gigaset DECT 基站

将 DECT 基站添加到 PBX 上,PBX 会基于设备的 MAC 地址生成其专属的配置文件。

- 1. 登录 PBX 管理网页,进入 自动配置 > 话机。
- 2. 点击 **添加 > 添加**。
- 3. 在 IP话机栏,填写以下信息。

| IP话机      |   |                     |        |
|-----------|---|---------------------|--------|
| *供应商      |   | * 켚믁                |        |
| Gigaset V | / | Gigaset N870 IP PRO | $\vee$ |
| * MAC地址   |   |                     |        |
|           |   |                     |        |
|           |   |                     |        |

#### ・供应商:选择 Gigaset。

・型号:选择话机型号。在本例中,选择 Gigaset N870 IP PRO。

・MAC地址:填写 DECT 基站的 MAC 地址。

4. 在 选项 栏,进行以下配置。

| 选项               |              |                                                                    |
|------------------|--------------|--------------------------------------------------------------------|
| * 模板             |              | 配置链接                                                               |
| YSDP_GigasetN870 | $\checkmark$ | https://docs.example.yeastarcloud.com:443/api/autoprovision/H70R 🕒 |

·模板:从下拉列表中选择要应用的模板。

|   |     | 注:                                  |
|---|-----|-------------------------------------|
|   |     | 你可以选择该话机型号的默认模板,或者选择自定义的话机配置模板。     |
|   |     | 更多信息,参见 <u>创建自定义配置模板</u> 。          |
| • | 配置链 | 接: PBX 自动生成一个配置链接,此链接指向话机的配置文件所存储的位 |
|   | 置。  |                                     |

- 5. 在 分配分机 栏,为 DECT 手柄分配分机。
  - ·要逐一分配分机,勾选对应的手柄,并在分机栏中选择分机。

| 分配分机   |         |        |                          |                   |        |
|--------|---------|--------|--------------------------|-------------------|--------|
| 手柄ID范围 |         |        | 起始分机号                    | 终止分机号             |        |
| 1      | ~ - 250 | $\sim$ | 1000-Kristin Hale $\vee$ | 3000-Leo Ball 🗸 🗸 | ☆ 分配分机 |
|        | 手柄      |        | 分机                       |                   |        |
| a 🔽    | 手柄 1    |        | b 1000-Kristin Hale      | $\vee$            |        |
| ~      | 手柄 2    |        | 3000-Leo Ball            | ~                 |        |

 ・要批量分配分机,在 起始分机号和 终止分机号中设置分机范围,然后点击分配 分机。

| 分配分机   |         |        |                       |               |        |        |
|--------|---------|--------|-----------------------|---------------|--------|--------|
| 手柄ID范围 |         |        | 起始分机号                 | 终止分机号         | a      |        |
| 1      | ∨ - 250 | $\sim$ | 1000-Kristin Hale 🗸 🗸 | 3000-Leo Ball | $\sim$ | ※ 分配分析 |
|        | 手柄      |        | 分机                    |               |        |        |
|        |         |        |                       | $\vee$        |        |        |
|        |         |        |                       | V             |        |        |

在本例中,将分机1000分配给手柄1,分机3000分配给手柄2。

### 7 提示:

如果要分配的分机不在列表中,说明该分机已绑定其他话机。

- ·如需将分机从话机上解绑,请参见<u>释放绑定在话机上的分机</u>。
- •如需在不解绑的情况下将此分机分配给 IP 话机,你需要 配置分机的 IP 适机同时注册数,因为默认情况下 PBX 仅允许一个分机注册一台 IP 话 机。

6. 可选: 根据需要,编辑其他设置。

7. 点击保存。

DECT 基站已添加到 PBX,显示在自动配置话机列表中;PBX 将发送一个 **RPS 请求成** 功 的事件通知。

## 7 提示:

可点击 DECT 基站前面的 十,查看分配给手柄的分机。

| 8 |            | 状态 | 分机 | 名称   | 供应商 🍦   | 型号 🍦                   | 话机密码 | 固件版本 👙       | 操作                   | Y        |
|---|------------|----|----|------|---------|------------------------|------|--------------|----------------------|----------|
|   | 7          | +  |    |      | Gigaset | Gigaset N870<br>IP PRO | -    | YSDP_Gigaset | <b>∠</b>   ⊚   O   √ | <i>,</i> |
|   | ( <b>Г</b> | 状态 |    | 手柄   |         | 分机                     |      |              | 名称                   |          |
|   |            | 2× |    | 手柄 1 |         | 1000                   |      |              | Kristin Hale         |          |
|   |            | 2× |    | 手柄 2 |         | 3000                   |      |              | Leo Ball             |          |
|   |            |    |    |      |         |                        |      |              |                      |          |

## 步骤二、为 Gigaset DECT 基站启用动态 IP 设置

在 DECT 基站,使用设备按钮改变设备角色,使基站可以从同网段中的 DHCP 服务器获取 IP 地址。

1. 长按设备按钮至少 10 秒钟,直到两个 LED 指示灯都熄灭,然后松开按钮。

2. 短按设备按钮,直到两个 LED 指示灯都变为蓝色,然后松开按钮。

DECT 基站的设备角色切换为 Integrator/DECT Manager,并启用了动态 IP 设置。 3. 长按设备按钮直到两个 LED 指示灯都变为红色,然后松开按钮。

DECT 基站已重置,设备需要几分钟时间以选定的设备角色启动;启动后,设备从 DHCP 服务器获取 IP 地址,且自动从 PBX 下载配置并应用。

### 步骤三、将 Gigaset DECT 手柄注册到 DECT 基站

启用 DECT 基站的注册模式,并在 DECT 手柄上确认注册,以将 Gigaset DECT 手柄注册到 DECT 基站上。

| → (a) 192.168.28.206 |            |          |           | ¥ 🛛                 | : |
|----------------------|------------|----------|-----------|---------------------|---|
|                      |            |          |           |                     |   |
| eligaset             |            |          |           | Gigaset N870 IP PRO |   |
|                      | Welcome    |          |           |                     |   |
|                      | Username 🔞 |          | admin     |                     |   |
|                      | Password 🚱 | <u> </u> | ••••      |                     |   |
|                      | Language 📀 |          | English - |                     |   |
|                      |            | c        | ➡ Login   |                     |   |
|                      |            |          |           |                     |   |
|                      |            |          |           |                     |   |
|                      |            |          |           | Licence terms       |   |

1. 登录 DECT 基站的网页。

- a. 在浏览器的地址栏中,输入基站的 IP 地址。
- b. 输入用户名 admin 和默认密码 admin。
- c. 点击 Login。

2. 更改默认密码,选择无线电频段,然后点击 Set。

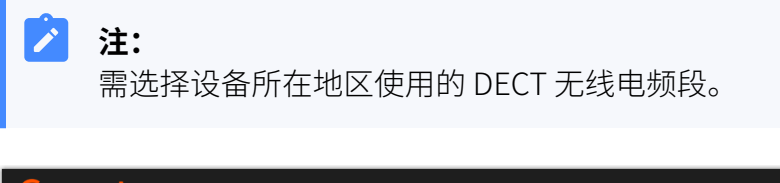

| Gigaset |                   |   |                                                                                               | Gigaset | N870 IP PRO   |
|---------|-------------------|---|-----------------------------------------------------------------------------------------------|---------|---------------|
|         | Change password   |   |                                                                                               |         |               |
|         | New password 🔞    |   |                                                                                               |         |               |
|         | Repeat password 📀 | • |                                                                                               |         |               |
|         |                   |   | Show password 📀                                                                               |         |               |
|         | DECT Radio band   |   |                                                                                               |         |               |
|         | DECT Radio band 📀 | b | <ul> <li>1880 MHz - 1900 MHz (Europe)</li> <li>1910 MHz - 1930 MHz (Latin America)</li> </ul> |         |               |
|         |                   |   | O 1910 MHz - 1920 MHz (Brazil)                                                                |         |               |
|         |                   | C | Set Cancel                                                                                    |         |               |
|         |                   |   |                                                                                               |         | Licence terms |

你将进入 DECT 基站的网页。

3. 在 **SETINGS** 页签下,进入 **Mobile devices > Administration**,点击 编辑分配了 分机的手柄。

|    | GI | gaset                    |       |          |        |        |            |                |                 |                |              | Gigas  | et N870 IP PRO |
|----|----|--------------------------|-------|----------|--------|--------|------------|----------------|-----------------|----------------|--------------|--------|----------------|
|    |    | ¢\$ SETTINGS             | i sta | TUS      |        |        |            |                |                 |                | 🕼 Language 👻 | ? He   | p 🕞 Logout     |
| 1  | #  | Network                  | >     | Mobi     | le dev | vices  |            |                |                 |                |              |        |                |
| [  | Ð  | DECT Manager             | >     |          |        |        |            |                |                 |                |              |        |                |
|    | &  | Base stations            | >     | Sea      | rch    |        |            | Q Search in -  | Match whole wor | d              |              |        |                |
|    | ٠  | Provider or PBX profiles |       |          |        | IPUI 🗢 | Username 🔍 | Display name 🔍 | Location 🕀      | DECT           | SIP 🗘        | Type 🕀 | FW             |
| N. |    |                          | ~     | ø        |        | 0_0000 | 1000       | Kristin Hale   |                 | Not registered | ×            |        |                |
|    |    | Administration           |       | <b>a</b> |        | 0_0001 | 3000       | Leo Ball       |                 | Not registered | ×            |        |                |
|    |    | Registration Centre      |       |          |        | 0_0002 |            |                |                 | Not registered | ×            |        |                |
|    | ٩  | Telephony                | >     |          |        | 0_0003 |            |                |                 | Not registered | ×            |        |                |
|    | 8  | Online directories       | >     |          |        | 0_0004 |            |                |                 | Not registered | ×            |        |                |
|    | ۲  | Online services          | >     |          |        | 0_0005 |            |                |                 | Not registered | ×            |        |                |
|    | ŧ  | System                   | >     | <u> </u> |        |        |            | N              |                 | 3              |              |        |                |

a. 在 **RegStatus** 下拉列表中,选择 **To register**。

| Mobile device               |                       |
|-----------------------------|-----------------------|
| IPUI 📀                      | 0_0002                |
| RegStatus 📀                 | To register 🗸         |
| Authentication Code (PIN) 📀 | 0000                  |
|                             | ℑ Generate random PIN |

b. 在 **Authentication code (PIN)** 中,设置并记录 PIN 码,在后续手柄注册时需要 使用到此 PIN 码。

在本例中,使用默认 PIN 码 0000。

| Mobile device               |                       |
|-----------------------------|-----------------------|
| IPUI 📀                      | 0_0002                |
| RegStatus 📀                 | To register •         |
| Authentication Code (PIN) 💿 | 0000                  |
|                             | ズ Generate random PIN |

c. 滚动到底部,点击 Register now。

| Feature key synchronization   |              |
|-------------------------------|--------------|
| Feature key synchronization 📀 | Ves No       |
|                               | Register now |
|                               | Set Cancel   |

- 4. 重复<u>以上步骤</u>编辑其他分配了分机的手柄,直到这些手柄都处于 To register 状态。
- 5. 进入 Mobile devices > Registration Centre > DECT Managers,完成以下设置。

|   | Gı       | gaset                    |     |                                  |                     |  |  |  |
|---|----------|--------------------------|-----|----------------------------------|---------------------|--|--|--|
|   |          | ¢\$ SETTINGS             | i S | TATUS                            |                     |  |  |  |
|   | <b>.</b> | Network                  | >   | Mobile devices                   |                     |  |  |  |
|   | Ø        | DECT Manager             | >   |                                  |                     |  |  |  |
|   | &        | Base stations            | >   | with RegStatus: "To register" 💿  | 2                   |  |  |  |
| Į | ٠        | Provider or PBX profiles |     | with RegStatus: "Registering" 💿  | 0                   |  |  |  |
| 1 |          | Mobile devices           |     | Total 😨                          | 250                 |  |  |  |
| ĺ |          | Administration           |     | DECT Managers                    |                     |  |  |  |
|   |          | Registration Centre      |     |                                  |                     |  |  |  |
|   | e.       | Telephony                | >   | with Registrations Window open 💿 | 0                   |  |  |  |
|   | 8        | Online directories       | >   | Total 😨                          | 1                   |  |  |  |
|   | ۲        | Online services          | >   |                                  |                     |  |  |  |
|   | ŧ        | System                   | >   | Current time 🔞                   | 2024-02-04 14:47:45 |  |  |  |

a. 在 **Registration duration** 栏,设置 DECT 基站启用注册模式的持续时间。 在本例中,保留默认值 (3 分钟)。

| Registration duration 😨 | 0 | d   |
|-------------------------|---|-----|
|                         | 0 | h   |
|                         | 3 | min |
|                         | 0 | s   |

- b. 在 Registration start time 栏, 启用 DECT 基站的注册模式。
  - ·要立即开始注册,点击 Start now。

| Registration start time 📀 | YYYY-MM-DD HH:mm    |
|---------------------------|---------------------|
|                           | O Start now 🗶 Close |

•要预约一个时间以启用注册模式,在时间栏中设置要启用注册的时间,然 后点击页面底部的 **Set**。

| Registration start time 📀 | 2024-02-04 13:00 |
|---------------------------|------------------|
|                           | O Start now      |

#### 在本例中,点击 Start now。

with Registration Window open 栏显示 1,表示 DECT 在指定持续时间内处于 注册模式。

| DECT Managers                    |   |
|----------------------------------|---|
| with Registrations Window open 📀 | 1 |
| Total 📀                          | 1 |

#### 6. 在 DECT 手柄上确认注册。

a. 在手柄上,进入 Menu > Settings > Registration > Register Handset。

DECT 手柄开始搜寻处于注册模式的基站。当发现基站时,手柄会提示需要输入 PIN 码。

b. 输入 DECT 基站上获取的 PIN 码,然后按 OK。

## 执行结果

- ・手柄成功注册到 DECT 基站,并通过基站与 PBX 分机绑定。
  - 在 DECT 基站的网页中,可在 SETTINGS > Mobile devices > Administration
     中查看 DECT 手柄的注册状态。

| gaset                    |                                                                                                    |                                                                                                    |                                                                                                    |                                                                                                    |                                                                                                    |                                                                                                    |                                                                                                    | Giç                                                                                                    | jaset N8                                                                                                    | 370 IP PRO                                                                                                    |
|--------------------------|----------------------------------------------------------------------------------------------------|----------------------------------------------------------------------------------------------------|----------------------------------------------------------------------------------------------------|----------------------------------------------------------------------------------------------------|----------------------------------------------------------------------------------------------------|----------------------------------------------------------------------------------------------------|----------------------------------------------------------------------------------------------------|----------------------------------------------------------------------------------------------------|----------------------------------------------------------------------------------------------------|----------------------------------------------------------------------------------------------------|
| <b>©SETTINGS</b>         | i S                                                                                                   | TATUS                                                                                                    |                                                                                                    |                                                                                                    |                                                                                                    |                                                                                                    | 👰 Lar                                                                                                    | nguage - ?                                                                                                    | Help                                                                                                    | 🕞 Logout                                                                                                    |
| Network                  | >                                                                                                    | Mobile devices                                                                                                    |                                                                                                    |                                                                                                    |                                                                                                    |                                                                                                    |                                                                                                    |                                                                                                    |                                                                                                    |                                                                                                    |
| DECT Manager             | >                                                                                                    |                                                                                                    |                                                                                                    |                                                                                                    |                                                                                                    |                                                                                                    |                                                                                                    |                                                                                                    |                                                                                                    |                                                                                                    |
| Base stations            | >                                                                                                    | Search                                                                                                    |                                                                                                    | Q Search in +                                                                                             | Match who                                                                                                    | e word                                                                                                    |                                                                                                    |                                                                                                    | ۲                                                                                                    | View -                                                                                                    |
| Provider or PBX profiles |                                                                                                    | IPUI 🗘                                                                                                    | Username 🖨                                                                                                    | Display name 🗦                                                                                            | Location 🕀                                                                                                    | DECT                                                                                                    | SIP 🕀                                                                                                    | Type 🗢                                                                                                    | F                                                                                                    | w                                                                                                    |
|                          |                                                                                                    | Ø 033e3cb235                                                                                                    | 1000                                                                                                    | Kristin Hale                                                                                              | local                                                                                                    | Registered                                                                                                    | ~                                                                                                    | "SL750H PRO"                                                                                                    | 7                                                                                                    | 74.04                                                                                                    |
|                          |                                                                                                    | Ø 034718af9f                                                                                                    | 3000                                                                                                    | Leo Ball                                                                                                  | local                                                                                                    | Registered                                                                                                    | ~                                                                                                    | "S650H PRO"                                                                                                    | 7                                                                                                    | 74.04                                                                                                    |
|                          | es SETTINGS Network DECT Manager Base stations Provider or PBX profiles Mobile devices Administration | Image: Settings     is       Image: Settings     is       DECT Manager     >       Base stations     >       Provider or PBX profiles     >       Mobile devices        Administration | oc     settings     i     Status       Network     >     Mobile devices     >       DECT Manager     >     Search     Search       Base stations     >     >     Provider or PBX profiles       Mobile devices     •     033e3cb235       Administration     •     034718af9f | Mobile devices       Provider or PBX profiles       Mobile devices       Olderholder       Administration | Mobile devices       Provider or PBX profiles       Mobile devices       OBJect Manager       >       Base stations       >       Mobile devices       033e3cb235       1000       Kristin Hale       >       034718af9f       3000       Leo Ball | Mobile devices       Match who         Provider or PBX profiles       IPUI       Username       Display name       Location         Mobile devices       IPUI       Username       Display name       Location         Administration       033e3cb235       1000       Kristin Hale       local | Base stations       DECT Manager         Provider or PBX profiles       IPUI Username       Display name       Location DECT *         Mobile devices        O3383cb235       1000       Kristin Hale       DeCT *         Administration       O 304718a19f       3000       Location *       DECT * | Mobile devices       Istatus       Network       Network | Mobile devices       Istatus       Material devices       Material devices       Istatus       Material devices       Istatus       Material devices       Istatus       Material devices       Istatus       Istatus< | Mobile devices       Search       Q Search in        Match whole word       Image: Control in the control in the contro |

### 。在 PBX 管理网页中,可在 自动配置 > 话机 中查看分机的注册状态。

| 状态 | 分机 | 名称 | 供应商 💲   | 型号 ↓                   | 话机密码 |      | 模板               | 固件版本 ⇔ | MAC地址 👙      | 操作                   | Ŷ |
|----|----|----|---------|------------------------|------|------|------------------|--------|--------------|----------------------|---|
| -  |    |    | Gigaset | Gigaset N870 IP<br>PRO | -    |      | YSDP_GigasetN870 | -      |              | <b>∠</b>   ©   O   ∨ | · |
|    | 状态 |    | 手柄      |                        |      | 分机   |                  |        | 名称           |                      |   |
|    | ۶, |    | 手柄1     |                        |      | 1000 |                  |        | Kristin Hale |                      |   |
|    | ۶, |    | 手柄 2    |                        |      | 3000 |                  |        | Leo Ball     |                      |   |

・注册的 DECT 手柄可作为分机使用,进行拨打和接听电话。

## 潮流 (Grandstream)

## 通过 Yeastar P 系列云 PBX 配置潮流 (Grandstream) IP 话机

本文以 Grandstream GPR2602 (固件版本: 1.0.3.67) 为例,介绍如何通过 Yeastar P 系列云 PBX 配置潮流 IP 话机。

## 使用要求

潮流 IP 话机 和 Yeastar PBX 的固件须符合以下版本要求。

| 型号       | 话机固件版本要求        | PBX 固件版本要求       |
|----------|-----------------|------------------|
| GXP1610  | 1.0.7.13 或更高版本  | 84.9.0.18 或更高版本  |
| GXP1620  | 1.0.7.13 或更高版本  | 84.9.0.18 或更高版本  |
| GXP1625  | 1.0.7.13 或更高版本  | 84.9.0.18 或更高版本  |
| GXP1628  | 1.0.7.13 或更高版本  | 84.9.0.18 或更高版本  |
| GXP1630  | 1.0.7.13 或更高版本  | 84.9.0.18 或更高版本  |
| GXP2130  | 1.0.11.16 或更高版本 | 84.9.0.18 或更高版本  |
| GXP2135  | 1.0.11.16 或更高版本 | 84.9.0.18 或更高版本  |
| GXP2140  | 1.0.11.16 或更高版本 | 84.9.0.18 或更高版本  |
| GXP2160  | 1.0.11.16 或更高版本 | 84.9.0.18 或更高版本  |
| GXP2170  | 1.0.11.16 或更高版本 | 84.9.0.18 或更高版本  |
| GAC2500  | 1.0.3.45 或更高版本  | 84.11.0.22 或更高版本 |
| GAC2570  | 1.0.1.36 或更高版本  | 84.11.0.22 或更高版本 |
| GRP2601  | 1.0.3.63 或更高版本  | 84.9.0.18 或更高版本  |
| GRP2601P | 1.0.3.63 或更高版本  | 84.9.0.18 或更高版本  |
| GRP2602  | 1.0.3.63 或更高版本  | 84.9.0.18 或更高版本  |
| GRP2602P | 1.0.3.63 或更高版本  | 84.9.0.18 或更高版本  |
| GRP2602G | 1.0.3.63 或更高版本  | 84.9.0.18 或更高版本  |
| GRP2602W | 1.0.3.63 或更高版本  | 84.9.0.18 或更高版本  |
| GRP2603  | 1.0.3.63 或更高版本  | 84.9.0.18 或更高版本  |

| 型号       | 话机固件版本要求       | PBX 固件版本要求      |
|----------|----------------|-----------------|
| GRP2603P | 1.0.3.63 或更高版本 | 84.9.0.18 或更高版本 |
| GRP2604  | 1.0.3.63 或更高版本 | 84.9.0.18 或更高版本 |
| GRP2604P | 1.0.3.63 或更高版本 | 84.9.0.18 或更高版本 |
| GRP2612  | 1.0.7.25 或更高版本 | 84.9.0.18 或更高版本 |
| GRP2612P | 1.0.7.25 或更高版本 | 84.9.0.18 或更高版本 |
| GRP2612G | 1.0.7.25 或更高版本 | 84.9.0.18 或更高版本 |
| GRP2612W | 1.0.7.25 或更高版本 | 84.9.0.18 或更高版本 |
| GRP2613  | 1.0.7.25 或更高版本 | 84.9.0.18 或更高版本 |
| GRP2614  | 1.0.7.25 或更高版本 | 84.9.0.18 或更高版本 |
| GRP2615  | 1.0.7.25 或更高版本 | 84.9.0.18 或更高版本 |
| GRP2616  | 1.0.7.25 或更高版本 | 84.9.0.18 或更高版本 |
| GRP2624  | 1.0.7.25 或更高版本 | 84.9.0.18 或更高版本 |
| GRP2634  | 1.0.7.25 或更高版本 | 84.9.0.18 或更高版本 |
| GRP2670  | 1.0.7.25 或更高版本 | 84.9.0.18 或更高版本 |

## 应用场景

根据不同的配置需求,配置方式和操作可能会有所不同,如下表所示。

| 场景                     | 说明                                                                                                    |
|------------------------|----------------------------------------------------------------------------------------------------|
| 配置单台潮流 <b>IP</b><br>话机 | 在此场景中,你可以手动将 Yeastar PBX<br>提供的配置链接填入话机。这样一来,话机可通过此链接从 PBX 获取配置。<br>更多信息,请参见 <u>手动配置单台潮流话机</u> 。                 |
| 配置多台潮流 <b>IP</b><br>话机 | 在此场景中,你可以使用 DHCP option 66 向话机传递 Yeastar PBX<br>提供的配置链接。这样一来,话机可通过此链接从 PBX 获取配置。<br>更多信息,请参见 <u>自动配置多台潮流话机</u> 。 |

## 手动配置单台潮流话机

前提条件

- ・确保<u>已下载对应话机型号的自动配置模板</u>(路径:**自动配置>资源库>默 认模板**)。
- ·如果话机已使用过,你需要先重置话机。
- ・收集 IP 话机信息,包括供应商,型号和 MAC 地址。

#### 操作步骤

- •步骤一、在 PBX 上添加潮流 IP 话机
- •步骤二、在潮流 IP 话机上设置配置服务器

#### 步骤一、在 PBX 上添加潮流 IP 话机

将 IP 话机添加到 PBX 上,PBX 会基于话机的 MAC 地址生成其专属的配置文件。

- 1. 登录 PBX 管理网页,进入 自动配置 > 话机。
- 2. 点击 **添加 > 添加**。
- 3. 在 IP话机栏,填写话机信息。

| IP话机               |           |
|--------------------|-----------|
| * 供应商              | * 型号      |
| Grandstream $\lor$ | GRP2602 V |
| * MAC地址            |           |
| 07427-08           |           |
|                    |           |

- ・供应商:选择 Grandstream。
- ·型号:选择话机型号。在本例中,选择 GRP2602。
- ·MAC地址:填写 IP 话机的 MAC 地址。
- 4. 在 选项 栏,进行以下配置。

| 选项                        |                                                                     |
|---------------------------|---------------------------------------------------------------------|
| *模板                       | 配置链接                                                                |
| YSDP_GrandstreamGRP260X V | https://docs.example.yeastarcloud.com:443/api/autoprovision/grobc 🗎 |
|                           | 请复制此配置链接地址,并将该配置链接地址设置在IP话机可以获得配置文件的地方。                             |

·模板:从下拉列表中选择要应用的模板。

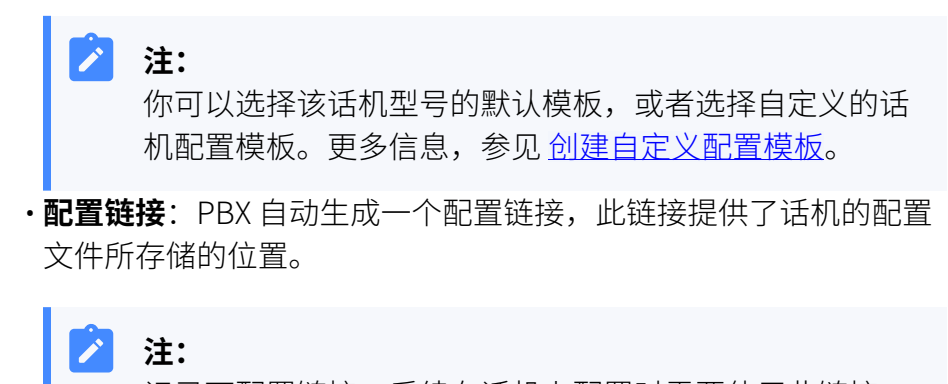

记录下配置链接,后续在话机上配置时需要使用此链接。

5. 在 分配分机 栏,为 IP 话机分配一个分机。

| *选择分机        |                   |            |                  |             |
|--------------|-------------------|------------|------------------|-------------|
| 3000-Leo Ba  | II                |            | $\sim$           |             |
|              |                   |            |                  |             |
|              |                   |            |                  |             |
| <b>a</b> +== | <b></b>           |            |                  |             |
|              |                   |            |                  | ++ /l.ヽイ +D |
| 如与           | そ安分配的分机~          | 个仕列表中,况早   | 归该分机已绑定          | 具他诂机。       |
|              | ・如需将分机从           | 、话机上解绑,请   | 静见 <u>释放绑定</u> 。 | 在话机上的分      |
|              | 机。                |            |                  |             |
|              | ,加重大不磁性           | 『的桂泊下肉ルイ   | 和公司经口注           | 机你雷西        |
|              |                   |            |                  |             |
|              | <u> 置分机的 IP i</u> | 古机同时注册数,   | 因为默认情况           | 下 PBX 仅允    |
|              | 一个分机注册            | }一台 IP 话机。 |                  |             |
|              |                   |            |                  |             |

## 步骤二、在潮流 IP 话机上设置配置服务器

使用 PBX 提供的配置链接,手动在潮流 IP 话机中设置配置服务器的信息。

|                                                                      | × - ۵ × د د د د د د د د د د د د د د د د د د |
|----------------------------------------------------------------------|---------------------------------------------|
|                                                                      | 简体中文 🗸                                      |
| Welcome to GRP2602                                                   |                                             |
|                                                                      |                                             |
| 11 用户名<br>■ 密码 W                                                     |                                             |
|                                                                      |                                             |
|                                                                      |                                             |
|                                                                      |                                             |
| 版权所有 © Grandstream Networks, Inc. 2023. 保健一切税利。  Open Source License |                                             |

1. 登录潮流 IP 话机网页。

- a. 在浏览器的地址栏中,输入话机的 IP 地址。
- b. 输入用户名 admin 和关联的密码。
- c. 点击 **登录**。
- 2. 在左侧导航栏,进入维护>更新升级>配置文件。

| <b>\$</b> GRP2602 | I 🗹 |                  |
|-------------------|-----|------------------|
| ≔ 状态              | ~   | 更新升级             |
| 👤 帐号              | ~   | 固件 配置文件 部署 高级设置  |
| 📞 电话设置            | ~   |                  |
| 🔂 网络设置            | ~   | 手动配置             |
| 111 可编程按键         | ~   | 下载当前配置 ⑦ 下载      |
| □ 系统设置            | ~   | 下载当前配置(XML) ⑦ 下载 |
| <b>N</b> 1912     |     | 下载用户配置 ⑦ 下载      |
| べ 単か              | ^   | 上作配置文件 ⑦ した 上佐   |
| 更新升级              |     |                  |
| 系统诊断              |     | 日本               |
| Outbound 通知       |     | 从备份包中恢复 ⑦ よ 上传   |

3. 在 网络配置 栏,进行以下配置。

| 网络配置 |              |                                              |
|------|--------------|----------------------------------------------|
|      | 配置文件升级方式 🕜   | HTTPS                                        |
| •    | 配置文件服务器路径 ②  | docs.example.yeastarcloud.com:443/api/autopr |
|      | 配置文件服务器用户名 ᠀ |                                              |
|      | 配置文件服务器密码 🕐  | ۶ <sub>۲</sub> ۰                             |
|      | 总是请求鉴权 🕜     |                                              |
|      | 配置文件前缀 🕜     |                                              |
|      | 配置文件后缀 🕐     |                                              |
|      | 认证配置文件 🕐     |                                              |
|      | XML配置文件密码 🕜  | h                                            |
|      |              | 保存保存并应用重置                                    |

- a. 填写配置服务器信息。
  - ·配置文件升级方式:选择 HTTPS。
  - ·配置文件服务器路径:粘贴从 PBX 获取的配置链接。

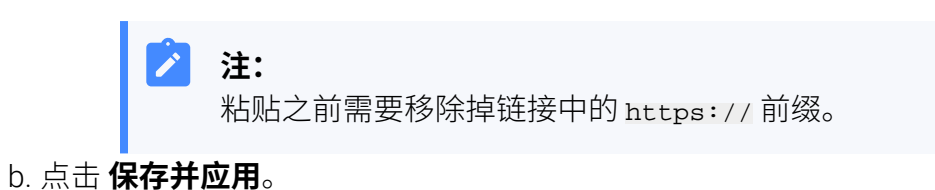

#### 执行结果

注: 部分 IP 话机会自动重启。如果没有自动重启,你需要手动重启 IP 话机 以使配置生效。

- IP 话机重启后自动从 PBX 下载配置并应用。
- ・分机成功注册到 IP 话机上。你可以在 PBX 管理网页上查看注册状态 (路 径: 自动配置 > 话机)。

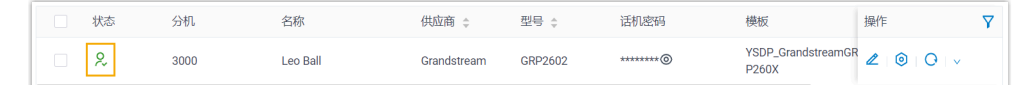

#### 后续步骤

默认情况下,潮流 IP 话机会为其账号启用所有可用的编解码,这可能会导致 呼出时通话出现问题。因此,建议为注册了 PBX 分机的账号移除不必要的编解 码。

更多信息,请参见为潮流 (Grandstream) IP 话机移除不必要的编解码。

#### 自动配置多台潮流话机

#### 前提条件

- •确保 IP 话机所在网段中只有一台 DHCP 服务器在运行,否则 IP 话机无法 获取 IP 地址。
- ・确保<u>已下载对应话机型号的自动配置模板</u>(路径:自动配置>资源库>默 认模板)。
- ·如果话机已使用过,你需要先重置话机。
- ・收集 IP 话机信息,包括供应商,型号和 MAC 地址。

#### 操作步骤

- •步骤一、在 PBX 上添加潮流 IP 话机
- ・步骤二、在 DHCP 服务器上配置 DHCP option 66

#### 步骤一、在 PBX 上添加潮流 IP 话机

将 IP 话机添加到 PBX 上, PBX 会基于话机的 MAC 地址生成其专属的配置文件。

- 1. 登录 PBX 管理网页,进入 自动配置 > 话机。
- 2. 点击 **添加 > 添加**。
- 3. 在 IP话机 栏,填写话机信息。

| IP话机          |         |        |
|---------------|---------|--------|
| * 供应商         | *型号     |        |
| Grandstream V | GRP2602 | $\vee$ |
| * MAC地址       |         |        |
| 074248        |         |        |
|               |         |        |

- ·供应商:选择 Grandstream。
- ・型号:选择话机型号。在本例中,选择 GRP2602。
- •**MAC地址**:填写 IP 话机的 MAC 地址。
- 4. 在 **选项** 栏,进行以下配置。

| 选项                      |        |                                                                     |
|-------------------------|--------|---------------------------------------------------------------------|
| *模板                     |        | 配置链接                                                                |
| YSDP_GrandstreamGRP260X | $\sim$ | https://docs.example.yeastarcloud.com:443/api/autoprovision/grobc 😰 |
|                         |        | 请复制此配置链接地址,并将该配置链接地址设置在IP话机可以获得配置文件的地方。                             |

·模板:从下拉列表中选择要应用的模板。

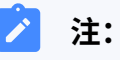

你可以选择该话机型号的默认模板,或者选择自定义的话 机配置模板。更多信息,参见创建自定义配置模板。

•配置链接: PBX 自动生成一个配置链接,此链接提供了话机的配置 文件所存储的位置。

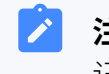

#### 注:

记录下配置链接,后续在话机上配置时需要使用此链接。

5. 在 分配分机 栏,为 IP 话机分配一个分机。

| 分配分机          |        |
|---------------|--------|
| * 选择分机        |        |
| 3000-Leo Ball | $\vee$ |
|               |        |

提示:

*i* 如果要分配的分机不在列表中,说明该分机已绑定其他话机。

 ·如需将分机从话机上解绑,请参见 <u>释放绑定在话机上的分机</u>。
 ·如需在不解绑的情况下将此分机分配给 IP 话机,你需要 配置分机的 IP 话机同时注册数,因为默认情况下 PBX 仅允许一个分机注册一台 IP 话机。

6. 点击 **保存**。

#### 步骤二、在 DHCP 服务器上配置 DHCP option 66

在 IP 话机所在网络的 DHCP 服务器上,使用 PBX 上生成的配置链接,配置 DHCP option 66。

1. 在 PBX 管理网页,进入话机详情页,复制配置链接。

| 选项                      |        |                                                                   |
|-------------------------|--------|-------------------------------------------------------------------|
| *模板                     |        | 配置链接                                                              |
| YSDP_GrandstreamGRP260X | $\sim$ | https://docs.example.yeastarcloud.com:443/api/autoprovision/grobc |
|                         |        | 请复制此配置链接地址,并将该配置链接地址设置在IP话机可以获得配置文件的地方。                           |

2. 在 DHCP 服务器,使用配置链接配置 option 66。

在本例中,配置如下。

| Interfaces » LAN              |                                                                                                    |
|-------------------------------|----------------------------------------------------------------------------------------------------|
| General Settings Advanced Set | ettings Firewall Settings DHCP Server                                                                                                   |
| General Setup Advanced Sett   | ings IPv6 Settings IPv6 RA Settings                                                                                                    |
| Dynamic <u>DHCP</u>           | <ul> <li>Opnamically allocate DHCP addresses for clients. If disabled, only clients having static leases will be served.</li> </ul>     |
| Force                         | <ul> <li>Force DHCP on this network even if another server is detected.</li> </ul>                                                      |
| <u>IPv4</u> -Netmask          | 255.255.255.0                                                                                                    |
|                               | Override the netmask sent to clients. Normally it is calculated from the subnet that is served.                                         |
| DHCP-Options                  | 6,223.5.5.5                                                                                                    |
|                               | 66,https://docs.example.yeastarcloud.com:443/api/autoprovisi<br>on/grobq.jzZkfloVg12                                                    |
|                               | +                                                                                                    |
|                               | O Define additional DHCP options, for example "6, 192, 168, 2, 1, 192, 168, 2, 2, 2, which advertises different DNS servers to clients. |
|                               | Dismiss Save                                                                                                    |

执行结果

注: 部分 IP 话机会自动重启。如果没有自动重启,你需要手动重启 IP 话机 以使配置生效。

- IP 话机重启后从 DHCP 服务器获取 IP 地址以及配置链接,其可通过此链接自动从 PBX 下载配置并应用。
- ・分机成功注册到 IP 话机上。你可以在 PBX 管理网页上查看注册状态 (路 径:自动配置 > 话机)。

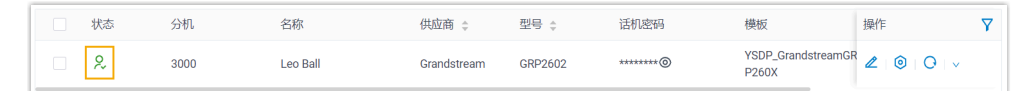

#### 后续步骤

默认情况下,潮流 IP 话机会为其账号启用所有可用的编解码,这可能会导致 呼出时通话出现问题。因此,建议为注册了 PBX 分机的账号移除不必要的编解 码。

更多信息,请参见<u>为潮流 (Grandstream) IP 话机移除不必要的编解码</u>。

#### 相关信息

自动配置 IP 话机的 LDAP

## 在潮流 (Grandstream) IP 话机上手动注册分机

本文以 Grandstream GPR2602 (固件版本: 1.0.3.67) 为例,介绍如何在潮流 IP 话机上手动注册 Yeastar P 系列云 PBX 的分机。

## 支持的设备

兼容 SIP (Session IP Protocol) 协议的潮流 (Grandstream) IP 话机。

## 操作步骤

- •步骤一、在 Yeastar PBX 上收集注册信息
- •步骤二、在潮流 IP 话机上注册分机

## 步骤一、在 Yeastar PBX 上收集注册信息

登录 PBX 管理网页,收集以下分机注册所需的信息。

| 操作说明                                                                                                    |
|----------------------------------------------------------------------------------------------------|
| 进入 分机和中继 > 分机 > 🖉 > 用户 > 分机信息,记录以下信息:                                                                                                    |
| <ul> <li>・分机号码</li> <li>・认证名称</li> <li>・注册密码</li> </ul>                                                                                                    |
| 分机信息         *分机号码       * 显示号码         3000       39-3000                                                                                                    |
| * 认证名称 * 注册密码<br>birkhcOMdW * 注册密码<br>IP语机同时注册数<br>1                                                                                                    |
| 进入 <b>分机和中继 &gt; 分机 &gt; <sup>2</sup> &gt; 高级 &gt; VolP设置 &gt;</b><br><b>协议</b> ,记录分机的传输协议。<br>在本例中,分机使用 UDP 协议。                                                                                                    |
| 用户     状态     语音信箱     功能     高級     安全     Linkus客户端     活机     功能键                                                                                                    |
| DTMF模式 协议<br>RFC4733(RFC2833) v UDP                                                                                                    |
| 注:     北     北     和     和     和     和     北     和     和     和     和     和     和     和     和     和     和 |
|                                                                                                    |

| 信息       | 操作说明                                                                  |  |
|----------|-----------------------------------------------------------------------|--|
|          | TLS ・ SIP TLS 端口 5061                                                 |  |
| PBX 域名   | PBX 的域名。<br>在本例中,我们使用 PBX 域名 docs.example.yeastarcloud.com<br>进行分机注册。 |  |
| SIP 注册端口 | PBX 的 SIP 注册端口为 5060。                                                 |  |

## 步骤二、在潮流 IP 话机上注册分机

1. 登录潮流 IP 话机网页。

| GRP2602 × +                                |                    | ~ - O ×       |
|--------------------------------------------|--------------------|---------------|
| ← → C (▲ Not secure 192.168.28.205/login a |                    | ◎ ☞ ☆ ★ 날 ◘ ፡ |
|                                            |                    | 简体中文 🗸        |
|                                            |                    |               |
|                                            | Welcome to GRP2602 |               |
|                                            |                    |               |
|                                            |                    |               |
|                                            |                    |               |
|                                            |                    |               |
|                                            |                    |               |
|                                            |                    |               |
|                                            |                    |               |
|                                            |                    |               |
| <                                          |                    |               |

a. 在浏览器的地址栏中,输入话机的 IP 地址。

- b. 输入用户名 admin 和关联的密码。
- c. 点击 **登录**。
- 2. 在左侧导航栏,进入 **账号 > 账号**,选择一个空闲账号。

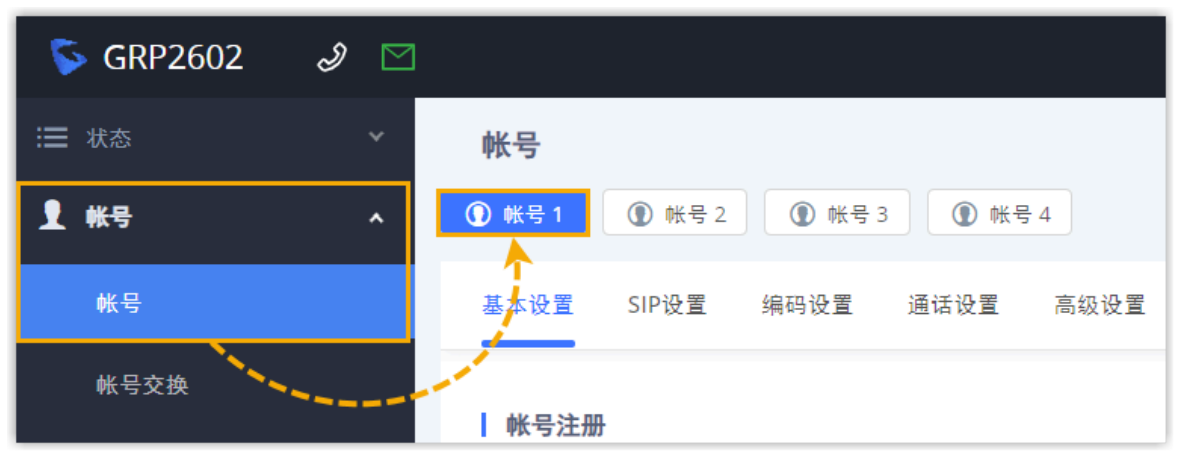

3. 在 基本设置 页签,完成以下注册配置。

| 激活帐号 ?     |                                    |
|------------|------------------------------------|
| 帐号名 ᠀      | Leo Ball                           |
| SIP服务器 ⑦   | docs.example.yeastarcloud.com:5060 |
| 次要SIP服务器 📀 |                                    |
| 出局代理 🤊     |                                    |
| 备用出局代理 ⑦   |                                    |
| SIP用户ID ⑦  | 3000                               |
| SIP认证ID ⑦  | birKhC0MdW                         |
| SIP认证密码 ⑦  | ····· > <sub>**</sub>              |
| 名称 ⑦       |                                    |
| 电话URI 🧑    | 不使用                                |

·激活账号:勾选此项。

- ·账号名:填写与账号关联的名称,此名称将显示在话机屏幕上。
- ·SIP服务器:填写 PBX 的域名和 SIP 注册端口。
- ·SIP用户ID:填写分机号码。
- ·SIP认证ID:填写分机的认证名称。
- ·SIP认证密码:填写分机的注册密码。
- 4. 在 编码设置 页签下,为账号移除不必要的编解码。

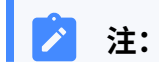

默认情况下,潮流 IP 话机会为其账号启用所有可用的编解码,这可能会导致呼出时通话出现问题。因此,建议为注册了 PBX 分机的账号移除不必要的编解码。

| <b>帐号</b><br>● 账号1 ● 账号2 | ① 帐号 3    |            |          |       |             |      |  |
|--------------------------|-----------|------------|----------|-------|-------------|------|--|
| 基本设置 SIP设置               | 编码设置通话设置高 | 级设置   拨号规则 | 1 号码隐藏规则 | 功能代码  |             |      |  |
| 语音编码                     |           |            |          |       |             |      |  |
|                          |           | 语音编码 ⑦     | 0页       | 可选  ↑ | ┣ 6/8 项     | 已选   |  |
|                          |           |            |          | ^     | PCML        | Î    |  |
|                          |           |            |          | >     | PCMA        |      |  |
|                          |           |            |          |       | G.729       | A/B  |  |
|                          |           |            |          | 7     | G.722 G.722 | (宽带) |  |
|                          |           |            |          | ( \   | / ILBC      | -    |  |

5. 点击保存并应用。

## 执行结果

分机注册成功。你可以在话机网页中进入状态 > 账号状态 查看注册状态。

| S GRP2602 | I 🖻 | 3 |       |         |                              | Q   \$  | 简体中文 > 🛛 admin |
|-----------|-----|---|-------|---------|------------------------------|---------|----------------|
| ≔ 状态      | ^   |   | 帐号状态  |         |                              |         |                |
| 帐号状态      |     |   |       |         |                              |         |                |
| 网络状态      |     |   | 帐号    | SIP用户ID | SIP服务器                       | 操作      |                |
| 系统信息      |     |   | ① 帐号1 | 3000    | docs.example.yeastarcloud.co | com 🗾 🗾 |                |
| 通话状态      |     |   | ① 帐号2 |         |                              | Ĺ       |                |
| 呼叫功能状态    |     |   | ① 帐号3 |         |                              | Ž       |                |
| ▲ 帐号      | ~   |   | ① 帐号4 |         |                              | Ĺ       |                |

## 为潮流 (Grandstream) IP 话机移除不必要的编解码

默认情况下,潮流 IP 话机会为其账号启用所有可用的编解码,这可能会导致呼出时通话出现问题。因此,建议为注册了 PBX 分机的账号移除不必要的编解码。

## 前提条件

你已通过 Yeastar P 系列云 PBX 配置潮流 (Grandstream) IP 话机。

## 操作步骤

1. 在 PBX 上为 IP 话机设置编解码。

a. 登录 PBX 管理网页,进入 自动配置 > 话机。

b. 点击潮流 IP 话机旁边的 🧿。

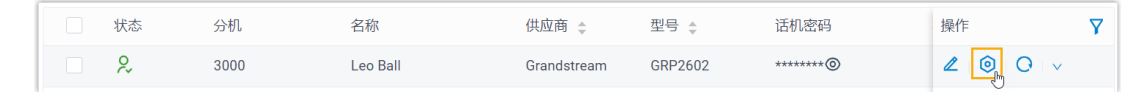

c. 在话机配置页面,向下滚动到编解码栏。

d. 将必要的编解码从 可用的 栏添加到 已选择 栏中。

| 烏解码     |     |         |     |
|---------|-----|---------|-----|
| 4项      | 可用的 | 2项      | 已选择 |
| 请输入搜索内容 | ٩   | 请输入搜索内容 | ٩   |
| 编解码     |     | 编解码     |     |
| iLBC    |     | PCMU    |     |
| G722    |     | PCMA    |     |
| G726-32 |     |         |     |
| G729    |     |         |     |
|         |     |         |     |
|         |     |         |     |
|         |     |         |     |

e. 点击保存。

2. 在 IP 话机上配置编解码。

#### / 注:

由于潮流 IP 话机规则限制,PBX 无法通过自动配置移除话机中已启用的编解 码。因此,你需要在话机网页中手动移除不必要的编解码,以与 PBX 上的设置 保持一致。

- a. 通过 IP 地址登录话机网页。
- b. 在左侧导航栏,进入 **账号 > 账号**。
- c. 选择要编辑的账号,进入 编码设置 页签。

| 5  | GRP2602 | I 🖸 |        |        |        |      |          |          |    |                                  | ۹         | ₽        | 简体中文 🗸 |
|----|---------|-----|--------|--------|--------|------|----------|----------|----|----------------------------------|-----------|----------|--------|
| ≔  |         | ~   | 帐号     |        |        |      |          |          |    |                                  |           |          |        |
| 1  | 帐号      | ^   | ① 帐号 1 | ① 帐号 2 | ① 帐号 3 |      | 4        |          |    |                                  |           |          |        |
|    | 帐号      |     | 基本设置   | SIP设置  | 编码设置   | 通话设置 | 高级设置 拨号规 | 则 号码隐藏规则 | 功能 | 代码                               |           |          |        |
|    | 帐号交换    |     | 海奔使动   |        |        |      |          |          |    |                                  |           |          |        |
|    | UCM     |     |        |        |        |      | 语音编码 ⑦   | 0页       | 可选 | $\uparrow$                       | 8页        | 已选       |        |
| S. |         | ~   |        |        |        |      |          |          |    | ~                                | PCMU      | <b>^</b> |        |
| €3 |         | ~   |        |        |        |      |          |          |    | >                                | PCMA      | - 1      |        |
|    | 可编程按键   | ~   |        |        |        |      |          |          |    | <                                | G.729A/B  |          |        |
| G  |         | ~   |        |        |        |      |          |          |    | <ul> <li>✓</li> <li>✓</li> </ul> | G.722(宽帝) | Ŧ        |        |

## d. 在 语音编码 栏,将不必要的编解码从 已选 框移到 可选 框。

| <b>帐号</b><br>⑦ ₭号1   ⑦ 帐号2   ⑦ 帐号3   ⑦ 帐号 | ª 4      |          |      |            |             |    |
|-------------------------------------------|----------|----------|------|------------|-------------|----|
| 基本设置 SIP设置 编码设置 通话设置                      | 高级设置 拨号规 | 则 号码隐藏规则 | 功能代码 | 3          |             |    |
| 语音编码                                      |          |          |      |            |             |    |
|                                           | 语音编码 ⑦   | 0页       | 可选   | $\uparrow$ | 🗧 6/8 项     | 已选 |
|                                           |          |          |      | ^          | PCMU        |    |
|                                           |          |          |      | >          | PCMA        |    |
|                                           |          |          |      | <<br>[m    | ☑ G.729A/B  |    |
|                                           |          |          | 7    | ~          | ✔ G.722(宽带) |    |
|                                           |          |          |      |            |             |    |

e. 点击 **保存并应用**。

## 汉隆 (Htek)

## 通过 Yeastar P 系列云 PBX 自动配置汉隆 (Htek) IP 话 机

本文以 Htek UC921G (固件版本: 2.0.4.8.18) 为例,介绍如何通过 Yeastar P 系列云 PBX 自动 配置汉隆 IP 话机。

## 使用要求

汉隆 IP 话机和 Yeastar PBX 的固件须符合以下版本要求。

| 型号     | 话机固件版本要求             | PBX 固件版本要求      |
|--------|----------------------|-----------------|
| UC902  | 2.0.4.8.18 或更高版本     | 84.5.0.86 或更高版本 |
| UC902S | 2.0.4.8.18 或更高版本     | 84.5.0.86 或更高版本 |
| UC903  | 2.0.4.8.18 或更高版本     | 84.5.0.86 或更高版本 |
| UC912  | 2.0.4.8.18 或更高版本     | 84.5.0.86 或更高版本 |
| UC912G | 2.0.4.8.18 或更高版本     | 84.5.0.86 或更高版本 |
| UC912E | 2.0.4.8.18 或更高版本     | 84.5.0.86 或更高版本 |
| UC921  | 2.0.4.8.18 或更高版本     | 84.5.0.86 或更高版本 |
| UC921G | 2.0.4.8.18 或更高版本     | 84.5.0.86 或更高版本 |
| UC923  | 2.0.4.8.18 或更高版本     | 84.5.0.86 或更高版本 |
| UC923U | 2.0.4.8.18 或更高版本     | 84.5.0.86 或更高版本 |
| UC924  | 2.0.4.8.18 或更高版本     | 84.5.0.86 或更高版本 |
| UC924E | 2.0.4.8.18 或更高版本     | 84.5.0.86 或更高版本 |
| UC924U | 2.0.4.8.18 或更高版本     | 84.5.0.86 或更高版本 |
| UC924W | 2.0.4.8.18 或更高版本     | 84.5.0.86 或更高版本 |
| UC926  | 2.0.4.8.18 或更高版本     | 84.5.0.86 或更高版本 |
| UC926E | 2.0.4.8.18 或更高版本     | 84.5.0.86 或更高版本 |
| UC926U | 2.0.4.8.18 或更高版本     | 84.5.0.86 或更高版本 |
| UCV10  | 5.42.1.6.30b58 或更高版本 | 84.12.0.32或更高版本 |
| UCV20  | 5.42.1.6.30b79 或更高版本 | 84.12.0.32或更高版本 |

| 型号    | 话机固件版本要求             | PBX 固件版本要求      |
|-------|----------------------|-----------------|
| UCV50 | 5.42.1.6.30b62 或更高版本 | 84.12.0.32或更高版本 |
| UCV52 | 5.42.1.6.30b68 或更高版本 | 84.12.0.32或更高版本 |
| UCV53 | 5.42.1.6.32R76 或更高版本 | 84.12.0.32或更高版本 |

## 前提条件

- ·确保已下载对应话机型号的自动配置模板(路径:自动配置>资源库>默认模板)。
- ·如果话机已使用过,你需要先重置话机。
- ・收集 IP 话机信息,包括供应商,型号和 MAC 地址。

### 操作步骤

- •步骤一、在 PBX 上添加汉隆 IP 话机
- •步骤二、触发 IP 话机完成配置

## 步骤一、在 PBX 上添加汉隆 IP 话机

- 1. 登录 PBX 管理网页,进入 自动配置 > 话机。
- 2. 点击 **添加 > 添加**。
- 3. 在 IP话机栏,填写话机信息。

| IP话机        |        |        |
|-------------|--------|--------|
| *供应商        | *型号    |        |
| Htek $\vee$ | UC921G | $\sim$ |
| * MAC地址     |        |        |
|             |        |        |
|             |        |        |

#### ·供应商:选择 Htek。

- ·型号:选择话机型号。在本例中,选择 UC921G。
- ·MAC地址:填写 IP 话机的 MAC 地址。
- 4. 在 选项 栏,进行以下配置。

| 选项             |              |                                                                   |
|----------------|--------------|-------------------------------------------------------------------|
| * 模板           |              | 配置链接                                                              |
| YSDP_HtekUC9XX | $\checkmark$ | https://docs.example.yeastarcloud.com:443/api/autoprovision/grobc |
| ✓ 第一次自动配置时要求验证 |              |                                                                   |

·模板:从下拉列表中选择要应用的模板。

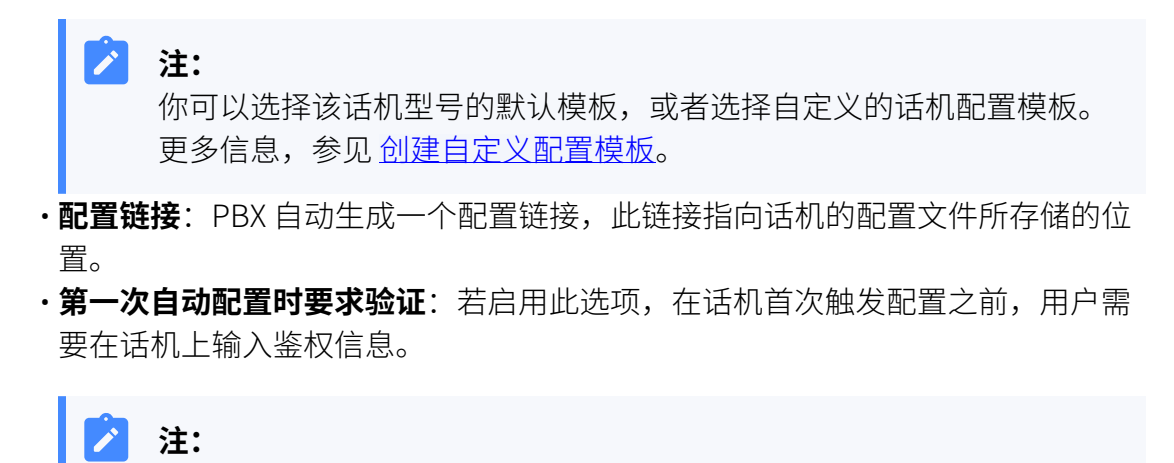

建议保持此项为勾选状态。

5. 在 分配分机 栏,为 IP 话机分配一个分机。

| 分配分机          |        |
|---------------|--------|
| * 选择分机        |        |
| 3000-Leo Ball | $\sim$ |
|               |        |

#### i 提示:

如果要分配的分机不在列表中,说明该分机已绑定其他话机。

·如需将分机从话机上解绑,请参见<u>释放绑定在话机上的分机</u>。

•如需在不解绑的情况下将此分机分配给 IP 话机,你需要 配置分机的 IP 适机同时注册数,因为默认情况下 PBX 仅允许一个分机注册一台 IP 话 机。

#### 6. 点击 保存。

PBX 将发送一个 RPS 请求成功 的事件通知。

## 步骤二、触发 IP 话机完成配置

- 1. 重启 IP 话机。
- 如果你在 PBX 上启用了 第一次自动配置时要求验证,需在话机上输入鉴权信息完成话机配置。

| El-Itek       | ζ    |
|---------------|------|
| 1. User Name: |      |
| 2. Password:  |      |
|               |      |
|               |      |
| Back          | Save |

·User Name: 输入分配给 IP 话机的分机号。

·Password:输入分机的语音信箱密码。

| <b>注:</b><br>可在 | 王分 <sup>;</sup> | 机配量     | 置页面的 | 句 <b>语音</b> | f信箱 | 页签 | 中查看语言     | 音信箱 | 暂密码。 |   |
|-----------------|-----------------|---------|------|-------------|-----|----|-----------|-----|------|---|
| Я               | ]户              | 状态      | 语音信箱 | 功能          | 高级  | 安全 | Linkus客户端 | 话机  | 功能键  |   |
|                 | 一● 启月           | 用语音信箱   |      |             |     |    |           |     |      |   |
|                 | * 语音信制          | 值PIN码认证 |      |             |     |    | * 语音信箱密码  |     |      |   |
|                 | com.            |         |      |             |     | ~  | 8742      |     |      | 0 |

## 执行结果

- •IP 话机自动从 PBX 下载配置并应用。
- ・分机成功注册到 IP 话机上,你可以在 PBX 管理网页上查看注册状态 (路径:自动配置 > 话机)。

| 状态 | 分机   | 名称       | 供应商 👙 | 型号 🍦   | 话机密码 | 操作                      | Y |
|----|------|----------|-------|--------|------|-------------------------|---|
| 2  | 3000 | Leo Ball | Htek  | UC921G | -    | <b>2</b>   <b>0</b>   v |   |

#### 相关信息

自动配置 IP 话机的 LDAP

## 在汉隆 (Htek) IP 话机上手动注册分机

本文以 Htek UC921G (固件版本: 2.0.4.8.18) 为例,介绍如何在汉隆 IP 话机上手动注册 Yeastar P 系列云 PBX 的分机。

### 支持的设备

兼容 SIP (Session IP Protocol) 协议的汉隆 (Htek) IP 话机。

## 操作步骤

- •步骤一、在 Yeastar PBX 上收集注册信息
- ・步骤二、在汉隆 IP 话机上注册分机

## 步骤一、在 Yeastar PBX 上收集注册信息

登录 PBX 管理网页,收集以下分机注册所需的信息。

| 信息   | 操作说明                                                    |                   |       |  |  |
|------|---------------------------------------------------------|-------------------|-------|--|--|
| 分机信息 | 进入 <b>分机和中继 &gt; 分机 &gt; 🖉 &gt; 用户 &gt; 分机</b>          |                   |       |  |  |
|      | <ul> <li>・分机号码</li> <li>・认证名称</li> <li>・注册密码</li> </ul> |                   |       |  |  |
|      | 分机信息                                                    |                   |       |  |  |
|      | * 分机号码<br>3000                                          | * 显示号码<br>39-3000 |       |  |  |
|      | * 认证名称                                                  | * 注册密码            |       |  |  |
|      | birKhCOMdW                                              |                   | ¥ 🖻 🔾 |  |  |
|      | IP话机同时注册数<br>1 V                                        |                   |       |  |  |
| 传输协议 | 设置 >                                                    |                   |       |  |  |
|      | <b>砂以</b> ,记录分机的传输协议。                                   |                   |       |  |  |
|      | 在本例中,分机使用 UDP 协议。                                       |                   |       |  |  |
| 信息       | 操作说明                                                                                                    |
|----------|----------------------------------------------------------------------------------------------------|
|          | 用户 状态 语音信箱 功能 高级 安全 Linkus客户端 话机 功能键                                                                                                    |
|          | VolP设置           DTMF模式         协议           RFC4733(RFC2833)         V                                                                                                    |
|          | <ul> <li>         i:         <ul> <li>                 如果分机使用 TCP 协议,须确保 PBX 的 SIP TCP<br/>端口已启用,否则注册会失败(路径: PBX设置 &gt; SIP设置 &gt; 常规 &gt; 基本)。         </li> <li></li></ul></li></ul> |
| PBX 域名   | PBX 的域名。<br>在本例中,我们使用 PBX 域名 docs.example.yeastarcloud.com<br>进行分机注册。                                                                                                    |
| SIP 注册端口 | PBX 的 SIP 注册端口为 5060。                                                                                                    |

## 步骤二、在汉隆 IP 话机上注册分机

1. 登录汉隆 IP 话机网页。

| 9 192.168.28.193/rsf.htm x + v - 0 ×                 |                                                                                                    |           |   |
|------------------------------------------------------|----------------------------------------------------------------------------------------------------|-----------|---|
| $\leftarrow \rightarrow \mathbf{C}$ a 192.168.28.193 |                                                                                                    | e 🌣 🗯 🕹 🖬 | : |
|                                                      | BRUISIONUSADE<br>https://192.1642.8193 國東班行身份強证<br>用:年音<br>四日<br>四日<br>四日<br>四日<br>四日<br>四日<br>四日<br>四日<br>四日<br>四日 |           |   |
|                                                      |                                                                                                    |           |   |

- a. 在浏览器的地址栏中,输入话机的 IP 地址。
- b. 输入用户名 admin 和关联的密码。

在本例中,输入默认密码 admin。

- c. 点击 **登录**。
- 2. 进入 **配置 > 基本**,编辑注册配置。
  - a. 配置以下信息。

| I=I-ICEK | 主页   配置   账户   网络   功能   设置   通讯簿   安全管理  |  |
|----------|-------------------------------------------|--|
| 基本       | 配置 2 🗸 🗸                                  |  |
| 编解码      | *主用SIP服务器 docs.example.yeastarcloud.com ? |  |
| 高级       | 备用SIP服务器1 2                               |  |
|          | 主要SIP服务器优先 O 是 🥜                          |  |
|          | 出局代理服务器                                   |  |
|          | 备份呼出代理                                    |  |
|          | * SIP传输                                   |  |

- ·主用SIP服务器: 填写 PBX 的 域名。
- ·SIP传输:选择分机的传输协议。在本例中,选择 UDP。

b. 在页面底部,点击 **保存**。

3. 进入 账户 > 基本,完成以下配置。

| <b>E</b> l-Itek | 一 一 一 一 一 一 一 一 一 一 一 一 一 一 一 一 一 一 一 | 沪   网络   功能   设置   通讯簿   安全管理                             |
|-----------------|---------------------------------------|-----------------------------------------------------------|
|                 |                                       | 账户 2 🗸                                                    |
|                 | 使用者状态                                 | 未激活                                                       |
|                 | * <u>账号激活</u><br>配置                   | ○否 <sup>●</sup> 是 • · · · · · · · · · · · · · · · · · · · |
|                 | 标签                                    | Leo Ball 🕜                                                |
|                 | * SIP用户ID                             | 3000 🕜                                                    |
| 0               | *认证ID                                 | birKhcOMdW (?)                                            |
|                 | *认证密码                                 | · · · · · · · · · · · · · · · · · · ·                     |
|                 | 名称<br>本地SIP端口                         | 5060                                                      |
|                 | 使用随机端口                                | ●否 ○是                                                     |

a. 在 账号 下拉列表中,选择一个空闲账号。

b. 在 账号激活栏,选择是以启用账号。

c. 在 配置下拉列表中,选择 <u>在步骤 2 中配置的文件</u>。

d. 填写分机信息。

·标签:填写与账号关联的名称,此名称将显示在话机屏幕上。

- ·SIP用户ID:填写分机号码。
- •认证ID:填写分机的认证名称。
- ·认证密码:填写分机的注册密码。
- ·本地SIP端口:填写 SIP 注册端口。

e. 在页面底部,点击 **保存**。

## 执行结果

分机注册成功,你可以在 使用者状态 中查看状态。

| <b>E</b> -Itek | 主页   配置   账户   网络   功能   设置   通讯簿   安全管理                                                       |
|----------------|------------------------------------------------------------------------------------------------|
| 基本             | 账户2        使用者状态     3000@docs.example.yeastarcloud.com:5060:注册成<br>功; UDP       *账号激活     〇否< |

## Tiptel

## 通过 Yeastar P 系列云 PBX 自动配置 Tiptel IP 话机

本文以 Tiptel 3310 (固件版本: 2.42.6.5.55) 为例,介绍如何通过 Yeastar P 系列云 PBX 自动配置 Tiptel IP 话机。

### 使用要求

Tiptel IP 话机和 Yeastar PBX 的固件须符合以下版本要求。

| 表 | 1. |
|---|----|
|   |    |

| 型号   | 话机固件版本要求          | PBX 固件版本要求      |
|------|-------------------|-----------------|
| 3310 | 2.42.6.5.55 或更高版本 | 84.7.0.17 或更高版本 |
| 3320 | 2.42.6.5.55 或更高版本 | 84.7.0.17 或更高版本 |
| 3330 | 2.42.6.5.55 或更高版本 | 84.7.0.17 或更高版本 |
| 3340 | 2.42.6.5.55 或更高版本 | 84.7.0.17 或更高版本 |

## 前提条件

- ·确保已下载对应话机型号的自动配置模板(路径:自动配置>资源库>默认模板)。
- ·如果话机已使用过,你需要先重置话机。
- ・收集 IP 话机信息,包括供应商,型号和 MAC 地址。

#### 操作步骤

- •步骤一、在 PBX 上添加 Tiptel IP 话机
- •步骤二、触发 IP 话机完成配置

## 步骤一、在 PBX 上添加 Tiptel IP 话机

- 1. 登录 PBX 管理网页,进入 自动配置 > 话机。
- 2. 点击 **添加 > 添加**。
- 3. 在 IP话机 栏,填写话机信息。

| IP话机    |        |      |        |
|---------|--------|------|--------|
| * 供应商   |        | * 型号 |        |
| Tiptel  | $\sim$ | 3310 | $\vee$ |
| * MAC地址 |        |      |        |
|         |        |      |        |

- ·供应商:选择 Tiptel。
- ·型号:选择话机型号。在本例中,选择 3310。
- ・MAC地址:填写 IP 话机的 MAC 地址。
- 4. 在 选项 栏,进行以下配置。

| 选项             |        |                                                                     |
|----------------|--------|---------------------------------------------------------------------|
| * 模板           |        | 配置链接                                                                |
| YSDP_Tiptel    | $\sim$ | https://docs.example.yeastarcloud.com:443/api/autoprovision/grobc 🗎 |
| ✓ 第一次自动配置时要求验证 |        |                                                                     |

·模板:从下拉列表中选择要应用的模板。

|   |                  | <b>注:</b><br>你可以选择该话机型号的默认模板,或者选择自定义的话机配置模板。<br>更多信息,参见 <u>创建自定义配置模板</u> 。 |
|---|------------------|----------------------------------------------------------------------------|
| • | <b>配置铤</b><br>置。 | <b>接:</b> PBX 自动生成一个配置链接,此链接指向话机的配置文件所存储的位                                 |
|   | <u>~~</u> ~,     |                                                                            |

•第一次自动配置时要求验证:若启用此选项,在话机首次触发配置之前,用户需 要在话机上输入鉴权信息。

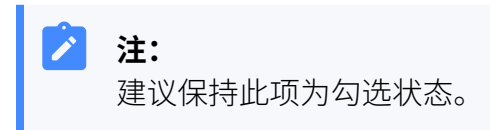

5. 在 分配分机 栏,为 IP 话机分配一个分机。

| 分配分机          |        |
|---------------|--------|
| * 选择分机        |        |
| 3000-Leo Ball | $\vee$ |
|               |        |

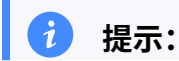

, 如果要分配的分机不在列表中,说明该分机已绑定其他话机。

- ·如需将分机从话机上解绑,请参见<u>释放绑定在话机上的分机</u>。
- •如需在不解绑的情况下将此分机分配给 IP 话机,你需要 配置分机的 IP <u>话机同时注册数</u>,因为默认情况下 PBX 仅允许一个分机注册一台 IP 话 机。

#### 6. 点击 保存。

PBX 将发送一个 RPS 请求成功 的事件通知。

## 步骤二、触发 IP 话机完成配置

- 1. 重启 IP 话机。
- 2. 如果你在 PBX 上启用了 **第一次自动配置时要求验证**,需在话机上输入鉴权信息完成话 机配置。

| tiptel       |      |  |  |
|--------------|------|--|--|
| 1. UserName: |      |  |  |
| 2. Password: |      |  |  |
| Back         | Save |  |  |

- ·UserName: 输入分配给 IP 话机的分机号。
- ·Password:输入分机的语音信箱密码。

| 注:<br> |                            |         |      | / . <u> </u> |    |    |           | <u> </u> |      |   |
|--------|----------------------------|---------|------|--------------|----|----|-----------|----------|------|---|
| 可征     | 至分7                        | 机配置     | 重页面的 | う <b>语</b> 音 | 信箱 | 页签 | 中查看语言     | 音信箱      | 「密码。 |   |
| ,      | 用户                         | 状态      | 语音信箱 | 功能           | 高级 | 安全 | Linkus客户端 | 话机       | 功能键  |   |
|        |                            | 田海奈信箱   |      |              |    |    |           |          |      |   |
|        |                            | 마여러여행   |      |              |    |    |           |          |      |   |
|        | <ul> <li>* 语音信箱</li> </ul> | iPIN码认证 |      |              |    |    | * 语音信箱密码  |          |      |   |
|        | Ċ O O                      |         |      |              |    | ~  | 8742      |          |      | 0 |

## 执行结果

- IP 话机自动从 PBX 下载配置并应用。
- ・分机成功注册到 IP 话机上,你可以在 PBX 管理网页上查看注册状态 (路径:自动配置 > 话机)。

| 状态 | 分机   | 名称       | 供应商 🌲  | 型号 🍦 | 话机密码 | 操作                             | Y |
|----|------|----------|--------|------|------|--------------------------------|---|
| 2  | 3000 | Leo Ball | Tiptel | 3310 | -    | <b>∠</b>   <b>⊘</b>   <b>∨</b> | · |

#### 相关信息

自动配置 IP 话机的 LDAP

## 在 Tiptel IP 话机上手动注册分机

本文以 Tiptel 3310 (固件版本: 2.42.6.5.55) 为例,介绍如何在 Tiptel IP 话机上手动注册 Yeastar P 系列云 PBX 的分机。

## 支持的设备

兼容 SIP (Session IP Protocol) 协议的 Tiptel IP 话机。

#### 操作步骤

- 步骤一、在 Yeastar PBX 上收集注册信息
- •步骤二、在 Tiptel IP 话机上注册分机

## 步骤一、在 Yeastar PBX 上收集注册信息

登录 PBX 管理网页,收集以下分机注册所需的信息。

| 信息   | 操作说明                                                    |
|------|---------------------------------------------------------|
| 分机信息 | 进入 分机和中继 > 分机 > 🖉 > 用户 > 分机信息,记录以下信息:                   |
|      | <ul> <li>・分机号码</li> <li>・认证名称</li> <li>・注册密码</li> </ul> |

| 信息     | 操作说明                                                                                                    |       |
|--------|----------------------------------------------------------------------------------------------------|-------|
|        | 分机信息         * 分机信息         3000         3000         * 认证名称         birkhcoMdW         IPE机间时注册数         1                                                                                                    | ~ B 🔿 |
| 传输协议   | 进入 分机和中继 > 分机 >        ◇ 高级 > VoIP设置 >         协议, 记录分机的传输协议。         在本例中,分机使用 UDP 协议。         IIP 秋季 道音信通 功能 高級 安全 Linkue SP (2019) (2019) | v     |
| PBX 域名 | PBX 的域名。                                                                                                    |       |

| 信息       | 操作说明                                                      |
|----------|-----------------------------------------------------------|
|          | 在本例中,我们使用 PBX 域名 docs.example.yeastarcloud.com<br>进行分机注册。 |
| SIP 注册端口 | PBX 的 SIP 注册端口为 5060。                                     |

## 步骤二、在 Tiptel IP 话机上注册分机

1. 登录 Tiptel IP 话机网页。

|                                                  |                                                                                                    |   | ~ -     | o ×        |
|--------------------------------------------------|----------------------------------------------------------------------------------------------------|---|---------|------------|
| $\leftrightarrow \rightarrow C$ a 192.168.28.195 |                                                                                                    |   | ⊮ ☆ ★ I | <b>]</b> : |
| 0                                                | Sign in<br>http://192.168.28.195<br>Your connection to this site is not private<br>Username<br>Password<br>3 Sign in Cancel |   |         |            |
|                                                  |                                                                                                    | 1 |         |            |
|                                                  |                                                                                                    |   |         |            |
|                                                  |                                                                                                    |   |         |            |

- a. 在浏览器的地址栏中,输入话机的 IP 地址。
- b. 输入用户名 admin 和关联的密码。

在本例中,输入默认密码 admin。

- c. 点击 Sign in。
- 2. 进入**配置>基本**,编辑注册配置。

a. 配置以下信息。

| tinto |              |                                       |
|-------|--------------|---------------------------------------|
| tipte | 主页   配置   则  | <b>K户   网络   功能   设置   通讯簿   安全管理</b> |
| 基本    | 配置           | 配置1 ~                                 |
| 编解码   | *主用SIP服务器    | docs.example.yeastarcloud.com         |
| 高级    | 备用SIP服务器1    | 2                                     |
|       | 主要SIP服务器优先   | ●否 ○是 🍞                               |
|       | 当前 SIP 服务器   |                                       |
|       | DHCP SIP 服务器 | ●否 ○是                                 |
|       | 出局代理服务器      |                                       |
|       | 备份呼出代理       | · · · · · · · · · · · · · · · · · · · |
|       | *SIP传输       |                                       |
|       | NAT穿越        | ○否 ◎ 否,但是保持发送 ○ STUN                  |

- ·主用SIP服务器: 填写 PBX 的 域名。
- ·SIP传输:选择分机的传输协议。在本例中,选择 UDP。
- b. 在页面底部,点击 **保存**。
- 3. 进入 **账户 > 基本**,完成以下配置。

| tiptel        | 主页   配置   账/       | -   网络   功能   设置   通讯                       | 簿   安全管理 |
|---------------|--------------------|---------------------------------------------|----------|
| <b>基本</b> (2) | <b>账号</b><br>使用者状态 | 账户1 ▼ 未注册                                   |          |
|               | *账号激活<br>配置        | <ul> <li>○否 ●是</li> <li>配置 1 ✓</li> </ul>   |          |
|               | 标签<br>* SIP用户ID    | Leo Ball         ?           3000         ? |          |
| d             | *认证ID<br>*认证密码     | birKhcOMdW ?                                |          |
|               | 名称<br>本地SIP端口      | 5060 🕐                                      |          |

- a. 在 账号 下拉列表中,选择一个空闲账号。
- b. 在 账号激活栏,选择 是 以启用账号。
- c. 在 配置下拉列表中,选择 <u>在步骤 2 中配置的文件</u>。

d. 填写分机信息。

- ·标签:填写与账号关联的名称,此名称将显示在话机屏幕上。
- ·SIP用户ID:填写分机号码。
- •认证ID:填写分机的认证名称。
- ·认证密码:填写分机的注册密码。
- ・本地SIP端口:填写 SIP 注册端口。

e. 在页面底部,点击 **保存**。

## 执行结果

分机注册成功,你可以在 使用者状态 中查看状态。

| tiptel | 主页   配置   | 账户   网络   功能   设置   通讯簿   安全管理                          |
|--------|-----------|---------------------------------------------------------|
| 基本     | 账号        | 账户 1 🖌                                                  |
|        | 使用者状态     | 3000@docs.example.yeastarcloud.com:5060 : 注册成<br>功; UDP |
|        | *<br>账号激活 | ○否●是                                                    |

## 阿尔卡特朗讯 (ALE)

## 通过 Yeastar P 系列云 PBX 配置阿尔卡特朗讯 (ALE) IP 话机

本文以阿尔卡特朗讯 (Alcatel-Lucent Enterprise, ALE) M3 (固件版本: 2.13.39.000.2217) 为 例, 说明如何通过 Yeastar P 系列云 PBX 配置阿尔卡特朗讯 (ALE) IP 话机。

## 使用要求

表 2.

ALE IP 话机和 Yeastar PBX 的固件须符合以下版本要求。

| 型号  | 话机固件版本要求               | PBX 固件版本要求      |
|-----|------------------------|-----------------|
| H2  | 2.10.00.0001083 或更高版本  | 84.9.0.18 或更高版本 |
| H2P | 2.10.00.0001083 或更高版本  | 84.9.0.18 或更高版本 |
| НЗР | 2.12.43.010.2272 或更高版本 | 84.9.0.18 或更高版本 |
| H3G | 2.12.43.010.2272 或更高版本 | 84.9.0.18 或更高版本 |
| H6  | 2.12.43.010.2272 或更高版本 | 84.9.0.18 或更高版本 |
| М3  | 2.13.37.000.2202 或更高版本 | 84.9.0.18 或更高版本 |
| M5  | 2.13.37.000.2202 或更高版本 | 84.9.0.18 或更高版本 |
| M7  | 2.13.37.000.2202 或更高版本 | 84.9.0.18 或更高版本 |
| M8  | 2.13.32.000.1535 或更高版本 | 84.9.0.18 或更高版本 |

## 应用场景

根据不同的配置需求,配置方式和操作可能会有所不同,如下表所示。

| 场景           | 说明                                                                               |
|--------------|----------------------------------------------------------------------------------|
| 配置单台潮流 IP 话机 | 在此场景中,你可以手动将 Yeastar PBX<br>提供的配置链接填入话机。这样一来,话机可通过此链接从 PBX<br>获取配置。              |
|              | 更多信息,请参见 <u>手动配置单台</u> ALE IP <u>话机</u> 。                                        |
| 配置多台潮流 IP 话机 | 在此场景中,你可以使用 DHCP option 66 向话机传递 Yeastar PBX<br>提供的配置链接。这样一来,话机可通过此链接从 PBX 获取配置。 |

| 场景 | 说明                                 |  |  |
|----|------------------------------------|--|--|
|    | 更多信息,请参见 <u>自动配置多台_ALE IP 话机</u> 。 |  |  |

## 手动配置单台 ALE IP 话机

#### 前提条件

- ・确保<u>已下载对应话机型号的自动配置模板</u>(路径:**自动配置>资源库>默 认模板**)。
- ·如果话机已使用过,你需要先重置话机。
- ・收集 IP 话机信息,包括供应商,型号和 MAC 地址。

#### 操作步骤

- •步骤一、在 PBX 上添加 ALE IP 话机
- •步骤二、在 ALE IP 话机上设置配置服务器

#### 步骤一、在 PBX 上添加 ALE IP 话机

将 IP 话机添加到 PBX 上,PBX 会基于话机的 MAC 地址生成其专属的配置文件。

- 1. 登录 PBX 管理网页,进入 自动配置 > 话机。
- 2. 点击 **添加 > 添加**。
- 3. 在 IP话机栏,填写话机信息。

| IP话机                             |      |        |
|----------------------------------|------|--------|
| *供应商                             | * 型号 |        |
| Alcatel-Lucent Enterprise $\lor$ | М3   | $\sim$ |
| * MAC地址                          |      |        |
|                                  |      |        |

- ・供应商:选择 Alcatel-Lucent Enterprise。
- ·型号:选择话机型号。在本例中,选择 M3。
- ·MAC地址:填写 IP 话机的 MAC 地址。
- 4. 在 选项 栏,进行以下配置。

| 选项             |   |                                                                   |
|----------------|---|-------------------------------------------------------------------|
| * 模板           |   | 配置链接                                                              |
| YSDP_AleMyriad | ~ | https://docs.test.yeastarcloud.com:443/api/autoprovision/gVvUsLAE |
|                |   | 清复制此配置链接地址,并将该配置链接地址设置在IP话机可以获得配置文件的地方。                           |

·模板:从下拉列表中选择要应用的模板。

| _                    |                                                                            |
|----------------------|----------------------------------------------------------------------------|
|                      | <b>注:</b><br>你可以选择该话机型号的默认模板,或者选择自定义的话<br>机配置模板。更多信息,参见 <u>创建自定义配置模板</u> 。 |
| ・ <b>配置</b> 観<br>文件凡 | <b>售接</b> :PBX 自动生成一个配置链接,此链接提供了话机的配置<br>f存储的位置。                           |
|                      | <b>注:</b><br>记录下配置链接,后续在话机上配置时需要使用此链接。                                     |
| 5. 在 <b>分配分机</b>     | ,栏,为 IP 话机分配一个分机。                                                          |
| 分配分机                 |                                                                            |
| *选择分机                |                                                                            |
| 3000-Leo Ball        | $\vee$                                                                     |
| 1 提示                 |                                                                            |

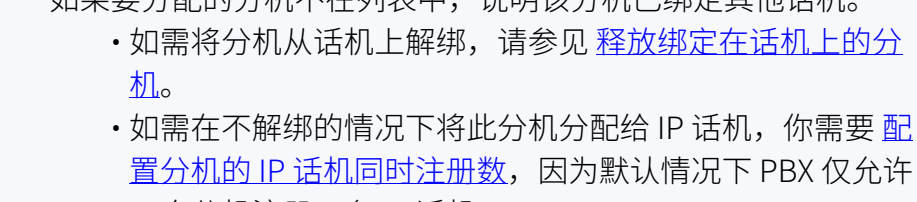

一个分机注册一台 IP 话机。

6. 点击 **保存**。

#### 步骤二、在 ALE IP 话机上设置配置服务器

在 IP 话机所在网络的 DHCP 服务器上,使用 PBX 上生成的配置链接,配置 DHCP option 66。

1. 登录 ALE IP 话机网页。

| M3 DeskPhone × +                                    |                                         | ~ - <b>0</b> × |
|-----------------------------------------------------|-----------------------------------------|----------------|
| ← → C ▲ Not secure https://192.168.28.207/#/login a |                                         | @ ☆ ★ 🖢 🖬 🗄    |
|                                                     |                                         |                |
|                                                     |                                         |                |
|                                                     |                                         |                |
|                                                     |                                         |                |
|                                                     |                                         |                |
|                                                     |                                         |                |
|                                                     | Alastal Issant 🖉                        |                |
|                                                     |                                         |                |
|                                                     | Enterprise                              |                |
|                                                     | 请输入用户名                                  |                |
|                                                     | which is strend                         |                |
|                                                     | (1) (1) (1) (1) (1) (1) (1) (1) (1) (1) |                |
|                                                     | 登录                                      |                |
|                                                     |                                         |                |
|                                                     |                                         |                |
|                                                     |                                         |                |
|                                                     |                                         |                |
|                                                     |                                         |                |
|                                                     |                                         |                |
|                                                     |                                         |                |
|                                                     |                                         |                |

- a. 在浏览器的地址栏中,输入话机的 IP 地址。
- b. 输入用户名 admin 和关联的密码。

在本例中,默认密码为123456。

- c. 点击 **登录**。
- 2. 在左侧导航栏,进入 **部署 > 自动更新**。
- 3. 在 **服务器地址** 栏,粘贴配置链接。

| Alcatel·Luc<br>Enterprise | cent 🕢 | WBM Base | d Management   M3 |                                               |   |
|---------------------------|--------|----------|-------------------|-----------------------------------------------|---|
|                           | Ē      | I        | 自动更新              |                                               |   |
| (1) 状态                    | ^      |          | 自动更新              |                                               |   |
| 版本                        |        |          | DHCP部署:           | 0                                             |   |
| 账号状态                      |        |          | IPv4自定义属性:        |                                               | 0 |
| 网络状态                      |        |          | IPv6自定义属性:        |                                               | 0 |
| 🗟 账号                      | ~      |          | PnP部署:            | 0                                             |   |
| 🌐 网络                      | ~      |          | 服务器地址:            | https://docs.test.yeastarcloud.com:443/api/at | 0 |
| 3 部署                      | ^      |          | 备用DM地址:           |                                               | 0 |
| 自动更新                      |        |          | 用户名:              |                                               | 0 |
| TR069                     |        |          | 密码:               |                                               | 0 |

- 4. 点击 **提交**。
- 5. 点击 **立即自动更新**。

执行结果

注: 部分 IP 话机会自动重启。如果没有自动重启,你需要手动重启 IP 话机 以使配置生效。

- •IP 话机重启后自动从 PBX 下载配置并应用。
- ・分机成功注册到 IP 话机上。你可以在 PBX 管理网页上查看注册状态 (路
  - 径: **自动配置 > 话机**)。

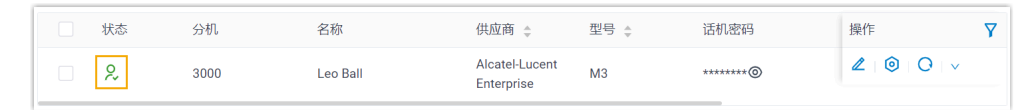

#### 自动配置多台 ALE IP 话机

#### 前提条件

- ・确保 IP 话机所在网段中只有一台 DHCP 服务器在运行,否则 IP 话机无法 获取 IP 地址。
- ・确保<u>已下载对应话机型号的自动配置模板</u>(路径:**自动配置>资源库>默 认模板**)。
- ·如果话机已使用过,你需要先重置话机。
- ・收集 IP 话机信息,包括供应商,型号和 MAC 地址。

#### 操作步骤

- •步骤一、在 PBX 上添加 IP 话机
- •步骤二、在 DHCP 服务器上配置 DHCP option 66

#### 步骤一、在 PBX 上添加 IP 话机

将 IP 话机添加到 PBX 上, PBX 会基于话机的 MAC 地址生成其专属的配置文件。

- 1. 登录 PBX 管理网页,进入 自动配置 > 话机。
- 2. 点击 **添加 > 添加**。
- 3. 在 IP话机栏,填写话机信息。

| IP话机                             |     |        |
|----------------------------------|-----|--------|
| * 供应商                            | *型号 |        |
| Alcatel-Lucent Enterprise $\lor$ | M3  | $\sim$ |
| * MAC地址                          |     |        |
|                                  |     |        |
|                                  |     |        |

- ・供应商:选择 Alcatel-Lucent Enterprise。
- ·型号:选择话机型号。在本例中,选择 M3。
- ·MAC地址:填写 IP 话机的 MAC 地址。
- 4. 在 选项 栏,进行以下配置。

| * 愤板             | 配置链接                                                              |
|------------------|-------------------------------------------------------------------|
| YSDP_AleMyriad V | https://docs.test.yeastarcloud.com:443/api/autoprovision/gVvUsLAE |

·模板:从下拉列表中选择要应用的模板。

|   |                   | <b>注:</b><br>你可以选择该话机型号的默认模板,或者选择自定义的话<br>机配置模板。更多信息,参见 <u>创建自定义配置模板</u> 。 |
|---|-------------------|----------------------------------------------------------------------------|
| • | <b>配置链</b><br>文件所 | <b>眭接</b> :PBX 自动生成一个配置链接,此链接提供了话机的配置<br>f存储的位置。                           |
|   |                   | <b>注:</b><br>记录下配置链接,后续在话机上配置时需要使用此链接。                                     |

5. 在 分配分机 栏,为 IP 话机分配一个分机。

| 分配分机          |        |
|---------------|--------|
| * 选择分机        |        |
| 3000-Leo Ball | $\vee$ |
|               |        |

| i | 提示:                                |
|---|------------------------------------|
|   | 如果要分配的分机不在列表中,说明该分机已绑定其他话机。        |
|   | ・如需将分机从话机上解绑,请参见 <u>释放绑定在话机上的分</u> |
|   | 机。                                 |

・如需在不解绑的情况下将此分机分配给 IP 话机,你需要 配置分机的 IP 话机同时注册数,因为默认情况下 PBX 仅允许一个分机注册一台 IP 话机。

6. 点击 保存。

#### 步骤二、在 DHCP 服务器上配置 DHCP option 66

在 IP 话机所在网络的 DHCP 服务器上,使用 PBX 上生成的配置链接,配置 DHCP option 66。

1. 在 PBX 管理网页,进入话机详情页,复制配置链接。

| 选项             |        |                                                                   |
|----------------|--------|-------------------------------------------------------------------|
| * 模板           |        | 配置链接                                                              |
| YSDP_AleMyriad | $\sim$ | https://docs.test.yeastarcloud.com:443/api/autoprovision/gVvUsLAI |
|                |        | 请复制此配置链接地址,并将该配置链接地址设置在IP话机可以获得配置文件的地方。                           |

2. 在 DHCP 服务器上,使用配置链接配置 option 66。

在本例中,配置如下:

| General Settings Advance | d Settings Firewall Settings DHCP Server                                                                                                   |
|--------------------------|----------------------------------------------------------------------------------------------------|
| General Setup Advanced   | Settings IPv6 Settings IPv6 RA Settings                                                                                                    |
| Dynamic <u>DHC</u>       | <ul> <li>Q Dynamically allocate DHCP addresses for clients. If disabled, only clients having static leases will be served.</li> </ul>      |
| For                      | <ul> <li>Proce DHCP on this network even if another server is detected.</li> </ul>                                                         |
| <u>IPv4</u> -Netma       | <ul> <li>255.255.255.0</li> <li>Override the netmask sent to clients. Normally it is calculated from the subnet that is served.</li> </ul> |
| DHCP-Optio               | is 6,223.5.5.5 ×<br>66,https://docs.test.yeastarcloud.com:443/api/autoprovision/gVv<br>UsLADybldHwPX ×                                     |
|                          | +<br>Pefine additional DHCP options, for example "6,192,168.2.1,192.168.2.2" which advertises different DNS servers to clients.            |

#### 执行结果

**注:** 部分 IP 话机会自动重启。如果没有自动重启,你需要手动重启 IP 话机 以使配置生效。

- IP 话机重启后从 DHCP 服务器获取 IP 地址以及配置链接,其可通过此链 接自动从 PBX 下载配置并应用。
- ・分机成功注册到 IP 话机上。你可以在 PBX 管理网页上查看注册状态 (路径:自动配置 > 话机)。

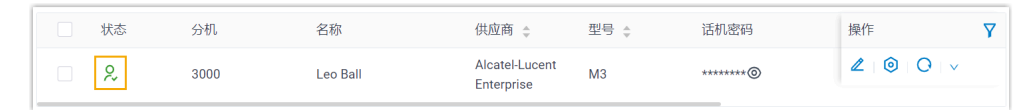

#### 相关信息

<u>自动配置 IP 话机的 LDAP</u>

## 在阿尔卡特朗讯 (ALE) IP 话机上手动注册分机

本文以 Alcatel-Lucent Enterprise M3 (固件版本: 2.13.39.000.2217) 为例,介绍如何在阿尔卡特朗讯 (ALE) 话机上注册 Yeastar P 系列云 PBX 的分机。

## 支持的设备

兼容 SIP (Session IP Protocol) 协议的阿尔卡特朗讯 (ALE) IP 话机。

#### 操作步骤

- •步骤一、在 Yeastar PBX 上收集注册信息
- ·步骤二、在ALE IP 话机上注册分机

## 步骤一、在 Yeastar PBX 上收集注册信息

登录 PBX 管理网页,收集以下分机注册所需的信息。

| 信息   | 操作说明                                                      |
|------|-----------------------------------------------------------|
| 分机信息 | 进入 <b>分机和中继 &gt; 分机 &gt; 🖉 &gt; 用户 &gt; 分机信息</b> ,记录以下信息: |
|      | <ul> <li>・分机号码</li> <li>・认证名称</li> <li>・注册密码</li> </ul>   |

| 信息     | 操作说明                                                                                                    |       |
|--------|----------------------------------------------------------------------------------------------------|-------|
|        | 分机信息         * 分机信息         * 分机信息         3000         3000         * 认证名称         birKhCOMdW         IPIE机间时注册数         1                                             | ~ B Q |
| 传输协议   | 进入 <b>分机和中继 &gt; 分机 &gt; 🦉 &gt; 高级 &gt; VolP设置 &gt;</b><br><b>协议</b> ,记录分机的传输协议。<br>在本例中,分机使用 UDP 协议。                                                                   |       |
|        | 用户       状态       语音信箱       功能       高级       安全       Linkus客户端       话机       功能键         VolP设置                                                                     | v     |
|        | <ul> <li>▶ 記</li> <li>▶ 如果分机使用 TCP 协议,须确保 PBX 的 SIP TCP 端口已启用,否则注册会失败(路径: PBX设置 &gt; SIP设置 &gt; 常规 &gt; 基本)。</li> <li>▶ ● ● ● ● ● ● ● ● ● ● ● ● ● ● ● ● ● ● ●</li></ul> |       |
| PBX 域名 | PBX 的域名。                                                                                                    |       |

| 信息       | 操作说明                                                      |
|----------|-----------------------------------------------------------|
|          | 在本例中,我们使用 PBX 域名 docs.example.yeastarcloud.com<br>进行分机注册。 |
| SIP 注册端口 | PBX 的 SIP 注册端口为 5060。                                     |

## 步骤二、在 ALE IP 话机上注册分机

1. 登录 ALE IP 话机网页。

| M3 DeskPhone × +                                    |                  |   | ~ - O ×      |
|-----------------------------------------------------|------------------|---|--------------|
| ← → C ▲ Not secure https://192.168.28.207/#/login a |                  |   | i ∎ ± ★ ☆ 10 |
|                                                     |                  |   |              |
|                                                     |                  |   |              |
|                                                     |                  |   |              |
|                                                     |                  |   |              |
|                                                     |                  |   |              |
|                                                     |                  |   |              |
|                                                     | Alcatel·Lucent 🥢 |   |              |
|                                                     | Enterprise       |   |              |
|                                                     | 请输入用户名           |   |              |
|                                                     |                  | в |              |
|                                                     | 请输入密码            |   |              |
|                                                     | 容录               |   |              |
|                                                     |                  |   |              |
|                                                     |                  |   |              |
|                                                     |                  |   |              |
|                                                     |                  |   |              |
|                                                     |                  |   |              |
|                                                     |                  |   |              |
|                                                     |                  |   |              |

- a. 在浏览器的地址栏中,输入话机的 IP 地址。
- b. 输入用户名 admin 和关联的密码。

在本例中,默认密码为 123456。

- c. 点击 **登录**。
- 2. 在话机网页,进入 **账号 > 基础**。
- 3. 完成以下注册配置。
  - a. 在 账号 下拉列表中,选择一个空闲的账号,并启用 账号激活。

| 基础    |             |  |
|-------|-------------|--|
| 账号:   | 账号1 (未注册) ~ |  |
| 账号激活: | • •         |  |

b. 填写分机信息。

| 标签:   | Leo Ball   | 0 |
|-------|------------|---|
| 显示名称: |            | ? |
| 用户名:  | 3000       | ? |
| 注册名称: | birKhcOMdW | ? |
| 密码:   | ••••••     | ? |

- ·标签:设置与账号相关的名称,此名称将显示在话机屏幕上。
- ·用户名:填写分机号码。
- ·注册名称:填写分机的认证名称。
- ·密码:填写分机的注册密码。
- c. 填写 PBX 信息,并设置注册周期。

| 服务器地址:  | docs.example.yeastarcloud.com | ? |
|---------|-------------------------------|---|
| 服务器端口:  | 5060                          | ? |
| 注册超时时间: | 3600                          | ? |
| 传输方式:   | UDP ~                         | 0 |

- •服务器地址:填写 PBX 的域名。
- •服务器端口:填写 PBX 的 SIP 注册端口。
- ·注册超时时间:可选。设置注册周期。

#### 7 提示:

你可以在 PBX 管理网页上进入 PBX设置 > SIP设置 > SIP终端注册 定时器 查看允许的注册时间周期。

•传输方式:在下拉列表中,选择分机的传输协议。在本例中,选择 UDP。 d. 点击 **提交**。

### 执行结果

分机注册成功,你可以在 账号状态 栏查看注册状态。

| 账号:   | 账号1 (Leo Ball:已注册) >>>>>>>>>>>>>>>>>>>>>>>>>>>>>>>>>>>> |
|-------|---------------------------------------------------------|
| 账号激活: | • •                                                     |
| 账号状态: | 已注册                                                     |

飞音时代 (Flyingvoice)

## 通过 Yeastar P 系列云 PBX 自动配置飞音时代 (Flyingvoice) IP 话机

本文以 Flyingvoice P20P (固件版本: V0.8.18.6) 为例,介绍如何通过 Yeastar P 系列云 PBX 自动配置飞音时代 IP 话机。

## 使用要求

飞音时代 IP 话机 和 Yeastar PBX 的固件须符合以下版本要求。

| 型号          | 话机固件版本要求       | PBX 固件版本要求      |
|-------------|----------------|-----------------|
| FIP10       | 0.7.23.1 或更高版本 | 84.8.0.25 或更高版本 |
| FIP11C      | 0.7.23.1 或更高版本 | 84.8.0.25 或更高版本 |
| FIP12WP     | 0.7.23.1 或更高版本 | 84.8.0.25 或更高版本 |
| FIP13G      | 0.7.23.1 或更高版本 | 84.8.0.25 或更高版本 |
| FIP14G      | 0.7.23.1 或更高版本 | 84.8.0.25 或更高版本 |
| FIP15G      | 0.7.23.1 或更高版本 | 84.8.0.25 或更高版本 |
| FIP15G Plus | 0.7.23.1 或更高版本 | 84.8.0.25 或更高版本 |
| FIP16       | 0.7.23.1 或更高版本 | 84.8.0.25 或更高版本 |
| FIP16 Plus  | 0.7.23.1 或更高版本 | 84.8.0.25 或更高版本 |
| P10         | V0.7.56 或更高版本  | 84.9.0.20 或更高版本 |
| P10P        | V0.7.56 或更高版本  | 84.9.0.20 或更高版本 |
| P10G        | V0.7.56 或更高版本  | 84.9.0.20 或更高版本 |
| P10W        | V0.7.56 或更高版本  | 84.9.0.20 或更高版本 |
| P10LTE      | V0.7.56 或更高版本  | 84.9.0.20 或更高版本 |
| P11         | V0.7.56 或更高版本  | 84.9.0.20 或更高版本 |
| P11P        | V0.7.56 或更高版本  | 84.9.0.20 或更高版本 |
| P11G        | V0.7.56 或更高版本  | 84.9.0.20 或更高版本 |
| P11W        | V0.7.56 或更高版本  | 84.9.0.20 或更高版本 |
| P11LTE      | V0.7.56 或更高版本  | 84.9.0.20 或更高版本 |

| 型号            | 话机固件版本要求        | PBX 固件版本要求      |
|---------------|-----------------|-----------------|
| P20           | V0.7.57 或更高版本   | 84.9.0.20 或更高版本 |
| P20P          | V0.7.57 或更高版本   | 84.9.0.20 或更高版本 |
| P20W          | V0.7.57 或更高版本   | 84.9.0.20 或更高版本 |
| P20G          | V0.7.57 或更高版本   | 84.9.0.20 或更高版本 |
| P21           | V0.7.57 或更高版本   | 84.9.0.20 或更高版本 |
| P21P          | V0.7.57 或更高版本   | 84.9.0.20 或更高版本 |
| P21W          | V0.7.57 或更高版本   | 84.9.0.20 或更高版本 |
| flyphone      | V0.7.57 或更高版本   | 84.9.0.20 或更高版本 |
| P22P          | V0.7.57 或更高版本   | 84.9.0.20 或更高版本 |
| P22G          | V0.7.57 或更高版本   | 84.9.0.20 或更高版本 |
| P23G          | V0.7.57 或更高版本   | 84.9.0.20 或更高版本 |
| P23GW         | V0.7.57 或更高版本   | 84.9.0.20 或更高版本 |
| P24G          | V0.7.57 或更高版本   | 84.9.0.20 或更高版本 |
| i86Box_Basic  | V0.0.16.1 或更高版本 | 84.9.0.20 或更高版本 |
| i86Box_Indoor | V0.0.16.1 或更高版本 | 84.9.0.20 或更高版本 |
| i86Box_2Line  | V0.0.16.1 或更高版本 | 84.9.0.20 或更高版本 |
| i86Box_PCBA   | V0.0.16.1 或更高版本 | 84.9.0.20 或更高版本 |
| i86Box_NFC    | V0.0.16.1 或更高版本 | 84.9.0.20 或更高版本 |

## 前提条件

- ·确保已下载对应话机型号的自动配置模板(路径:自动配置>资源库>默认模板)。
- ·如果话机已使用过,你需要先重置话机。
- ・收集 IP 话机信息,包括供应商,型号和 MAC 地址。

## 操作步骤

- ・步骤一、在 PBX 上添加飞音时代 IP 话机
- •步骤二、触发 IP 话机完成配置

## 步骤一、在 PBX 上添加飞音时代 IP 话机

1. 登录 PBX 管理网页,进入 自动配置 > 话机。

- 2. 点击 **添加 > 添加**。
- 3. 在 IP话机栏,填写话机信息。

| IP话机         |        |                  |        |
|--------------|--------|------------------|--------|
| * 供应商        |        | * 型 <del>号</del> |        |
| Flyingvoice  | $\sim$ | P20P             | $\vee$ |
| * MAC地址      |        |                  |        |
| 10.2 5 9 5 6 |        |                  |        |

#### ·供应商:选择 Flyingvoice。

- ·型号:选择话机型号。在本例中,选择 P20P。
- ·MAC地址:填写 IP 话机的 MAC 地址。
- 4. 在 选项 栏,进行以下配置。

| 选项                 |        |                                                                     |
|--------------------|--------|---------------------------------------------------------------------|
| * 模板               |        | 配置链接                                                                |
| YSDP_FlyingvoiceP2 | $\sim$ | https://docs.example.yeastarcloud.com:443/api/autoprovision/grobc 🖪 |
| ✓ 第一次自动配置时要求验证     |        |                                                                     |

·模板:从下拉列表中选择要应用的模板。

| 注:                              |
|---------------------------------|
| 你可以选择该话机型号的默认模板,或者选择自定义的话机配置模板。 |
| 更多信息,参见 <u>创建自定义配置模板</u> 。      |

- •配置链接: PBX 自动生成一个配置链接,此链接指向话机的配置文件所存储的位置。
- ·第一次自动配置时要求验证:若启用此选项,在话机首次触发配置之前,用户需 要在话机上输入鉴权信息。

注: 建议保持此项为勾选状态。

5. 在 分配分机 栏,为 IP 话机分配一个分机。

| 分配分机   |  |
|--------|--|
| * 选择分机 |  |
|        |  |

# *i* 提示:如果要分配的分机不在列表中,说明该分机已绑定其他话机。

- •如需将分机从话机上解绑,请参见释放绑定在话机上的分机。
- ・如需在不解绑的情况下将此分机分配给 IP 话机,你需要 配置分机的 IP <u>话机同时注册数</u>,因为默认情况下 PBX 仅允许一个分机注册一台 IP 话 机。
- 6. 点击保存。

PBX 将发送一个 RPS 请求成功 的事件通知。

### 步骤二、触发 IP 话机完成配置

1. 重启 IP 话机。

启动后,话机屏幕上显示一个 HTTP 验证提示。

2. 按 **OK**。

你将进入 Auto Provision 页面。

- 3. 在 Auto Provision 页面,完成以下配置。
  - a. 向下滚动到 User Name 栏,输入分配给 IP 话机的分机号。

| FLYINGVOICE    |  |
|----------------|--|
| Auto Provision |  |
| 3. User Name   |  |
| 3000           |  |

b. 向下滚动到 Password 栏,输入分机的语音信箱密码。

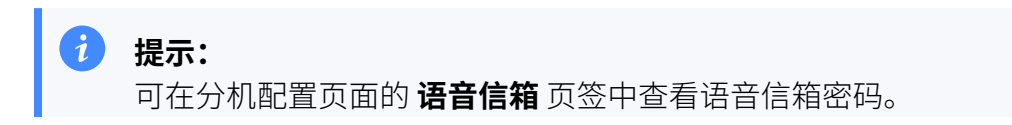

| 用户    | 状态      | 语音信箱 | 功能 | 高级 | 安全 | Linkus客户端 | 话机 | 功能键 |   |
|-------|---------|------|----|----|----|-----------|----|-----|---|
| ● 后   | 日语音信箱   |      |    |    |    |           |    |     |   |
| * 语音信 | 箱PIN码认证 |      |    |    |    | * 语音信箱密码  |    |     |   |
| 启用    |         |      |    |    |    | 8742      |    |     | 0 |

|    | FLYINGVOICE    |
|----|----------------|
|    | Auto Provision |
|    | 4. Password    |
|    | 8742           |
| Ва | ack Save       |

c. 向下滚动到 HTTP Authentication 栏,选择 Basic。

|   | FLYINGVOIC             | E    |
|---|------------------------|------|
|   | Auto Provision         |      |
|   | 5. HTTP Authentication |      |
|   | Basic                  | <>   |
| В | ack                    | Save |

d. 按 Save 保存设置。

话机屏幕显示一个提示,询问是否立即更新配置。 e. 按 **OK** 触发更新。

## 执行结果

- IP 话机自动从 PBX 下载配置并应用。
- ・分机成功注册到 IP 话机上,你可以在 PBX 管理网页上查看注册状态 (路径:自动配置 > 话机)。

| 状态 | 分机   | 名称       | 供应商 💲       | 型号 🍦 | 话机密码      | 操作                      | Y |
|----|------|----------|-------------|------|-----------|-------------------------|---|
| 2  | 3000 | Leo Ball | Flyingvoice | P20P | ********@ | <b>2</b>   <b>0</b>   v |   |

#### 相关信息

自动配置 IP 话机的 LDAP

## 在飞音时代 (Flyingvoice) IP 话机上手动注册分机

本文以 Flyingvoice P20P (固件版本: V0.8.18.6) 为例,介绍如何在飞音时代 IP 话机上手动注册 Yeastar P 系列云 PBX 的分机。

#### 支持的设备

兼容 SIP (Session IP Protocol) 协议的飞音时代 (Flyingvoice) IP 话机。

### 操作步骤

- ・步骤一、在 Yeastar PBX 上收集注册信息
- •步骤二、在飞音时代 IP 话机上注册分机

### 步骤一、在 Yeastar PBX 上收集注册信息

登录 PBX 管理网页,收集以下分机注册所需的信息。

| 信息   |                                 | 操作说明      |         |     |
|------|---------------------------------|-----------|---------|-----|
| 分机信息 | 进入 <b>分机和中继 &gt; 分机 &gt; </b> 名 | >用户>分机信息, | 记录以下信息: |     |
|      | ・分机号码<br>・认证名称<br>・注册密码         |           |         |     |
|      | 分机信息                            |           |         |     |
|      | *分机号码                           |           | * 显示号码  |     |
|      | 3000                            |           | 39-3000 |     |
|      | * 认证名称                          |           | * 注册密码  |     |
|      | birKhC0MdW                      |           |         | × 🖻 |
|      | IP话机同时注册数                       |           |         |     |
|      | 1                               | ~         |         |     |
|      | L                               |           |         |     |

| 信息       | 操作说明                                                                                                    |   |
|----------|----------------------------------------------------------------------------------------------------|---|
| 传输协议     | 进入 <b>分机和中继 &gt; 分机 &gt; 🖉 &gt; 高级 &gt; VoIP设置 &gt;</b><br><b>协议</b> ,记录分机的传输协议。<br>在本例中,分机使用 UDP 协议。                                                                                               |   |
|          | 用户       状态       语音信箱       功能       高级       安全       Linkus客户端       活机       功能键         VolP设置                                                                                                 | ~ |
|          | 注: ・如果分机使用 TCP 协议,须确保 PBX 的 SIP TCP<br>端口已启用,否则注册会失败(路径: PBX设置 > SIP设置 > 常规 > 基本)。 ■ ● ● ● ● ● ● ● ● ● ● ● ● ● ● ● ● ● ● ●                                                                          |   |
|          | 18256       : 18356       5062       : 5082         • 如果分机使用 TLS 协议,须确保 PBX 的 TLS 功能已启用,否则注册会失败(路径: PBX设置 > SIP设置 > TLS)。         「● TLS       • SIP TLS 强□         • SIP TLS 强□       • SIP TLS 强□ |   |
| PBX 域名   | PBX 的域名。<br>在本例中,我们使用 PBX 域名 docs.example.yeastarcloud.com<br>进行分机注册。                                                                                                    |   |
| SIP 注册端口 | PBX 的 SIP 注册端口为 5060。                                                                                                    |   |

## 步骤二、在飞音时代 IP 话机上注册分机

1. 登录飞音时代 IP 话机网页。

|                       | × +           | ~ - O X |
|-----------------------|---------------|---------|
| ← → C ③ 192.168.28.19 | 92 a          | * 🛙 🎯 🗄 |
|                       | FLYÍNGVOICE   |         |
|                       | 用户名<br>密码  登录 |         |
|                       |               |         |
|                       |               |         |
|                       |               |         |
|                       |               |         |
|                       |               |         |

a. 在浏览器的地址栏中,输入话机的 IP 地址。

b. 输入用户名 admin 和关联的密码,然后点击 登录。

在本例中,输入默认密码 admin。

2. 进入 **VoIP** 页签,完成以下注册配置。

| F | LYINGVOIC        | E                    |           |       |
|---|------------------|----------------------|-----------|-------|
|   | 状态 网络 无线 Vol     | (P 电话 管理             |           |       |
|   | 账 a 账号 2 SIP设置   | VoIP QoS   响铃        |           |       |
| L | 常规               |                      |           |       |
| ž | <b>上册状态</b>      |                      |           |       |
| L | 注册状态             | 关闭                   |           |       |
| ł | 基本设置             |                      |           |       |
| b | 账号使能             | 开启 🗸                 |           |       |
| A | 月户信息             |                      |           |       |
|   | 显示名称             | Leo Ball             | 注册账户      | 3000  |
| ç | 认证名称             | birKhcOMdW           | 密码        | ••••• |
| f | <b>达理和注册</b>     |                      |           |       |
| d | 注册服务器            | docs.example.yeastar | 注册服务器端口   | 5060  |
| T | 代理服务器            |                      | 代理服务器端口   | 5060  |
| L | 备份代理服务器          |                      | 备份代理服务器端口 | 5060  |
| L | 启动DHCP选项120服务器设置 | 禁止~                  | 传输方式      | UDP ~ |

a. 选择一个空闲账号。

- b. 在 账号使能 下拉列表,选择 开启 以启用账号。
- c. 在 **用户信息** 栏,填写分机信息。
  - ·显示名称:填写与账号关联的名称,此名称将显示在话机屏幕上。
  - ·注册账户:填写分机号码。
  - ·认证名称:填写分机的认证名称。
  - ·密码:填写分机的注册密码。
- d. 在代理和注册栏,填写 PBX 服务器信息。
  - •注册服务器:填写 PBX 的域名。
  - •注册服务器端口:填写 PBX 的 SIP 注册端口。
- 3. 在页面底部,点击保存并应用。

## 执行结果

分机注册成功,你可以在注册状态中查看状态。

|   | 状态   | 网络 | 无线     | VoIP 电  | 活管    |
|---|------|----|--------|---------|-------|
|   | 账号 1 | 账号 | 2 SIP设 | 置 VoIP( | QoS 🛛 |
|   | 常规   |    |        |         |       |
| 注 | 册状态  |    |        |         |       |
|   | 注册状  | 态  |        | 注册成功    | I     |
| 基 | 本设置  |    |        |         |       |
|   | 账号使  | 能  |        | 开启 🗸    | ]     |

## Mitel

## 通过Yeastar P 系列云 PBX 配置 Mitel IP 话机

本文以 Mitel 6867i (固件版本: 5.0.0.1018) 为例,介绍如何通过 Yeastar P 系列云 PBX 配置 Mitel IP 话机。

## 使用要求和使用限制

#### 使用要求

PBX 服务器和 Mitel 话机固件须符合以下版本要求。

#### 表3.

| 型号    | 话机固件版本要求        | PBX 固件版本要求       |
|-------|-----------------|------------------|
| 6863i | R5.1.0SP6 或更高版本 | 84.11.0.22 或更高版本 |
| 6865i | R5.1.0SP6 或更高版本 | 84.11.0.22 或更高版本 |
| 6867i | R5.1.0SP6 或更高版本 | 84.11.0.22 或更高版本 |
| 6869i | R5.1.0SP6 或更高版本 | 84.11.0.22 或更高版本 |
| 6873i | R5.1.0SP6 或更高版本 | 84.11.0.22 或更高版本 |
| 6920  | 6.3.1 SP1 或更高版本 | 84.11.0.22 或更高版本 |
| 6930  | 6.3.1 SP1 或更高版本 | 84.11.0.22 或更高版本 |
| 6940  | 6.3.1 SP1 或更高版本 | 84.11.0.22 或更高版本 |

#### 使用限制

配置的 Mitel 话机不支持使用以下功能:

- ・LDAP 电话簿
- ・特定类型的 PBX 功能键,包括 LDAP电话簿、DTMF、对讲和 停泊/取回。

### 应用场景

根据不同的配置需求,配置方式和操作可能会有所不同,如下表所示。

| 应用场景                       | 说明                                                                                                    |
|----------------------------|----------------------------------------------------------------------------------------------------|
| 配置单台 Mitel IP<br>话机        | 在此场景中,你可以手动将 Yeastar PBX<br>提供的配置链接填入话机。这样一来,话机可通过此链接从 PBX 获取配置。<br>更多信息,请参见 <u>手动配置单台 Mitel IP 话机</u> 。                 |
| 配置多台 <b>Mitel IP</b><br>话机 | 在此场景中,你可以使用 DHCP option 66 向话机传递 Yeastar PBX<br>提供的配置链接。这样一来,话机可通过此链接从 PBX 获取配置。<br>更多信息,请参见 <u>自动配置多台 Mitel IP 话机</u> 。 |

## 手动配置单台 Mitel IP 话机

#### 前提条件

- ・确保<u>已下载对应话机型号的自动配置模板</u>(路径:**自动配置>资源库>默 认模板**)。
- ·如果话机已使用过,你需要先重置话机。
- ・收集 IP 话机信息,包括供应商,型号和 MAC 地址。

#### 操作步骤

- •步骤一、在 PBX 上添加 Mitel IP 话机
- •步骤二、在 Mitel IP 话机设置配置服务器
- •步骤三、在话机网页上关闭证书验证

#### 步骤一、在 PBX 上添加 Mitel IP 话机

将 IP 话机添加到 PBX 上,PBX 会基于话机的 MAC 地址生成其专属的配置文件。

- 1. 登录 PBX 管理网页,进入 自动配置 > 话机。
- 2. 点击 **添加 > 添加**。
- 3. 在 IP话机栏,配置话机信息。

| IP话机    |        |       |        |
|---------|--------|-------|--------|
| * 供应商   |        | * 型号  |        |
| Mitel   | $\vee$ | 6867i | $\sim$ |
| * MAC地址 |        |       |        |
|         |        |       |        |
|         |        |       |        |

- ・供应商:选择 Mitel。
- ·型号:选择话机型号。在本例中,选择 6867i。
- **MAC地址**:填写 IP 话机的 MAC 地址。
- 4. 在 **选项** 栏,完成以下设置。

| 选项             |        |                                                                     |
|----------------|--------|---------------------------------------------------------------------|
| * 模板           |        | 配置链接                                                                |
| YSDP_Mitel68XX | $\vee$ | https://docs.test.yeastarcloud.com:443/api/autoprovision/gVvUsLAE 🗈 |
|                |        | 。<br>请复制此配置链接地址,并将该配置链接地址设置在IP话机可以获得配置文<br>件的地方。                    |
| □ 共享话机         |        |                                                                     |

·模板:从下拉列表中选择要应用的模板。

|                | 注:<br>你可以选择该话机型号的默认模板,或者选择自定义的话<br>机配置模板。更多信息,参见 <u>创建自定义配置模板</u> 。 |
|----------------|---------------------------------------------------------------------|
| 西·<br>文        | <b>2置链接</b> :PBX 自动生成一个配置链接,此链接提供了话机的配置<br>z件所存储的位置。                |
|                | <ul><li>注:</li><li>记录下配置链接,后续在话机上配置时需要使用此链接。</li></ul>              |
| 5. 在 <b>分配</b> | <b>分机</b> 栏,为 IP 话机分配一个分机。                                          |

| 分配分机          |        |
|---------------|--------|
| * 选择分机        |        |
| 3000-Leo Ball | $\vee$ |

| 1 | 提示:                                     |
|---|-----------------------------------------|
|   | 如果要分配的分机不在列表中,说明该分机已绑定其他话机。             |
|   | ・如需将分机从话机上解绑,请参见 <u>释放绑定在话机上的分</u>      |
|   | <u>机</u> 。                              |
|   | ・如需在不解绑的情况下将此分机分配给 IP 话机,你需要 <u>配</u>   |
|   | <u>置分机的 IP 话机同时注册数</u> ,因为默认情况下 PBX 仅允许 |
|   | 一个分机注册一台 IP 话机。                         |
|   |                                         |

6. 点击 **保存**。

### 步骤二、在 Mitel IP 话机设置配置服务器

使用 PBX 上生成的配置链接,在 Mitel IP 话机网页中设置配置服务器。

1. 登录 Mitel IP 话机网页。

| $\leftrightarrow \rightarrow \mathbb{C}$ (0 192.168.28.205 a) |                                                                |                                                                                |   |
|---------------------------------------------------------------|----------------------------------------------------------------|--------------------------------------------------------------------------------|---|
|                                                               | Sign in<br>http://192.1<br>Your connec<br>Username<br>Password | 68.28.205<br>ction to this site is not private<br>admin<br> <br>Sign in C ncel | Þ |

- a. 在浏览器的地址栏中,输入 Mitel IP 话机的 IP 地址。
- b. 输入用户名 admin 和关联的密码。

在本例中,输入默认密码 22222。

- c. 点击 Sign in。
- 2. 在左侧导航栏,进入 Advanced Settings > Configuration Server,完成以下设置。
  - a. 在 Download Protocol 下拉列表中,选择 HTTPS。

| Configuration Server Settings |         |      |
|-------------------------------|---------|------|
| Settings                      |         | _    |
| Download Protocol             | HTTPS 🗸 |      |
| Primary Server                | TFTP    | .102 |
| Pri TETP Dath                 | FTP     |      |
| FILTETERAU                    | HIIP    |      |
| Alternate Server              | HTTPS   |      |

b. 将配置链接填写到对应栏中。

| HTTPS Server | docs.test.yeastarcloud.com |
|--------------|----------------------------|
| HTTPS Path   | api/autoprovision/gVvUsLAE |
| HTTPS Port   | 443                        |

·HTTPS Server:填写 PBX 的域名。在本例中,填写

docs.test.yeastarcloud.como

- **HTTPS Path**:填写 URL 中提供的 HTTPS 路径。在本例中, 填写 api/autoprovision/gVvUsLADybIdHwPX。
- •HTTPS Port:填写 PBX 的 HTTPS 端口。在本例中,填写 443。
- c. 点击 Save Settings.

步骤三、在话机网页上关闭证书验证

一些较早的 Mitel 话机没有某些必要的证书,因此会导致证书验证失败,IP 话 机无法从 PBX 服务器下载配置文件实现自动配置。这种情况下,你需要关闭 IP 话机上的证书验证,以跳过 PBX 和话机之间的验证流程。

# 重要: 关闭证书验证的方式可能产生安全风险,因此强烈建议您使用可信的 证书。

1. 在 IP 话机网页,进入 Advanced Settings > Network > HTTPS Settings,取消勾选 Validate Certificates 旁边的 Enabled。

| Status                      |                                       |                  |
|-----------------------------|---------------------------------------|------------------|
| System Information          | Network Settings                      |                  |
| License Status              |                                       |                  |
| Operation                   | Basic Network Settings                |                  |
| Oser Password<br>Dhope Look | DHCP                                  | Enabled          |
| Soffkovs and XMI            | IP Address                            | 192.168.28.205   |
| Keypad Speed Dial           | Subnet Mask                           | 255.255.255.0    |
| Directory                   | Gateway                               | 192.168.28.1     |
| Reset                       | Primary DNS                           | 223.5.5.5        |
| Basic Settings              | Secondary DNS                         | 8.8.8.8          |
| Preferences                 | Hostname                              | 6867i            |
| Account Configuration       | LAN Port                              | Auto Negotiation |
| Custom Ringtones            | PC Port PassThru Enable/Disable       |                  |
| Network                     | PC Port                               | Auto Negotiation |
| Global SIP                  |                                       | rate regenation  |
| Line 1                      |                                       |                  |
| Line 2                      | Advanced Network Settings             |                  |
| Line 3                      | DHCP Download Option                  | Any ~            |
| Line 4                      | LLDP                                  | C Enabled        |
| Line 5                      | LLDP packet interval                  | 30               |
| Line 6                      | NAT IP                                | 0.0.0.0          |
| Line /                      | NAT SIP Port                          | 51620            |
| Line 8                      | NAT RTP Port                          | 51720            |
| Line 5                      | Rport (RFC 3581)                      | Enabled          |
| Line 11                     |                                       |                  |
| Line 12                     | HTTPS Settings                        |                  |
| Line 13                     | HTTPS Server - Redirect HTTP to HTTPS | Enabled          |
| Line 14                     | HTTPS Server - Block XML HTTP POSTs   | Enabled          |
| Line 15                     | Client Method                         | TLS Preferred V  |
| Line 16                     | Validate Certificates                 | Enabled          |
| Line 17                     | Check Certificate Expiration          | Enabled          |
| Line 10                     | Check Certificate Hesteamer           |                  |
| Line 20                     |                                       | Enabled          |
| Line 21                     | Trusted Certificates Filename         |                  |

- 2. 点击 Save Settings。
- 3. 手动重启 IP 话机。

### 执行结果

- •IP 话机重启后自动从 PBX 下载配置并应用。
- ・分机成功注册到 IP 话机上。你可以在 PBX 管理网页上查看注册状态 (路 径:自动配置 > 话机)。

| 状态 | 分机   | 名称       | 供应商 🜲 | 型号 🖕  | 话机密码     | 操作                      | Y |
|----|------|----------|-------|-------|----------|-------------------------|---|
| 2  | 3000 | Leo Ball | Mitel | 6867i | *******@ | <b>2</b>   <b>0</b>   v |   |

### 自动配置多台 Mitel IP 话机

### 前提条件

- •确保 IP 话机所在网段中只有一台 DHCP 服务器在运行,否则 IP 话机无法 获取 IP 地址。
- ・确保已下载对应话机型号的自动配置模板 (路径:自动配置>资源库>默 认模板)。
- ·如果话机已使用过,你需要先重置话机。
- ・收集 IP 话机信息,包括供应商,型号和 MAC 地址。

#### 操作步骤

- •步骤一、在 PBX 上添加 Mitel IP 话机
- ・步骤二、在路由器上配置 DHCP option 66
- •步骤三、在话机网页上关闭证书验证

### 步骤一、在 PBX 上添加 Mitel IP 话机

将 IP 话机添加到 PBX 上, PBX 会基于话机的 MAC 地址生成其专属的配置文件。

### 1. 登录 PBX 管理网页,进入 自动配置 > 话机。

- 2. 点击 **添加 > 添加**。
- 3. 在 IP话机 栏,配置话机信息。

| IP话机              |        |       |        |
|-------------------|--------|-------|--------|
| * 供应商             |        | * 型号  |        |
| Mitel             | $\sim$ | 6867i | $\vee$ |
| * MAC地址           |        |       |        |
| B1 B1 32 TT 10 B1 |        |       |        |
|                   |        |       |        |

### ·供应商:选择 Mitel。

- ·型号:选择话机型号。在本例中,选择 6867i。
- ·MAC地址:填写 IP 话机的 MAC 地址。

4. 在 选项 栏,完成以下设置。

| 选项             |        |                                                                   |
|----------------|--------|-------------------------------------------------------------------|
| *模板            |        | 配置链接                                                              |
| YSDP_Mitel68XX | $\sim$ | https://docs.test.yeastarcloud.com:443/api/autoprovision/gVvUsLAE |
|                |        | 请复制此配置链接地址,并将该配置链接地址设置在IP话机可以获得配置文<br>件的地方。                       |
| 共享话机           |        |                                                                   |

·模板:从下拉列表中选择要应用的模板。

|   | 1 注                    |                                                                  |
|---|------------------------|------------------------------------------------------------------|
|   | /山<br>你<br>机           | •<br>可以选择该话机型号的默认模板,或者选择自定义的话<br>配置模板。更多信息,参见 <u>创建自定义配置模板</u> 。 |
| • | <b>配置链接</b> :<br>文件所存的 | PBX 自动生成一个配置链接,此链接提供了话机的配置<br>诸的位置。                              |

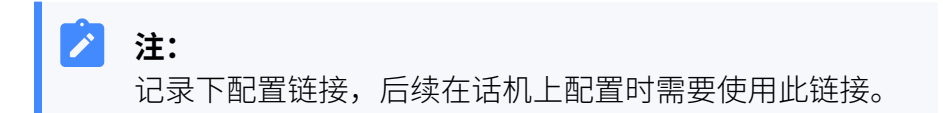

5. 在 分配分机 栏,为 IP 话机分配一个分机。

| 4 | 分配分机          |        |  |
|---|---------------|--------|--|
| * | ·选择分机         |        |  |
| ſ | 3000-Leo Ball | $\vee$ |  |

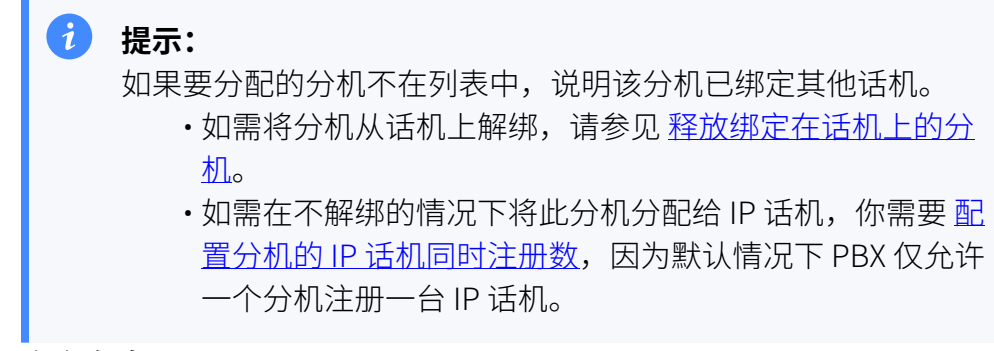

6. 点击 **保存**。

### 步骤二、在路由器上配置 DHCP option 66

在 IP 话机所在网络的 DHCP 服务器上,使用 PBX 上生成的配置链接,配置 DHCP option 66。

1. 在 PBX 管理网页上,进入话机详情页,复制配置链接。

| 选项             |        |                                                                   |
|----------------|--------|-------------------------------------------------------------------|
| * 模板           |        | 配置链接                                                              |
| YSDP_Mitel68XX | $\vee$ | https://docs.test.yeastarcloud.com:443/api/autoprovision/gVvUsLAE |
|                |        | 请复制此配置链接地址,并将该配置链接地址设置在IP话机可以获得配置文件的地方。                           |

2. 在 DHCP 服务器上,使用配置链接配置 DHCP option 66。

在本例中,配置如下:

| Interfaces » LAN            |                                                                                                    |
|-----------------------------|----------------------------------------------------------------------------------------------------|
| General Settings Advanced S | ettings Firewall Settings DHCP Server                                                                                                    |
| General Setup Advanced Set  | ings IPv6 Settings IPv6 RA Settings                                                                                                    |
| Dynamic <u>DHCP</u>         | <ul> <li>Opnamically allocate DHCP addresses for clients. If disabled, only clients having static leases will be served.</li> </ul>              |
| Force                       | <ul><li>Proce DHCP on this network even if another server is detected.</li></ul>                                                                 |
| <u>IPv4</u> -Netmask        | 255.255.255.0         Override the netmask sent to clients. Normally it is calculated from the subnet that is served.                            |
| DHCP-Options                | 6,223.5.5.5 ×<br>66,https://docs.test.yeastarcloud.com:443/api/autoprovision/gVv<br>UsLADybldHwPX                                                |
|                             | <ul> <li>Define additional DHCP options, for example "6, 192.168.2.1, 192.168.2.2" which advertises different DNS servers to clients.</li> </ul> |
|                             | Dismiss Save                                                                                                    |

### 步骤三、在话机网页上关闭证书验证

一些较早的 Mitel 话机没有某些必要的证书,因此会导致证书验证失败,IP 话 机无法从 PBX 服务器下载配置文件实现自动配置。这种情况下,你需要关闭 IP 话机上的证书验证,以跳过 PBX 和话机之间的验证流程。

### 🕗 重要:

关闭证书验证的方式可能产生安全风险,因此强烈建议您使用可信的 证书。

1. 在 IP 话机网页,进入 Advanced Settings > Network > HTTPS Settings,取消勾选 Validate Certificates 旁边的 Enabled。

| Status                |                                       |                  |
|-----------------------|---------------------------------------|------------------|
| System Information    | Network Settings                      |                  |
| License Status        | <b>.</b>                              |                  |
| Operation             | Basic Network Settings                |                  |
| User Password         | DHCP                                  | Enabled          |
| Phone Lock            | IP Address                            | 192.168.28.205   |
| Softkeys and XML      | Subnet Mask                           | 255 255 255 0    |
| Reypad Speed Dial     | Gatoway                               | 102 168 28 1     |
| Reset                 | Drimon DNC                            | 222.56.20.1      |
| asic Settings         | Philiary DNS                          | 223.3.3.3        |
| Preferences           | Secondary DNS                         | 8.8.8.8          |
| Account Configuration | Hostname                              | 6867             |
| Custom Ringtones      | LAN Port                              | Auto Negotiation |
| dvanced Settings      | PC Port PassThru Enable/Disable       | Enabled          |
| Network               | PC Port                               | Auto Negotiation |
| Global SIP            |                                       |                  |
| Line 1                | A designed at the formed a De Affrage |                  |
| Line 2                | Advanced Network Settings             | Any              |
| Line 3                |                                       | Ally V           |
| Line 4                | LLDP                                  | Enabled          |
| Line 5                | LLDP packet interval                  | 30               |
| Line 6                | NAT IP                                | 0.0.00           |
| Line 7                | NAT SIP Port                          | 51620            |
| Line 9                | NAT RTP Port                          | 51720            |
| Line 10               | Rport (RFC 3581)                      | Enabled          |
| Line 11               |                                       | C) Enabled       |
| Line 12               | HTTPS Settings                        |                  |
| Line 13               | HTTPS Server - Redirect HTTP to HTTPS | Enabled          |
| Line 14               | HTTPS Server - Block XML HTTP POSTs   | Enabled          |
| Line 15               | Client Method                         |                  |
| Line 16               | Validate Certificates                 |                  |
| Line 17               | Oheah Ordferde Eveletion              |                  |
| Line 18               | Uneck Certificate Expiration          | Enabled          |
| Line 19               | Check Certificate Hostnames           | Enabled          |
| Line 20               | Trusted Certificates Filename         |                  |
| Line 21               |                                       |                  |

- 2. 点击 Save Settings。
- 3. 手动重启 IP 话机。

### 执行结果

- IP 话机重启后从 DHCP 服务器获取 IP 地址以及配置链接,其可通过此链接自动从 PBX 下载配置并应用。
- ・分机成功注册到 IP 话机上。你可以在 PBX 管理网页上查看注册状态 (路径:自动配置 > 话机)。

| 状态 | 分机   | 名称       | 供应商 🍦 | 型号 🍦  | 话机密码     | 操作    | Y |
|----|------|----------|-------|-------|----------|-------|---|
| 2  | 3000 | Leo Ball | Mitel | 6867i | ******** | 2 0 v |   |

# 在 Mitel IP 话机上手动注册分机

本文以 Mitel 6867i (固件版本: 5.0.0.1018) 为例,介绍如何在 Mitel 话机上注册 Yeastar P 系 列云 PBX 的分机。

# 支持的设备

兼容 SIP (Session IP Protocol) 协议的 Mitel IP 话机。

### 操作步骤

- •步骤一、在 Yeastar PBX 上收集注册信息
- •步骤二、在 Mitel IP 话机上注册分机

# 步骤一、在 Yeastar PBX 上收集注册信息

登录 PBX 管理网页,收集以下分机注册所需的信息。

| 信息   | 操作说明                                                                                                    |                  |
|------|----------------------------------------------------------------------------------------------------|------------------|
| 分机信息 | 进入 分机和中继 > 分机 > 🖉 > 用户 > 分机信息                                                                               | ,记录以下信息:         |
|      | ・分机号码<br>・显示号码<br>・认证名称                                                                                     |                  |
|      | ・注册密码                                                                                                    |                  |
|      | 分机信息                                                                                                    |                  |
|      | * 分机号码                                                                                                    | * 显示号码           |
|      | 3000                                                                                                    | 39-3000          |
|      | * 认证名称                                                                                                    | * 注册密码           |
|      | G2T8I8GIrv                                                                                                  |                  |
|      | IP话机同时注册数<br>1                                                                                              |                  |
|      |                                                                                                    |                  |
| 传输协议 | 进入 <b>分机和中继 &gt; 分机 &gt; <sup>⊿</sup> &gt; 高级 &gt; VoIP设置</b><br><b>协议</b> ,记录分机的传输协议。<br>在本例中,分机使用 UDP 协议。 | 1>               |
|      | 用户         状态         语音信箱         功能         高级         安全                                                 | Linkus客户端 话机 功能键 |
|      | VoIP设置                                                                                                    |                  |
|      | DTMF模式                                                                                                    | 协议               |
|      | RFC4733(RFC2833)                                                                                            | UDP v            |
|      |                                                                                                    |                  |
|      | <b>~</b>                                                                                                    |                  |
|      | 注:                                                                                                    |                  |
|      |                                                                                                    |                  |
|      | ·如果分机使用「OF 防仪,须哺保「                                                                                          |                  |
|      | ·····································                                                                       |                  |

| 信息       | 操作说明                                                                                                    |        |
|----------|----------------------------------------------------------------------------------------------------|--------|
|          | ▶ ▶ < | * 5082 |
| PBX 域名   | PBX 的域名。<br>在本例中,我们使用 PBX 域名 docs.example.yeastarcloud.com<br>进行分机注册。                                                                                                    |        |
| SIP 注册端口 | PBX 的 SIP 注册端口为 5060。                                                                                                    |        |

# 步骤二、在 Mitel IP 话机上注册分机

1. 登录 Mitel IP 话机网页。

| $\leftarrow \rightarrow \mathbb{C}$ (0 192.168.28.205 a) |                                       |                                                 |
|----------------------------------------------------------|---------------------------------------|-------------------------------------------------|
|                                                          | Sign in<br>http://192.1<br>Your conne | 168.28.205<br>ction to this site is not private |
|                                                          | Username                              | admin                                           |
|                                                          | Password                              |                                                 |
|                                                          |                                       | Sign in C ncel                                  |

- a. 在浏览器的地址栏中,输入 Mitel IP 话机的 IP 地址。
- b. 输入用户名 admin 和关联的密码。

在本例中,输入默认密码 22222。

c. 点击 Sign in。

2. 在左侧导航栏,进入 Advanced Settings,选择一个空闲账号。

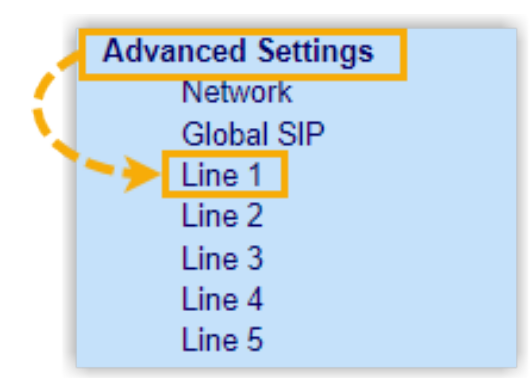

### 3. 完成以下注册配置。

a. 在 Basic SIP Authentication Settings 栏,填写分机信息。

| Basic SIP Authentication Settings |            |
|-----------------------------------|------------|
| Screen Name                       | Leo Ball   |
| Screen Name 2                     |            |
| Phone Number                      | 3000       |
| Caller ID                         | 39-3000    |
| Authentication Name               | birKhcOMdW |
| Password                          | •••••      |
| BLA Number                        |            |
|                                   |            |
| Line Mode                         | Generic V  |

- ·Screen Name:设置与账号相关的名称,此名称将显示在话机屏幕上。
- ·Phone Number:填写分机号码。
- ·Caller ID:可选。填写分机的显示号码,此号码将显示在被叫的设备上。
- ·Authentication Name: 填写分机的认证名称。
- ·Password:填写分机的注册密码。

b. 在 Basic SIP Network Settings 栏,填写 PBX 服务器信息,并设置注册周期。

| Basic SIP Network Settings   |                           |
|------------------------------|---------------------------|
| Proxy Server                 | docs.example.yeastarcloud |
| Proxy Port                   | 5060                      |
| Backup Proxy Server          | 0.0.0.0                   |
| Backup Proxy Port            | 0                         |
| Outbound Proxy Server        | 0.0.0.0                   |
| Outbound Proxy Port          | 0                         |
| Backup Outbound Proxy Server | 0.0.0.0                   |
| Backup Outbound Proxy Port   | 0                         |
| Registrar Server             | docs.example.yeastarcloud |
| Registrar Port               | 5060                      |
| Backup Registrar Server      | 0.0.0.0                   |
| Backup Registrar Port        | 0                         |
| Registration Period          | 1800                      |
| Conference Server URI        |                           |

- ·Proxy Server: 填写 PBX 的 域名。
- Proxy Port: 填写 PBX 的 SIP 注册端口。
- Registrar Server:填写 PBX 的域名。
- Registrar Port: 填写 PBX 的 SIP 注册端口。
- ·Registration Period:可选。设置注册周期。

# 7 提示:

你可以在 PBX 管理网页上进入 PBX设置 > SIP设置 > SIP终端注册 定时器 查看允许的注册时间周期。

- 4. 点击 Save Settings。
- 5. 重启 IP 话机以使配置生效。

# 执行结果

分机注册成功,你可以在话机网页中进入 Status > System Information > SIP Status 查看 注册状态。

| SIP Status |                                |            |                        |
|------------|--------------------------------|------------|------------------------|
| Line       | SIP Account                    | Status     | Backup Registrar Used? |
| 1          | 3000@docs.example.yeastarcloud | Registered | No                     |

# 鼎信通达 (Dinstar)

# 在鼎信通达 (Dinstar) IP 话机上手动注册分机

本文以鼎信通达 (Dinstar) C60S (固件版本: 2.60.11.7.0) 为例,介绍如何在 Dinstar IP 话机上 手动注册 Yeastar P 系列云 PBX 的分机。

### 支持的设备

兼容 SIP (Session IP Protocol) 协议的鼎信通达 (Dinstar) IP 话机。

### 操作步骤

- •步骤一、在 Yeastar PBX 上收集注册信息
- •步骤二、在鼎信通达 IP 话机上注册分机

# 步骤一、在 Yeastar PBX 上收集注册信息

登录 PBX 管理网页,收集以下分机注册所需的信息。

| 信息   | 操作说明                                                |                    |       |
|------|-----------------------------------------------------|--------------------|-------|
| 分机信息 | 进入 <b>分机和中继 &gt; 分机 &gt; 🖉 &gt; 用户 &gt; 分机</b>      | <b>言息</b> ,记录以下信息: |       |
|      | ・分机号码<br>・认证名称<br>・注册密码                             |                    |       |
|      | 分机信息                                                |                    |       |
|      | * 分机号码                                              | * 显示号码             |       |
|      | 3000                                                | 39-3000            |       |
|      | * 认业名称<br>birKhC0MdW                                | * 注册密码             | ¥ 🖻 🖸 |
|      | IP话机同时注册数<br>1 ···································· |                    |       |
| 传输协议 | 进入 <b>分机和中继 &gt; 分机 &gt; 🖉 &gt; 高级 &gt; VoIP</b>    | 设置 >               |       |
|      | <b>协议</b> ,记录分机的传输协议。                               |                    |       |
|      | 在本例中,分机使用 UDP 协议。                                   |                    |       |

| 信息       | 操作说明                                                                                                    |
|----------|----------------------------------------------------------------------------------------------------|
|          | 用户 状态 语音信箱 功能 高级 安全 Linkus客户端 话机 功能键                                                                                                    |
|          | VolP设置         协议           DTMF模式         协议           RFC4733(RFC2833)         V                                                                                                    |
|          | 注:<br>・如果分机使用 TCP 协议,须确保 PBX 的 SIP TCP<br>端口已启用,否则注册会失败(路径: PBX设置 > SIP设置 ><br>常规 > 基本)。 <b>基本</b> ● SIP UDP 端口         ● SIP UDP 端口         ● SIP UDP 端口         ● SIP UDP 端口         ● SIP UDP 端口         ● SIP UDP 端口         ● SIP UDP 端口         ● SIP UDP 端口         ● SIP UDP 端口         ● SIP UDP 端口         ● SIP TCP 端口         ● SIP TCP 端口         ● SIP TCP 端口         ● SIP TCP 端口 |
|          | <ul> <li>・如果分机使用 TLS 协议,须确保 PBX 的 TLS<br/>功能已启用,否则注册会失败(路径: PBX设置 &gt; SIP设置 &gt; TLS)。</li> </ul>                                                                                                    |
| PBX 域名   | PBX 的域名。<br>在本例中,我们使用 PBX 域名 docs.example.yeastarcloud.com<br>进行分机注册。                                                                                                    |
| SIP 注册端口 | PBX 的 SIP 注册端口为 5060。                                                                                                    |

# 步骤二、在鼎信通达 IP 话机上注册分机

1. 登录鼎信通达 IP 话机网页。

|                        |                      | ~ - 0 × |
|------------------------|----------------------|---------|
| ← → C a 192.168.28.192 |                      | ** 🖬 🗄  |
| DINSTAR                |                      |         |
|                        |                      |         |
|                        |                      |         |
|                        |                      |         |
|                        | 用户名                  |         |
|                        | <b>8</b> 码           |         |
|                        | <b>语言</b> 简体中文 ~     |         |
|                        | □ 记住用户名/密码<br>C   登录 |         |
|                        | -                    |         |
|                        |                      |         |
|                        |                      |         |
|                        |                      |         |
|                        |                      |         |
|                        |                      |         |
| 4                      |                      | >       |

- a. 在浏览器的地址栏中,输入话机的 IP 地址。
- b. 输入用户名 admin 和关联的密码。

在本例中,输入默认密码 admin。

- c. 点击 **登录**。
- 2. 进入账号>基本,完成以下注册配置。

| DINSTAR | 状态账号网络话机电话簿升级安全                      |  |
|---------|--------------------------------------|--|
| ▲基本     | SIP帐号                                |  |
| ■高级     | 状态                                   |  |
| 回语音编解码  | 账号 账号1 🗸                             |  |
|         | 启用状态                                 |  |
|         | 显示标签 Leo Ball                        |  |
|         | 显示名                                  |  |
|         | 注册名 birKhcOMdW                       |  |
|         | 用户名 3000                             |  |
|         | 密码                                   |  |
|         |                                      |  |
|         | SIP服务器 1                             |  |
|         | 服务器IP docs.example.yeastarcl 端口 5060 |  |
|         | 注册周期 600 (30~65535秒)                 |  |
|         |                                      |  |

- a. 在 账号 下拉列表中,选择一个空闲账号。
- b. 启用状态 下拉列表中,选择 启用。
- c. 填写分机信息。
  - ·显示标签:填写与账号关联的名称,此名称将显示在话机屏幕上。

- ·注册名:填写分机的认证名称。
- ·用户名:填写分机号码。
- ·密码:填写分机的注册密码。
- d. 填写 PBX 服务器信息。
  - ·服务器IP:填写 PBX 的域名。
  - ・端口:填写 PBX 的 SIP 注册端口。
- 3. 点击 **提交**。

# 执行结果

分机注册成功,你可以在状态中查看注册状态。

| DINSTAR | 状态 账号 | 网络 话机 | 电话簿 | 升级 | 安全 |               |   |
|---------|-------|-------|-----|----|----|---------------|---|
| ▲基本     |       | SIP帐号 |     |    |    |               |   |
| ■高级     |       | 状态    |     |    |    | 已注册           |   |
| 回语音编解码  |       | 账号    |     |    |    | 账号1: Leo Ball | ~ |
|         |       | 启用状态  | 2   |    |    | 启用            | ~ |
|         |       | 显示标答  | 签   |    |    | Leo Ball      |   |
|         |       | 显示名   |     |    |    |               |   |
|         |       | 注册名   |     |    |    | birKhcOMdW    |   |
|         |       | 用户名   |     |    |    | 3000          |   |
|         |       | 密码    |     |    |    | •••••         |   |
|         |       |       |     |    |    |               |   |

# Poly

# 通过 Yeastar P 系列云 PBX 自动配置 Poly IP 话机

本文以 Poly VVX\_450 (固件版本: 6.4.6.2494) 为例,介绍如何通过 Yeastar P 系列云 PBX 自动 配置 Poly 话机。

# 使用要求

Poly IP 话机和 Yeastar PBX 的固件须符合以下版本要求。

| 型号        | 话机固件版本要求          | PBX 固件版本要求       |
|-----------|-------------------|------------------|
| Edge_E100 | 8.0.0.15602 或更高版本 | 84.15.0.22 或更高版本 |
| Edge_E220 | 8.0.0.15602 或更高版本 | 84.15.0.22 或更高版本 |
| Edge_E300 | 8.0.0.15602 或更高版本 | 84.15.0.22 或更高版本 |
| Edge_E320 | 8.0.0.15602 或更高版本 | 84.15.0.22 或更高版本 |
| Edge_E350 | 8.0.0.15602 或更高版本 | 84.15.0.22 或更高版本 |
| Edge_E400 | 8.0.0.15602 或更高版本 | 84.15.0.22 或更高版本 |
| Edge_E450 | 8.0.0.15602 或更高版本 | 84.15.0.22 或更高版本 |
| Edge_E500 | 8.0.0.15602 或更高版本 | 84.15.0.22 或更高版本 |
| Edge_E550 | 8.0.0.15602 或更高版本 | 84.15.0.22 或更高版本 |
| VVX_101   | 6.4.3.5059 或更高版本  | 84.15.0.22 或更高版本 |
| VVX_201   | 6.4.3.5059 或更高版本  | 84.15.0.22 或更高版本 |
| VVX_301   | 6.4.3.5059 或更高版本  | 84.15.0.22 或更高版本 |
| VVX_311   | 6.4.3.5059 或更高版本  | 84.15.0.22 或更高版本 |
| VVX_401   | 6.4.3.5059 或更高版本  | 84.15.0.22 或更高版本 |
| VVX_411   | 6.4.3.5059 或更高版本  | 84.15.0.22 或更高版本 |
| VVX_501   | 6.4.3.5059 或更高版本  | 84.15.0.22 或更高版本 |
| VVX_601   | 6.4.3.5059 或更高版本  | 84.15.0.22 或更高版本 |
| VVX_150   | 6.4.3.5059 或更高版本  | 84.15.0.22 或更高版本 |
| VVX_250   | 6.4.3.5059 或更高版本  | 84.15.0.22 或更高版本 |
| VVX_350   | 6.4.3.5059 或更高版本  | 84.15.0.22 或更高版本 |
| VVX_450   | 6.4.3.5059 或更高版本  | 84.15.0.22 或更高版本 |

## 前提条件

- ·确保已下载对应话机型号的自动配置模板(路径:自动配置>资源库>默认模板)。
- ·如果话机已使用过,你需要先重置话机。
- ・收集 IP 话机信息,包括供应商,型号和 MAC 地址。

### 操作步骤

- 1. 登录 PBX 管理网页,进入 自动配置 > 话机。
- 2. 点击 **添加 > 添加**。
- 3. 在 IP 话机栏,配置话机信息。

| IP话机    |         |   |
|---------|---------|---|
| * 供应商   | *型号     |   |
| Poly V  | VVX_450 | V |
| * MAC地址 |         |   |
|         |         |   |
|         |         |   |

- ・供应商:选择 Poly。
- ·型号:选择话机型号。在本例中,选择 VVX\_450。
- ·MAC地址:填写 IP 话机的 MAC 地址。
- 4. 在 选项 栏,完成以下设置。

| 选项           |        |                                                                     |
|--------------|--------|---------------------------------------------------------------------|
| *模板          |        | 配置链接                                                                |
| YSDP_PolyVVX | $\vee$ | https://docs.example.yeastarcloud.com:443/api/autoprovision/grobc 🗎 |

·模板:从下拉列表中选择要应用的模板。

|   |     | <b>注:</b><br>你可以选择该话机型号的默认模板,或者选择自定义的话机配置模板。<br>更多信息,参见 <u>创建自定义配置模板</u> 。 |
|---|-----|----------------------------------------------------------------------------|
| i | 配置链 | 接: PBX 自动生成一个配置链接,此链接指向话机的配置文件所存储的位                                        |

置。

5. 在 分配分机 栏,为 IP 话机分配一个分机。

| 分配分机          |        |
|---------------|--------|
| * 选择分机        |        |
| 3000-Leo Ball | $\sim$ |

### 7 提示:

如果要分配的分机不在列表中,说明该分机已绑定其他话机。

- ·如需将分机从话机上解绑,请参见<u>释放绑定在话机上的分机</u>。
  - •如需在不解绑的情况下将此分机分配给 IP 话机,你需要 配置分机的 IP 适机同时注册数,因为默认情况下 PBX 仅允许一个分机注册一台 IP 话 机。

6. 点击保存。

PBX 将发送一个 **RPS 请求成功** 的事件通知。

7. 手动重启 IP 话机。

# 执行结果

- •IP 话机自动从 PBX 下载配置并应用。
- ・分机成功注册到 IP 话机上。你可以在 PBX 管理网页上查看注册状态 (路径:自动配置 > 话机)。

| 状态 | 分机   | 名称       | 供应商 💲 | 型号 🍦    | 话机密码     | 操作                      | 7 |
|----|------|----------|-------|---------|----------|-------------------------|---|
| 2  | 3000 | Leo Ball | Poly  | VVX_450 | ******** | <b>2</b>   <b>0</b>   v |   |

# 在 Poly IP 话机上手动注册分机

本文以 Poly VVX\_450 (固件版本: 6.4.6.2494) 为例,介绍如何在 Poly IP 话机上手动注册 Yeastar P 系列云 PBX 的分机。

# 支持的设备

兼容 SIP (Session IP Protocol) 协议的 Poly IP 话机。

### 操作步骤

•步骤一、在 Yeastar PBX 上收集注册信息

・步骤二、在Poly IP 话机上注册分机

# 步骤一、在 Yeastar PBX 上收集注册信息

登录 PBX 管理网页,收集以下分机注册所需的信息。

| 分机信息 |                                                         |      |
|------|---------------------------------------------------------|------|
|      | 进入 分机和中继 > 分机 > 🖉 > 用户 > 分机信息,记录以下信息:                   |      |
|      | <ul> <li>・分机号码</li> <li>・认证名称</li> <li>・注册密码</li> </ul> |      |
|      | 分机信息                                                    |      |
|      | * <u>分</u> 机응码 * 显示응码<br>2000                           |      |
|      | * 认证名称 * 注册密码                                           |      |
|      | birkhC0MdW                                              | ¥₿ ( |
|      | IP活机同时注册数                                               |      |
|      |                                                         |      |
|      | 协议,记录分机的传输协议。       在本例中,分机使用 UDP 协议。                   |      |
|      | VoIP设置                                                  |      |
|      | DTMF模式协议                                                |      |
|      |                                                         |      |

| 信息       | 操作说明                                                                                                    |
|----------|----------------------------------------------------------------------------------------------------|
|          | ▶ ▶ < |
| PBX 域名   | PBX 的域名。<br>在本例中,我们使用 PBX 域名 docs.example.yeastarcloud.com<br>进行分机注册。                                                                                                    |
| SIP 注册端口 | PBX 的 SIP 注册端口为 5060。                                                                                                    |

# 步骤二、在Poly IP 话机上注册分机

1. 在 IP 话机上启用 Web 服务器。

- a. 在话机上按 û 键进入主菜单 (Main Menu)。
- b. 进入 Settings > Advanced。
- c. 在 Enter Password 栏,输入管理员密码,然后按 Enter。

在本例中,输入默认的管理员密码 456。

d. 进入 Administration Settings > Web Server Configuration,完成以下设置。

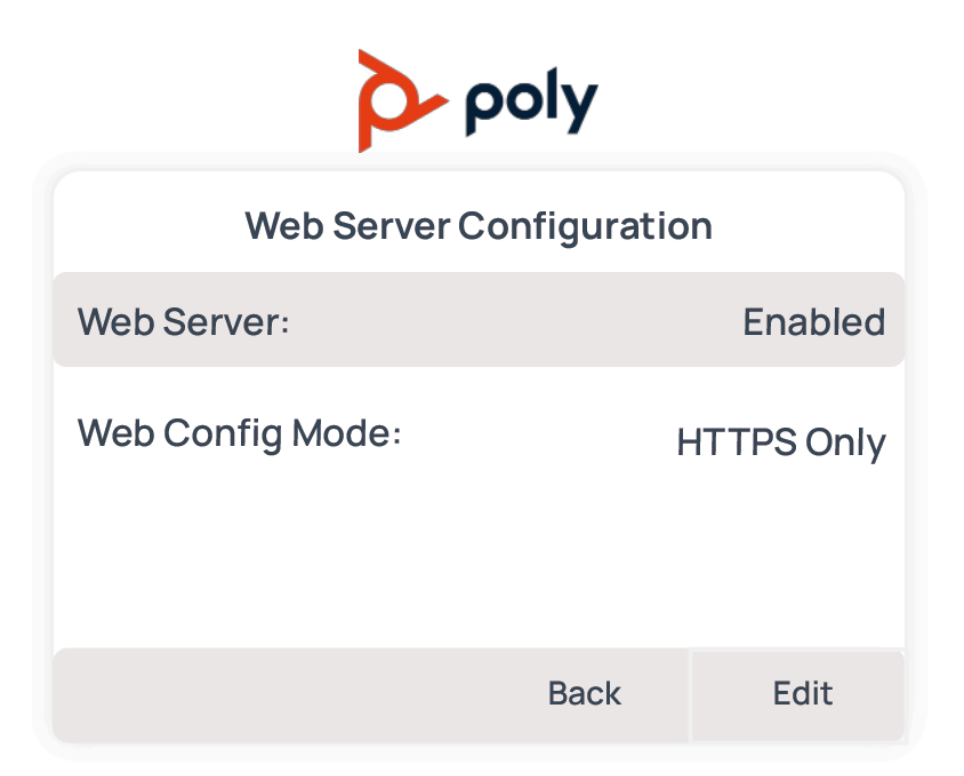

- ·Web Server:选择 Enabled。
- ·Web Config Mode:根据你的网络要求选择网页访问的协议。

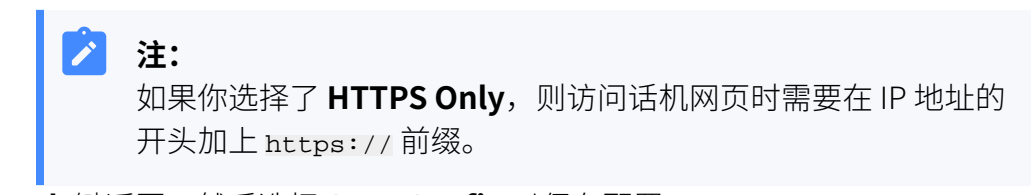

e. 按 Back 键返回,然后选择 Save Config 以保存配置。

话机自动重启。重启后,你可以访问话机网页。 2. 登录 Poly IP 话机网页。

| Poly - Configuration Utility × +                                        |                                           | ~ - o ×       |
|-------------------------------------------------------------------------|-------------------------------------------|---------------|
| $\leftarrow \rightarrow \mathbf{C}$ A Not secure https://192.168.28.193 |                                           | Q 🖄 🖈 🛨 🖬 🤤 i |
| Poly   Poly Web Configuration Utility                                   |                                           |               |
|                                                                         |                                           |               |
|                                                                         |                                           |               |
|                                                                         |                                           |               |
|                                                                         | Welcome to Poly Web Configuration Utility |               |
|                                                                         |                                           |               |
|                                                                         | Enter Login Information                   |               |
|                                                                         | Login As Admin Ulser                      |               |
|                                                                         | Password                                  |               |
|                                                                         |                                           |               |
|                                                                         | Submit                                    |               |
|                                                                         |                                           |               |
|                                                                         |                                           |               |
|                                                                         |                                           |               |
|                                                                         |                                           |               |
|                                                                         |                                           |               |
|                                                                         |                                           |               |
|                                                                         |                                           |               |

- a. 在浏览器的地址栏中,输入话机的 IP 地址。
- b. 登录你的话机账号。

在本例中,选择 Admin 账号,然后输入默认的管理员密码 456。

c. 点击 Submit。

### 3. 在顶部导航栏,进入 Settings > Lines。

- 4. 选择一条线路并完成以下设置。
  - a. 在 Identification 栏,填写分机的基本信息。

| <b>ροίγ</b>   ννχ 450         |                       |                     |
|-------------------------------|-----------------------|---------------------|
| Home Simple Setup Preferences | Settings Diagnostics  | s Utilities         |
|                               |                       |                     |
| VIEWS                         | Line 3                |                     |
| Line 1                        | Identificati          | on                  |
| Line 2                        | Display Name          |                     |
| Line 3                        | Address               | 3000                |
| Line 4                        | Label                 | Leo Ball            |
| Line 5                        | Туре                  | Private      Shared |
| Line 6                        | Third Party Name      |                     |
| Line 7                        | Number of Line Keys   | 1                   |
| Line 8                        | Calls Per Line        | 24                  |
| Line 9                        | Offer SRTP            |                     |
| Line 10                       | Require SRTP          | O Yes O No          |
| Line 11                       | Server Auto Discovery | 💿 Enable 📀 Disable  |

·Address: 填写分机号码。

·Label:填写与账号关联的名称,此名称将显示在话机屏幕上。

b. 在 Authentication 栏,填写分机的注册信息。

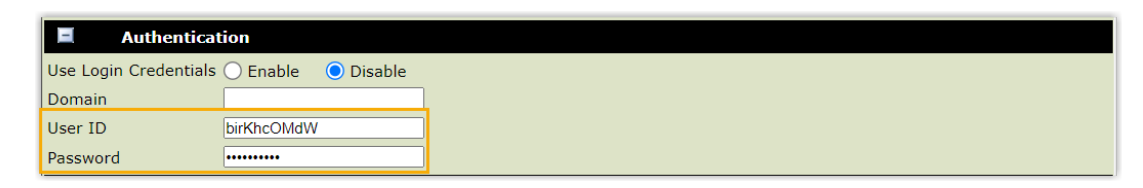

- ·User ID:填写分机的认证名称。
- ·Password:填写分机的注册密码。
- c. 在 Server 1 栏,填写 PBX 服务器信息。

|        | Server 1            |                           |
|--------|---------------------|---------------------------|
| Specia | al Interop          | Standard 🗸                |
| Addre  | ss                  | docs.example.yeastarcloud |
| Port   |                     | 5060                      |
| Transp | port                | UDPOnly 🗸                 |
| Expire | is (s)              | 3600                      |
| Subsc  | ription Expires (s) | 3600                      |
| Regist | er                  | 💿 Yes i 🔘 No              |
| Retry  | Timeout (ms)        | 0                         |
| Retry  | Maximum Count       | 3                         |
| Line S | eize Timeout (s)    | 30                        |

- ・Special Interop:选择 Standard。
- ·Address: 填写 PBX 的 域名。
- Port: 填写 PBX 的 SIP 注册端口。
- ·Transport:选择分机的传输协议。
- 5. 在页面底部,点击 Save 以保存设置。

# 执行结果

分机注册成功。你可以在话机屏幕看到分机账号上显示 💙。

# Wildix

# 通过 Yeastar P 系列云 PBX 配置 Wildix IP 话机

本文以 Wildix WP480R3 (固件版本: 63.145.10.168) 为例,介绍如何通过 Yeastar P 系列云 PBX 配置 Wildix 话机。

### 使用要求

Wildix IP 话机和 Yeastar PBX 的固件须符合以下版本要求。

| 型号      | 话机固件版本要求            | PBX 固件版本要求       |
|---------|---------------------|------------------|
| WP410R2 | 50.145.6.169 或更高版本  | 84.15.0.22 或更高版本 |
| WP480R2 | 55.145.6.111 或更高版本  | 84.15.0.22 或更高版本 |
| WP480R3 | 63.145.10.168 或更高版本 | 84.15.0.22 或更高版本 |
| WP480R4 | 65.145.6.38 或更高版本   | 84.15.0.22 或更高版本 |
| WP490R2 | 59.145.6.148 或更高版本  | 84.15.0.22 或更高版本 |
| WP490R3 | 67.145.8.107 或更高版本  | 84.15.0.22 或更高版本 |

# 应用场景

根据不同的配置需求,配置方式和操作可能会有所不同,如下表所示。

| 场景                | 说明                                                                                                    |
|-------------------|----------------------------------------------------------------------------------------------------|
| 配置单台 Wildix IP 话机 | 在此场景中,你可以手动将 Yeastar PBX<br>提供的配置链接填入话机。这样一来,话机可通过此链接从 PBX<br>获取配置。<br>更多信息,请参见 <u>手动配置单台 Wildix 话机</u> 。              |
| 配置多台 Wildix IP 话机 | 在此场景中,你可以使用 DHCP option 66 向话机传递 Yeastar PBX<br>提供的配置链接。这样一来,话机可通过此链接从 PBX 获取配置。<br>更多信息,请参见 <u>自动配置多台 Wildix 话机</u> 。 |

### 手动配置单台 Wildix 话机

### 前提条件

・确保<u>已下载对应话机型号的自动配置模板</u>(路径:**自动配置>资源库>默 认模板**)。

- ·如果话机已使用过,你需要先重置话机。
- ・收集 IP 话机信息,包括供应商,型号和 MAC 地址。

#### 操作步骤

- •步骤一、在 PBX 上添加 Wildix IP 话机
- •步骤二、在 Wildix IP 话机上设置配置服务器

#### 步骤一、在 PBX 上添加 Wildix IP 话机

将 IP 话机添加到 PBX 上,PBX 会基于话机的 MAC 地址生成其专属的配置文件。

- 1. 登录 PBX 管理网页,进入 自动配置 > 话机。
- 2. 点击 **添加 > 添加**。
- 3. 在 IP话机栏,填写话机信息。

| IP话机    |   |         |        |
|---------|---|---------|--------|
| * 供应商   |   | * 型号    |        |
| Wildix  | ~ | WP480R3 | $\sim$ |
| * MAC地址 |   |         |        |
|         |   |         |        |
|         |   |         |        |

- ・供应商:选择 Wildix。
- ·型号:选择话机型号。在本例中,选择 WP480R3。
- ·MAC地址:填写 IP 话机的 MAC 地址。
- 4. 在 选项 栏,完成以下设置。

| 选项            |        |                                                                   |
|---------------|--------|-------------------------------------------------------------------|
| * 模板          |        | 配置链接                                                              |
| YSDP_WildixWP | $\sim$ | https://docs.test.yeastarcloud.com:443/api/autoprovision/gVvUsLAE |
|               |        | 请复制此配置链接地址,并将该配置链接地址设置在IP话机可以获得配置文<br>件的地方。                       |

·模板:从下拉列表中选择要应用的模板。

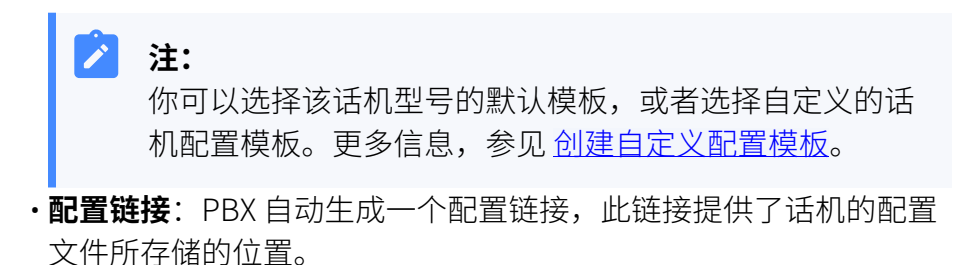

注:记录下配置链接,后续在话机上配置时需要使用此链接。

5. 在 分配分机 栏,为 IP 话机分配一个分机。

|   | 分配分机          |        |
|---|---------------|--------|
| , | ★选择分机         |        |
|   | 3000-Leo Ball | $\sim$ |

| 7 提示:                                   |
|-----------------------------------------|
| 如果要分配的分机不在列表中,说明该分机已绑定其他话机。             |
| ・如需将分机从话机上解绑,请参见 <u>释放绑定在话机上的分</u>      |
| 机。                                      |
| ・如需在不解绑的情况下将此分机分配给 IP 话机,你需要 配          |
| <u>置分机的 IP 话机同时注册数</u> ,因为默认情况下 PBX 仅允许 |
| 一个分机注册一台 IP 话机。                         |
|                                         |

6. 点击 **保存**。

### 步骤二、在 Wildix IP 话机上设置配置服务器

使用 PBX 提供的配置链接,手动在 Wildix IP 话机中设置配置服务器的信息。

1. 登录 Wildix IP 话机网页。

| ← → C ▲ Not s ⓐ [192.168.28.2 | 207 <sub>7</sub> tcq//do7id=1                                 | ০ ত                | i£ ☆ | * 0 | J 🔵 |
|-------------------------------|---------------------------------------------------------------|--------------------|------|-----|-----|
|                               | Login          User Name         Password         C         C | Help<br>Login Page |      |     |     |

a. 在浏览器的地址栏中,输入话机的 IP 地址。

b. 输入用户名和关联的密码。

在本例中,输入默认用户名 admin 和密码 admin。

c. 点击 Login。

- 2. 在左侧导航栏,进入 Update > Advance > Manual Autop。
- 3. 在 URL 栏,粘贴从 PBX 获取的配置链接。

| WWild                                      | dix                                                                                                 |                                                                                                 |
|--------------------------------------------|----------------------------------------------------------------------------------------------------|-------------------------------------------------------------------------------------------------|
| ▶ Status                                   | Indate-Advanced                                                                                     | LogOut                                                                                          |
| ► Account                                  | PNP options                                                                                         | Note:                                                                                           |
| <ul> <li>Network</li> <li>Phone</li> </ul> | PNP Config Enabled V                                                                                | Length. Max characters inbox:<br>255: Server address Directory<br>127: External directory URL & |
| ▼ Update                                   | DHCP options Custom Options (128~254) (UHCP Option 66 //2 is applied by default)                    | AUTOP Refresh server URL<br>63: Rest of inbox                                                   |
| Basic<br>Advance                           | Manual Autop                                                                                        | Attention:<br>Field description:                                                                |
| ► Security                                 | URL https://docs.test.yeastarcloud.com:443/api/ar<br>Username<br>Current Password<br>Common AES Key | Submit Shortcut Submit Cancel                                                                   |
|                                            | AES Key(MAC) AutoP Immediate                                                                        |                                                                                                 |

4. 点击 AutoP Immediate。

### 执行结果

注:

部分 IP 话机会自动重启。如果没有自动重启,你需要手动重启 IP 话机 以使配置生效。

- IP 话机重启后自动从 PBX 下载配置并应用。
- ・分机成功注册到 IP 话机上。你可以在 PBX 管理网页上查看注册状态 (路 径:自动配置 > 话机)。

| 状态 | 分机   | 名称       | 供应商 💲  | 型号 🍦    | 话机密码     | 操作                   | Y |
|----|------|----------|--------|---------|----------|----------------------|---|
| 2  | 3000 | Leo Ball | Wildix | WP480R3 | *******@ | <b>∠</b>   ⊚   O   ∨ |   |

# 自动配置多台 Wildix 话机

### 前提条件

•确保 IP 话机所在网段中只有一台 DHCP 服务器在运行,否则 IP 话机无法 获取 IP 地址。

- ・确保<u>已下载对应话机型号的自动配置模板</u>(路径:自动配置>资源库>默 认模板)。
- ·如果话机已使用过,你需要先重置话机。
- ・收集 IP 话机信息,包括供应商,型号和 MAC 地址。

#### 操作步骤

- •步骤一、在 PBX 上添加 Wildix IP 话机
- •步骤二、在 DHCP 服务器上配置 DHCP option 66

#### 步骤一、在 PBX 上添加 Wildix IP 话机

将 IP 话机添加到 PBX 上, PBX 会基于话机的 MAC 地址生成其专属的配置文件。

- 1. 登录 PBX 管理网页,进入 自动配置 > 话机。
- 2. 点击 **添加 > 添加**。
- 3. 在 IP话机栏,填写话机信息。

| IP话机          |         |   |
|---------------|---------|---|
| * 供应商         | *型号     |   |
| Wildix $\lor$ | WP480R3 | ~ |
| * MAC地址       |         |   |
|               |         |   |

- ・供应商:选择 Wildix。
- ·型号:选择话机型号。在本例中,选择 WP480R3。
- ·MAC地址:填写 IP 话机的 MAC 地址。
- 4. 在 选项 栏,完成以下设置。

| 选项            |   |                                                                   |
|---------------|---|-------------------------------------------------------------------|
| *模板           |   | 配置链接                                                              |
| YSDP_WildixWP | ~ | https://docs.test.yeastarcloud.com:443/api/autoprovision/gVvUsLAE |
|               |   | 请复制此配置链接地址,并将该配置链接地址设置在IP话机可以获得配置文件的地方。                           |

·模板:从下拉列表中选择要应用的模板。

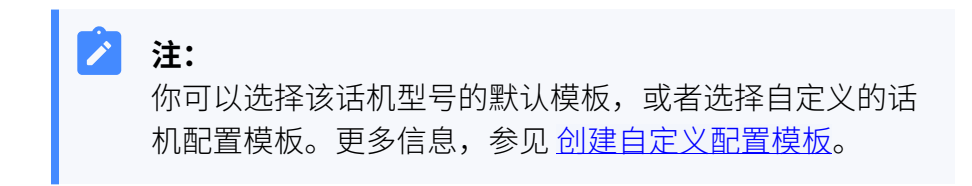

•配置链接: PBX 自动生成一个配置链接,此链接提供了话机的配置 文件所存储的位置。

记录下配置链接,后续在话机上配置时需要使用此链接。

5. 在 分配分机 栏,为 IP 话机分配一个分机。

| 分配分机          |        |
|---------------|--------|
| * 选择分机        |        |
| 3000-Leo Ball | $\sim$ |

|              | <ul> <li> <b>提示:</b>         如果要分配的分机不在列表中,说明该分机已绑定其他话机。         <ul> <li>如需将分机从话机上解绑,请参见<u>释放绑定在话机上的分机</u>。                 <ul></ul></li></ul></li></ul> |
|--------------|----------------------------------------------------------------------------------------------------|
| <b>б</b> . л | 点击 <b>保存</b> 。                                                                                                    |

### 步骤二、在 DHCP 服务器上配置 DHCP option 66

在 IP 话机所在网络的 DHCP 服务器上,使用 PBX 上生成的配置链接,配置 DHCP option 66。

1. 在 PBX 管理网页,进入话机详情页,复制配置链接。

| 选项            |        |                                                                   |
|---------------|--------|-------------------------------------------------------------------|
| * 模板          |        | 配置链接                                                              |
| YSDP_WildixWP | $\sim$ | https://docs.test.yeastarcloud.com:443/api/autoprovision/gVvUsLAE |
|               |        | 请复制此配置链接地址,并将该配置链接地址设置在IP话机可以获得配置文件的地方。                           |

2. 在 DHCP 服务器,使用配置链接配置 option 66。

在本例中,配置如下。

| Interfaces » LAN             |                                                                                                    |
|------------------------------|----------------------------------------------------------------------------------------------------|
| General Settings Advanced Se | titings Firewall Settings DHCP Server                                                                                               |
| General Setup Advanced Setti | ngs IPv6 Settings IPv6 RA Settings                                                                                                  |
| Dynamic <u>DHCP</u>          | <ul> <li>Opnamically allocate DHCP addresses for clients. If disabled, only clients having static leases will be served.</li> </ul> |
| Force                        | <ul> <li>Force DHCP on this network even if another server is detected.</li> </ul>                                                  |
| <u>IPv4</u> -Netmask         | 255.255.255.0                                                                                                    |
|                              | Override the netmask sent to clients. Normally it is calculated from the subnet that is served.                                     |
| DHCP-Options                 | 6,223.5.5.5 ×                                                                                                    |
|                              | 66,https://docs.test.yeastarcloud.com:443/api/autoprovision/gVv<br>UsLADybldHwPX                                                    |
|                              | +                                                                                                    |
|                              | Define additional DHCP options, for example "6,192.168.2.1,192.168.2.2" which advertises different DNS servers to clients.          |
|                              | Dismiss Save                                                                                                    |

### 执行结果

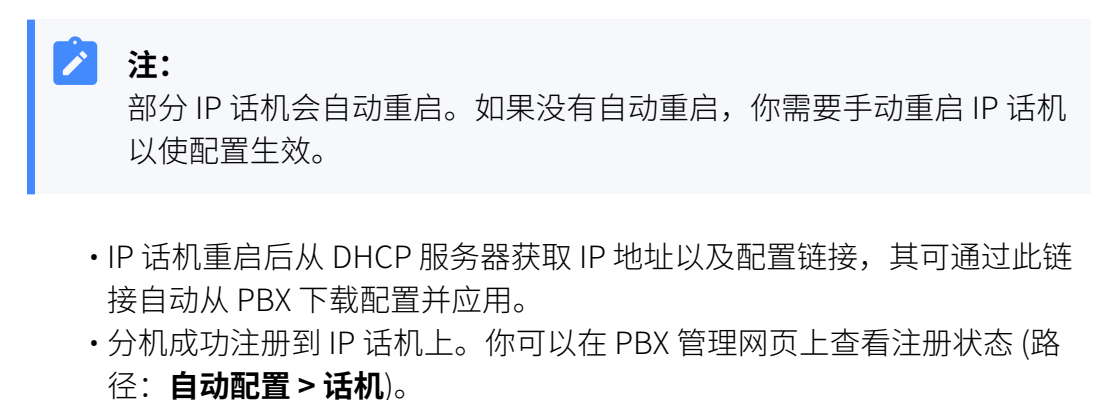

| 状态 | 分机   | 名称       | 供应商 💲  | 型号 🖕    | 话机密码     | 操作                      | Y |
|----|------|----------|--------|---------|----------|-------------------------|---|
| 2  | 3000 | Leo Ball | Wildix | WP480R3 | *******@ | <b>2</b>   <b>0</b>   v |   |

# 在 Wildix IP 话机上手动注册分机

本文以 Wildix WP480R3 (固件版本: 63.145.10.168) 为例,介绍如何在 Wildix IP 话机上手动 注册 Yeastar P 系列云 PBX 的分机。

# 支持的设备

兼容 SIP (Session Initiation Protocol) 协议的 Wildix IP 话机。

### 操作步骤

- •步骤一、在 Yeastar PBX 上收集注册信息
- ・步骤二、在 Wildix IP 话机上注册分机

# 步骤一、在 Yeastar PBX 上收集注册信息

登录 PBX 管理网页,收集以下分机注册所需的信息。

| 信息   | 操作说明                                                                                                    |       |
|------|----------------------------------------------------------------------------------------------------|-------|
| 分机信息 | <ul> <li>进入 分机和中继 &gt; 分机 &gt; </li> <li>◇ 用户 &gt; 分机信息,记录以下信息:</li> <li>・分机号码</li> <li>・认证名称</li> <li>・注册密码</li> </ul>                                                                                                    |       |
|      | 分机信息         * 分机号码       * 显示号码         3000       39-3000         * 认证名称       39-3000         birKhCOMdW       * 注册密码         IPIE机间时注册数       •         1       ✓                                                                                                    | × 🖻 🗘 |
| 传输协议 | 进入 分机和中继 > 分机 > <sup>2</sup> > 高级 > VolP设置 > 协议,记录分机的传输协议。 在本例中,分机使用 UDP 协议。 用户 the linkus and the linkus and the li |       |
|      | VolP设置           DTMF模式         协议           RFC4733(RFC2833)         ✓                                                                                                    | ~     |
|      | <ul> <li>         ・如果分机使用 TCP 协议,须确保 PBX 的 SIP TCP         端口已启用,否则注册会失败(路径: PBX设置 &gt; SIP设置 &gt;         <b>常规 &gt; 基本</b>)。     </li> </ul>                                                                                                    |       |

| 信息       | 操作说明                                                                                                    |
|----------|----------------------------------------------------------------------------------------------------|
|          | ▶ ▶ ▶ ▶ ■ ■ < |
| PBX 域名   | PBX 的域名。<br>在本例中,我们使用 PBX 域名 docs.example.yeastarcloud.com<br>进行分机注册。                                                                                                    |
| SIP 注册端口 | PBX 的 SIP 注册端口为 5060。                                                                                                    |

# 步骤二、在 Wildix IP 话机上注册分机

1. 登录 Wildix IP 话机网页。

| IP Phone × | 4 +                                               |    | _ | ~   | - | • | × |
|------------|---------------------------------------------------|----|---|-----|---|---|---|
|            | /Wildix                                           | 07 | Q | £ ☆ | * |   | : |
|            | Login Help<br>Login Page                          |    |   |     |   |   |   |
|            | Password<br>Remember Username/Password<br>C Login |    |   |     |   |   |   |
|            |                                                   |    |   |     |   |   |   |
|            |                                                   |    |   |     |   |   |   |

- a. 在浏览器的地址栏中,输入话机的 IP 地址。
- b. 输入用户名和关联的密码。

在本例中,输入默认用户名 admin 和密码 admin。

- c. 点击 Login。
- 2. 在左侧导航栏,进入 Account > Basic,完成以下配置。
  - a. 在 SIP Account 栏, 配置账号。

| WWild     | ix                            |                     |
|-----------|-------------------------------|---------------------|
| ► Status  | Assessed Parala               |                     |
| ▼ Account | Account-Basic                 | SIP Account         |
| Basic     | Status                        | UnRegistered        |
| Advanced  | Account<br>Account Active     | Account 3   Enabled |
| Network   | Display Label<br>Display Name | Leo Ball            |
| ► Phone   | Register Name                 | birKhcOMdW          |
|           | User Name                     | 3000                |
| ▶ Upgrade | Password                      | •••••               |

- ·Account:选择一个空闲账号。
- ·Account Active:选择 Enable 以激活账号。
- · Display Label:填写与账号关联的名称,此名称将显示在话机屏幕上。
- ·Register Name:填写分机的认证名称。
- ·User Name: 填写分机号码。
- ·Password:填写分机的注册密码。
- b. 在 SIP Server 1 栏,填写 PBX 的信息。

|                     | SIP Server 1                    |  |
|---------------------|---------------------------------|--|
| Server IP           | docs.example.yeastarc Port 5060 |  |
| Registration Period | 1800 (30~65535s)                |  |

- ·Server IP: 填写 PBX 的域名。
- Port:填写 PBX 的 SIP 注册端口。
- c. 在 Transport Type 栏,选择分机的传输协议。

| Transport Type |     |   |
|----------------|-----|---|
| Transport Type | UDP | ~ |

3. 在页面底部,点击 **Submit**。

# 执行结果

分机注册成功。你可以在 SIP Account > Status 中查看注册状态。

| ount-Basic<br>SIP Account |             |  |
|---------------------------|-------------|--|
|                           |             |  |
| Account                   | Account 3 🗸 |  |
| Account Active            | Enabled 🗸   |  |
| Display Label             | Leo Ball    |  |
| Display Name              |             |  |
| Register Name             | birKhcOMdW  |  |
| User Name                 | 3000        |  |
| Password                  | •••••       |  |